# brother.

# Laserová tiskárna Brother HL-5130 HL-5140 HL-5150D HL-5170DN Návod k obsluze

# Pro zrakově postižené uživatele

Návod k obsluze můžete přečíst programem pro převod textu z obrazovky na mluvené slovo.

Před použitím musíte tiskárnu nejdříve sestavit a nainstalovat ovladač.

Tiskárnu sestavte podle Stručného návodu k obsluze. Výtisk naleznete v krabici, elektronickou verzi na přiloženém CD-ROM. Návod k obsluze si celý přečtěte ještě před použitím tiskárny. CD-ROM si pečlivě uschovejte na bezpečném místě, kde jej vždy rychle naleznete.

Navštivte webové stránky <u>http://solutions.brother.com</u>, kde naleznete odpovědi na nejčastěji kladené otázky (FAQs), technickou podporu, obslužné programy, aktuální ovladače.

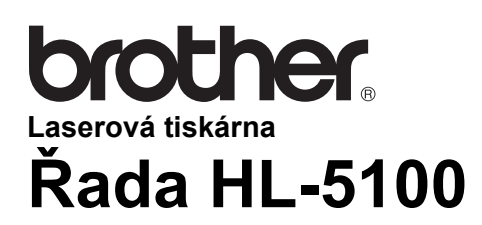

Návod k obsluze

Ω

## Definice varování, upozornění a poznámky

V tomto návodu k obsluze používáme následující výrazy:

Pokud se nebudete řídit následujícím varováním, vystavujete se zranění.

Tyto pokyny je nutné dodržovat, aby tiskárna mohla být správně provozována a nepoškodila se.

Tyto užitečné nápady si zapamatujte.

## Bezpečné používání tiskárny

Po bezprostředním používání tiskárny zůstávají některé její vniřní části velmi horké. Po otevření předního nebo zadního krytu se nikdy nedotýkejte barevně vyznačených částí na níže uvedených obrázcích.

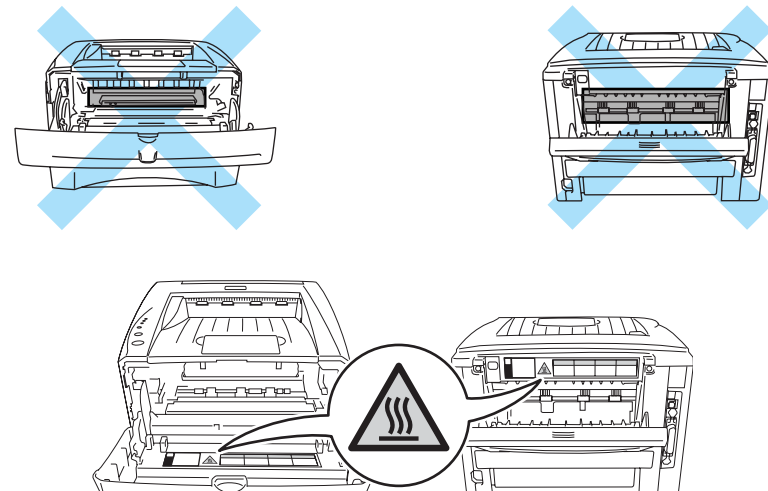

Uvnitř přístroje jsou vysokonapěťové elektrody. Před čištěním přístroje, odstraňováním zaseknutého papíru nebo výměnou vnitřních částí, je nutné tiskárnu nejdříve vypnout a napájecí kabel tiskárny vytáhnout ze síťové zásuvky.

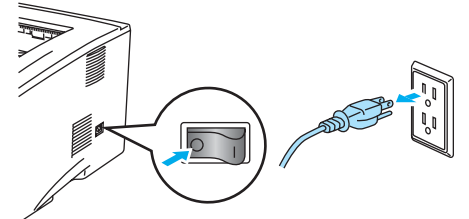

Pokud máte vlhké ruce, nemanipulujte se síťovou zástrčkou. Vystavujete se riziku úrazu elektrickým proudem.

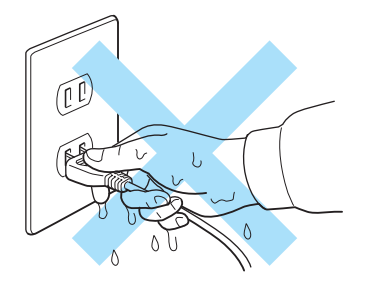

#### Upozornění

K čištění používejte vodu nebo neutrální saponáty. Těkavé látky, jako např. benzen nebo ředidlo, mohou povrch tiskárny poškodit.

Nepoužívejte čistící látky, které obsahují čpavek. Poškodí nejen tiskárnu, ale také tonerovou kazetu.

## Ochranné známky

Brother je registrovaná ochranná značka firmy Brother Industries, Ltd.

Apple, Logo Apple a Macintosh<sup>®</sup> jsou registrované obchodní značky v USA a dalších zemích, TrueType<sup>®</sup> je registrovaná obchodní značka Apple Computer, Inc.

Epson a FX-80 a FX-850 jsou registrované ochranné značky firmy Seiko Epson Corporation.

Hewlett Packard e registrovaná ochranná značka a HP LaserJet 6P, 6L, 5P, 5L, 4, 4L 4P, III, IIIP, II a IIP jsou ochranné značky firmy Hewlett-Packard Company.

IBM, IBM PC a Proprinter jsou registrované ochranné značky firmy International Business Machines Corporation.

Microsoft<sup>®</sup>, MS-DOS<sup>®</sup>, Windows<sup>®</sup> a Windows NT<sup>®</sup> jsou registrované ochranné značky firmy Microsoft Corporation in the U.S. and other countries.

PostScript<sup>®</sup> a PostScript<sup>®</sup>3<sup>™</sup> jsou obchodní značky Adobe Systems Incorporated.

ENERGY STAR je registrovaná značka v USA.

Všechny další obchodní nebo výrobní značky jmenované v tomto návodu k obsluze jsou registrovanými ochrannými značkami nebo ochrannými značkami příslušných firem.

## Kompilace a publikování

Tento návod k obsluze může být pod dohledem firmy Brother Industries Ltd., kompilován a publikován s tím, že bude pracovat s nejnovějším technickým popisem výrobku.

Obsah tohoto návodu k obsluze a technické údaje v něm obsažené mohou být změněny bez předchozího upozornění.

Firma Brother si vyhrazuje právo provádět změny bez předchozího upozornění v technických datech a materiálu popsaném v tomto návodu a neodpovídá za jakékoliv škody (včetně následných škod), způsobené spolehnutím se na uvedené materiály, včetně typografických a dalších chyb, které se týkají této publikace.

©2004 Brother Industries Ltd.

## Transport tiskárny

Pokud musí výt tiskárna z jakéhokoliv důvodu transportována, je nutné ji velmi pečlivě zabalit, aby se nepoškodila. Doporučujeme Vám uschovat si veškerý původní obalový materiál. Tiskárna by také měla být dopravcem odpovídajícím způsobem pojištěna.

# Obsah

| 1 | O této tiskárně                                                                              | 1-1                |
|---|----------------------------------------------------------------------------------------------|--------------------|
|   | Obsah balení                                                                                 | 1-1                |
|   | Kabel rozhraní                                                                               | 1-1                |
|   | Čelní pohled                                                                                 | 1-2                |
|   | Pohled zezadu                                                                                | 1-3                |
|   | Umístění tiskárny                                                                            | 1-4                |
|   | Napájení                                                                                     | 1-4                |
|   | Prostředí                                                                                    | 1-4                |
|   | Jaký typ papíru mohu použít?                                                                 | 1-5                |
|   | Typy a velikosti papíru                                                                      | 1-5                |
|   | Doporučený papír                                                                             | 1-6                |
|   | Potiskovaná plocha                                                                           | 1-7                |
|   | Způsoby tisku                                                                                | 1-8                |
|   | Tisk na standardní papír                                                                     | 1-8                |
|   | Tisk na standardní papír podávaný ze zásobníku                                               | 1-8                |
|   | Tisk na standardní papír podávaný ručně (pro HL-5130 a HL-5140)                              | 1-12               |
|   | Tisk na kancelářský papír z deskového podavače (DP) (pro HL-5150D a HL-5170                  | DN) 1-14           |
|   | Tisk na tlustější papír a evidenční karty                                                    | 1-17               |
|   | Tisk tlustější papír a evidenční karty podávané z ručního podavače (Pro HL-5130 a<br>1-17    | a HL-5140)         |
|   | Tisk na silnější papír a skladové karty z deskového podavače (DP) (pro HL-5150<br>HL-5170DN) | ) а<br>1-20        |
|   | Potisk obálek                                                                                |                    |
|   | Vvhněte se těmto obálkám:                                                                    |                    |
|   | Tisk na ručně podávané obálky (Pro HL-5130 a HL-5140)                                        | 1-25               |
|   | Tisk na obálky z deskového podavače (pro HL-5150D a HL-5170DN)                               | 1-29               |
|   | Tisk na průsvitné fólie                                                                      | 1-33               |
|   | Tisk na průsvitné fólie podávané ze zásobníku papíru                                         | 1-33               |
|   | Tisk na průsvitné fólie podávané ručně (Pro HL-5130 a HL-5140)                               |                    |
|   | Tisk na průsvitky z deskového podavače (pro HL-5150D a HL-5170DN)                            |                    |
|   | Duplexní tisk                                                                                | 1-43               |
|   | Pokyny pro oboustranný tisk                                                                  | 1-43               |
|   | Oboustranný tisk (ruční duplex)                                                              | 1-43               |
|   | Ruční duplexní tisk ze zásobníku papíru                                                      | 1-43               |
|   | Ruční duplexní tisk z ručního podavače (Pro HL-5130 a HL-5140)                               | 1-44               |
|   | Ruční duplexní tisk z deskového podavače (pro HL-5150D a HL-5170DN)                          | 1-45               |
|   | Tisk na obě strany papíru (automatický duplexní tisk)                                        | 1-47               |
|   | Metodika automatického duplexního tisku                                                      | 1-47               |
| 2 | Ovladač a programové vybavení                                                                | 2-1                |
|   |                                                                                              |                    |
|   | Pro Windows° 95/98/Me, Windows NT° 4.0 a Windows° 2000/XP                                    | <b>Z-</b> I<br>2-1 |
|   | PTO Maciniosn <sup>®</sup>                                                                   | 2-3                |
|   | Windows°                                                                                     |                    |
|   | Vlastnosti IISkoveno ovidace PCL                                                             |                    |
|   | Viasinosii PS liskoveno unveru                                                               |                    |
|   |                                                                                              | 0 00               |
|   |                                                                                              |                    |
|   | Sill Ove programove vybaveni                                                                 |                    |
|   | Draumin Fiuldsound Mizard                                                                    | 2-20               |
|   | Web BRAdmin                                                                                  | 2-20<br>2 20       |
|   | Volba automatické emulace                                                                    | 2-20<br>2 21       |
|   |                                                                                              | ····· 🕰 🗠 🛛        |

| 3 | Ovládací panel                                                 | 3-1  |
|---|----------------------------------------------------------------|------|
|   | Servisní zásah a jeho indikace                                 |      |
|   | Tlačítka na ovládacím panelu                                   |      |
|   | Tisk testovací strany                                          |      |
|   | Pomocí tlačítka na ovládacím panelu                            |      |
|   | Z ovladače tiskárny                                            |      |
|   | Nastavení tiskárny                                             |      |
|   | Pomocí tlačítka na ovládacím panelu                            |      |
|   | Z ovladače tiskárny                                            |      |
|   | Výpis fontů (není k dispozici pro HL-5130)                     |      |
|   | Pomocí tlačítka na ovládacím panelu                            | 3-10 |
|   | Z ovladače tiskárny (není k dispozici pro HL-5130)             | 3-10 |
|   | Síťové tovární nastavení (pro HL-5170DN)                       |      |
|   | Zablokování protokolu APIPA (pro HL-5170DN)                    | 3-11 |
| 4 | Příslušenství                                                  |      |
|   | Paměťový modul DIMM                                            |      |
|   | Instalace přídavné paměti                                      |      |
|   | Spodní zásobník papíru (LT-5000)(není k dispozici pro HL-5130) |      |
|   | Tiskový server (NC-2100p) (Pro HL-5130, HL-5140 a HL-5150D)    |      |
| _ |                                                                | -    |
| 5 | Pravidelná údržba                                              | 5-1  |
|   | Tonerová kazeta                                                |      |
|   | Hlášení Nedostatek toneru                                      |      |
|   | Hlášení Bez toneru                                             | 5-3  |
|   | Výměna tonerové kazety                                         |      |
|   | Válcová jednotka                                               |      |
|   | Hlášení Vyměnit válec                                          | 5-8  |
|   | Výměna válcové jednotky                                        |      |
|   | Čištění                                                        | 5-12 |
|   | Výměna náhradních komponentů                                   | 5-13 |
| 6 | Vyhledání a odstranění závad                                   | 6-1  |
|   | Identifikace závady                                            | 6-1  |
|   | Chybová hlášení ve Sledování stavu                             |      |
|   | · · · · · · · · · · · · · · · · · · ·                          |      |
|   |                                                                | 6-3  |
|   | Tisk chybových hlášení                                         | 6-3  |
|   | Manipulace s papírem                                           | 6-5  |
|   | Zaseknutý papír a jeho odstranění                              | 6-6  |
|   | Další problémy                                                 | 6-11 |
|   | Uživatelé Macintosh <sup>®</sup> s USB rozhraním               | 6-11 |
|   | Zvýšení kvality tisku                                          | 6-11 |
|   | Řešení problémů s tiskem                                       | 6-17 |
| 7 | Dodatek                                                        | Δ_1  |
|   | Technická specifikace                                          | Δ_1  |
|   | Důležité informace týkající se volby papíru                    | Λ-Α  |
| ~ |                                                                |      |
| 8 | Dodatek (pro Evropu a další země)                              | B-1  |
|   | Kontakty Brother                                               | B-1  |
|   | Důležitá informace: Předpisy                                   | B-2  |
|   | Rádiové rušení (pouze modely 220-240 V)                        | B-2  |
|   | Mezinárodní prohlášení o shodě pro označení ENERGY STAR®       | B-2  |
|   | Specifikace IEC 60825 (pouze model 220 až 240 V)               | B-3  |
|   | Důležité - Pro Vaši bezpečnost                                 | B-4  |

| Wiring information (for UK)- netýká se ČR                                                                                                    | 0 |                                           | 1.4        |
|----------------------------------------------------------------------------------------------------|---|-------------------------------------------|------------|
| Generation (Generation (Gene |   | Wiring information (for UK)- netýká se ČR | в-4<br>B-5 |

# **O** této tiskárně

## Obsah balení

Po vybalení tiskárny z krabice zkontrolujte, zdali máte k dispozici všechny její části, které jsou uvedeny na obrázku.

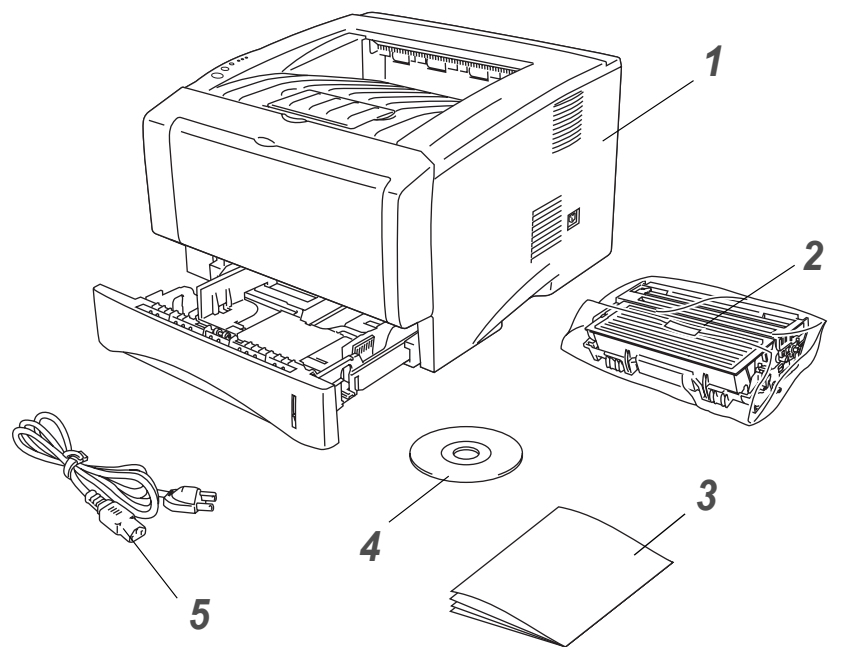

- 1 Tiskárna
- 2 Výměnná válcová jednotka a tonerová kazeta
- **3** Stručný návod k obsluze
- 4 CD-ROM
- 5 Napájecí kabel

Jednotlivé komponenty se mohou podle země určení lišit.

Napájecí kabel se může od vyobrazeného nepatrně lišit. Typ závisí na zemi, kde byla tiskárna zakoupena.

## Kabel rozhraní

- Kabel rozhraní není součástí standardního příslušenství.
- Některé počítače jsou vybaveny USB rozhraním a paralelním rozhraním. Pro připojení tiskárny k počítači je nutné zakoupit kabel rozhraní, které hodláte používat.
- Většina paralelních kabelů podporuje obousměrnou komunikaci, ale některé z nich mohou mít nevhodné uspořádání vývodů nebo nemusí být kompatibilní s rozhraním IEEE 1284.
- Doporučujeme používat kabel paralelního nebo USB rozhraní, který není delší než 2 metry.
- Pokud používáte USB rozhraní, ujistěte se, že je kabel zapojený do USB konektoru na Vašem počítači.
- Pokud počítač pracuje s vysokorychlostním rozhraním USB 2.0, ujistěte se, že používáte odpovídající certifikovaný kabel.
- Kabel USB rozhraní nezapojujte do čelního panelu počítače (PC), nenapájeného hubu nebo do klávesnice počítače Mac.

## Čelní pohled

## Čelní pohled

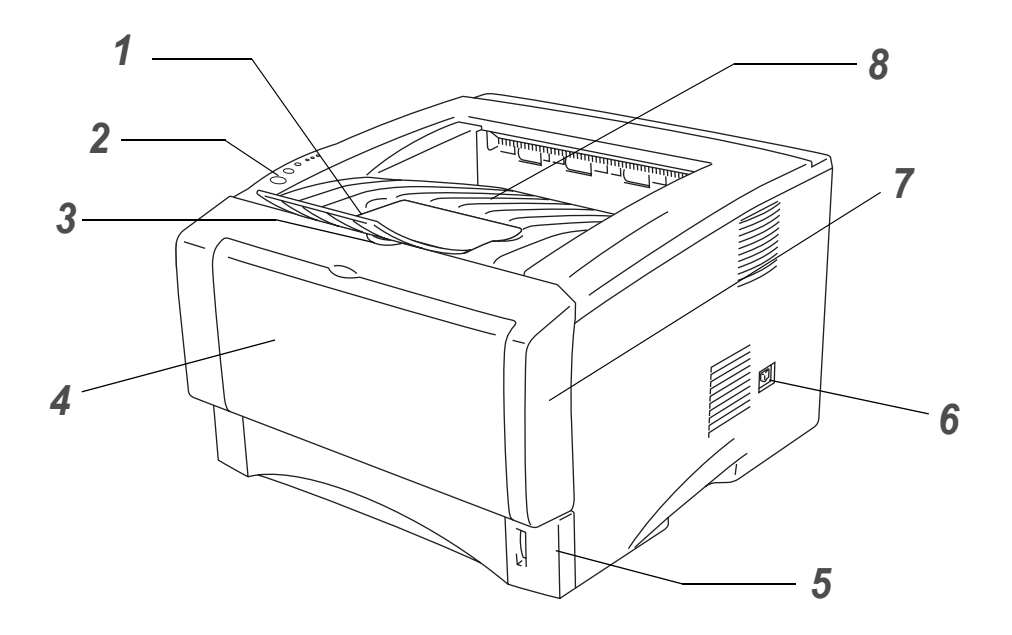

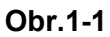

- 1 Rozkládací opěrka horního výstupu papíru
- 2 Ovládací panel
- 3 Tlačítko pro otevření předního krytu
- 4 (HL-5130 a HL-5140)Ruční podavač papíru (HL-5150D a HL-5170DN) Deskový podavač (DP)
- 5 Zásobník papíru
- 6 Síťový vypínač
- 7 Přední kryt
- 8 Přihrádka horního výstupu papíru
- \* Pro zobrazení tiskárny jsou použity modely HL-5150D a HL-5170DN.

## Pohled zezadu

## Pohled zezadu

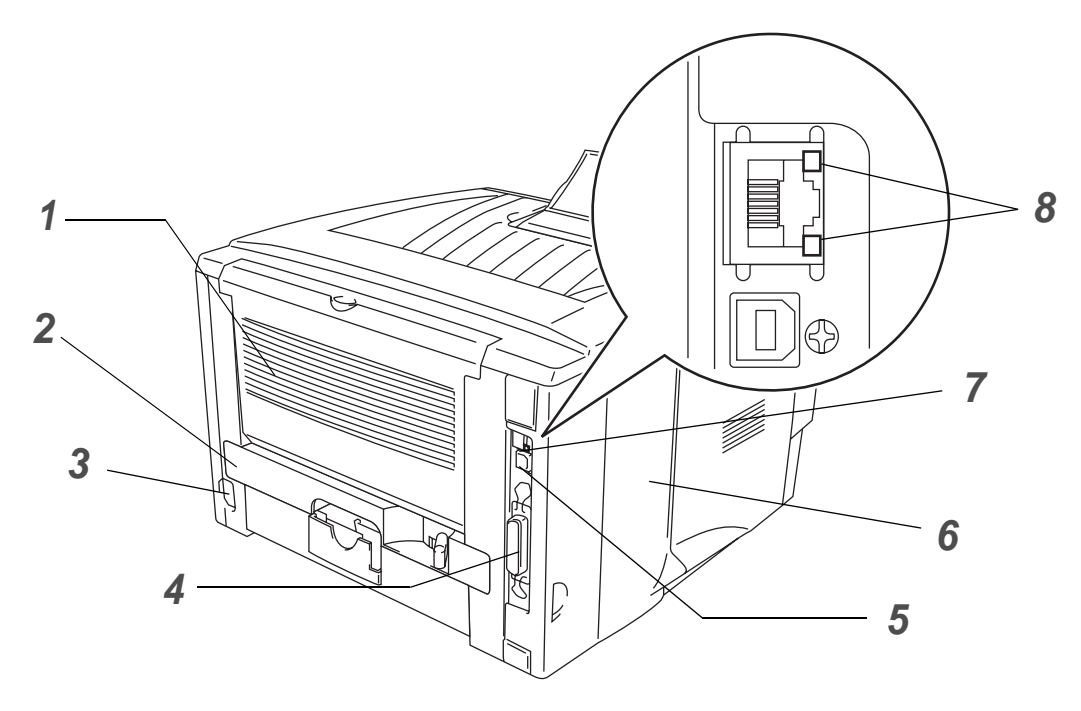

Obr.1-2

- 1 Zadní výstup papíru
- 2 Duplexní jednotka (pro HL-5150D a HL-5170DN)
- 3 Konektor pro napájecí kabel
- 4 Konektor paralelního rozhraní
- 5 Konektor USB rozhraní
- 6 Posuvný kryt
- 7 (HL-5170DN) 10/100BASE-TX Port
- 8 (HL-5170DN) LED
- \* Pro zobrazení tiskárny je použit model HL-5170DN.

# Umístění tiskárny

Před použitím tiskárny si nejdříve přečtěte následující informace.

## Napájení

Tiskárnu provozujte v síti s doporučeným napájecím napětím:

| Napájení: | USA a Kanada:       | 110 až 120 V stř, 50/60 Hz |
|-----------|---------------------|----------------------------|
|           | Evropa a Austrálie: | 220 až 240 V stř, 50/60 Hz |

Napájecí kabel včetně prodlužovací šňůry by neměl být delší než 5 metrů.

Nepřipojujte tiskárnu na stejnou fázi, na které jsou již používány spotřebiče s vyšším příkonem jako kopírky, ledničky, vařiče. Pokud se tomuto připojení nemůžete vyhnout, doporučujeme vám použít napěťový transformátor nebo vysokofrekvenční filtr na odstranění šumu.

V případě kolísání napětí doporučujeme použít napěťový stabilizátor.

## Prostředí

- Tiskárnu postavte do blízkosti síťové zásuvky, která musí být v případě nebezpečí lehce přístupná, aby tiskárna mohla být snadno odpojena.
- Tiskárnu používejte pouze v prostředí, které splňuje následující podmínky týkající se rozsahu teploty a vlhkosti:

Teplota: 10 °C až 32,5 °C Vlhkost: 20% až 80% (bez kondenzace)

- Tiskárnu provozujte v dobře větrané místnosti.
- Tiskárnu postavte na rovné, vodorovné místo.
- Tiskárnu udržujte v čistotě. Nestavte ji do prašného a vlhkého prostředí.
- Neblokujte ventilační otvory tiskárny. Udržujte vzdálenost mezi ventilačním otvorem a stěnou nejméně 100 mm.
- Tiskárnu nestavte na místo, kde by byla vystavena přímému slunečnímu záření. Pokud není jiná možnost, místnost zastiňte žaluziemi.
- Neinstalujte tiskárnu v blízkosti zařízení, která obsahují magnety, neboť jsou zdrojem magnetického pole.
- Tiskárnu nevystavujte silným nárazům nebo vibracím.
- Tiskárnu nevystavujte otevřenému ohni, slaným nebo korozívním plynům.
- Na tiskárnu nestavte žádné předměty.
- Tiskárnu nestavte do blízkosti klimatizační jednotky.
- Při přenášení udržujte tiskárnu ve vodorovné poloze.

# Jaký typ papíru mohu použít?

## Typy a velikosti papíru

Tiskárna podává papír z nainstalovaného zásobníku, z ručního podavače nebo volitelného spodního zásobníku.

Názvy používané v tomto návodu a v ovladači jsou následující:

| Zásobník papíru                  | Zásobník 1                            |
|----------------------------------|---------------------------------------|
| Ruční podavač papíru             | Ruèní (HL-5130 a HL-5140)             |
| Deskový podavaè (DP)             | DP (HL-5150D a HL-5170DN)             |
| Volitelný spodní zásobník papíru | Zásobník 2 (nelze použít pro HL-5130) |

Pokud si tuto stránku budete prohlížet v PDF, kliknutím na symbol ① se otevře strana se zvolenou metodou tisku.

| Typ média                                                             | Zásobník 1                                              | Ruční<br>podavač | DP                                                      | Zásobník 2 | V ovladači tiskárny<br>zvolte typ média     |
|-----------------------------------------------------------------------|---------------------------------------------------------|------------------|---------------------------------------------------------|------------|---------------------------------------------|
| <b>Standardní papír</b><br>60 g/m <sup>2</sup> až105 g/m <sup>2</sup> | ٦                                                       | ٦                | ٦                                                       | 1          | Standardní papír                            |
| Recyklovaný papír                                                     | (i)                                                     | (i)              | (i)                                                     | (i)        |                                             |
| Tenký papír                                                           |                                                         | (i)              | (i)                                                     |            | Tenký papír                                 |
| <b>Tlustý papír</b><br>105 g/m <sup>2</sup> až 161 g/m <sup>2</sup>   |                                                         | ٦                | ٦                                                       |            | Tlustý nebo Tlustější papír                 |
| Průsvitné fólie                                                       | <ul> <li>až 10 listů</li> <li>A4 nebo Letter</li> </ul> | A4 nebo Letter   | <ul> <li>až 10 listů</li> <li>A4 nebo Letter</li> </ul> |            | Průsvitné fólie                             |
| Štítky                                                                |                                                         | A4 nebo Lette    | A4 nebo Lette                                           |            | Tlustý papír                                |
| Obálky                                                                |                                                         | Û                | )<br>Do 3 obálek                                        |            | Obálky<br>Obálky - Tenké<br>Obálky - Tlusté |
| Evidenční karty                                                       |                                                         | ٦                | ٦                                                       |            | Tlustý papír nebo Tlustější<br>papír        |

|               | Zásobník 1                                               | Ruční podavač                                        | DP                                                   | Zásobník 2                                    |
|---------------|----------------------------------------------------------|------------------------------------------------------|------------------------------------------------------|-----------------------------------------------|
| Rozměr papíru | A4, Letter, Legal, B5<br>(ISO), Executive,<br>A5, A6, B6 | Šířka: 69,9 to 215,9<br>mm Délka: 116 to<br>406,4 mm | Šířka: 69,9 to 215,9<br>mm Délka: 116 to<br>406,4 mm | A4, Letter, Legal, B5<br>(ISO), Executive, A5 |
| Počet kopií   | 250 listů<br>(80 g/m <sup>2</sup> )                      | Jediný list                                          | 50 listů<br>(80 g/m <sup>2</sup> )                   | 250 listů<br>(80 g/m <sup>2</sup> )           |

## Doporučený papír

|                   | Evropa                                                                                                    | USA                                                |  |
|-------------------|----------------------------------------------------------------------------------------------------|----------------------------------------------------|--|
| Standardní papír  | Xerox Premier 80 g/m <sup>2</sup><br>Xerox Business 80 g/m <sup>2</sup><br>Modo DATACOPY 80 g/m <sup>2</sup><br>IGEPA X-Press 80 g/m <sup>2</sup> | Xerox 4200DP 20 lb<br>Hammermill Laser Paper 24 lb |  |
| Recyklovaný papír | Xerox Recycled Supreme 80 g/m <sup>2</sup>                                                                                                    |                                                    |  |
| Průsvitné fólie   | 3M CG3300                                                                                                    | 3M CG 3300                                         |  |
| Štítky            | Avery laser label L7163, štítky pro<br>laserovou tiskárnu                                                                                         | Avery laser label #5160                            |  |

- Před zakoupením většího množství papír nejdříve otestujte, zdali je vhodný k potisku touto tiskárnou.
- Používejte papír, který je určen ke kopírování.
- Používejte papír o gramáži 75 až 90 g/m<sup>2</sup>.
- Používejte neutrální papír, nikoliv zásaditý nebo kyselý.
- Používejte papír s podélnými dlouhými vlákny.
- Používejte papír s obsahem vlhkosti asi 5%.
- Tato tiskárna může tisknout i na recyklovaný papír, který splňuje normu DIN 19309.

#### Upozornění

Nepoužívejte papír, který určený pro inkoustové tiskárny, neboť se mohou zaseknout a tiskárnu poškodit.

Další informace, které Vám napomohou při výběru papíru, viz *Důležité informace týkající se volby* papíru na str. A-6.

## Potiskovaná plocha

Pokud používáte emulaci ovladače tiskárny PCL, papír nebude potisknut až k okrajům viz. obr. níže. Na výšku

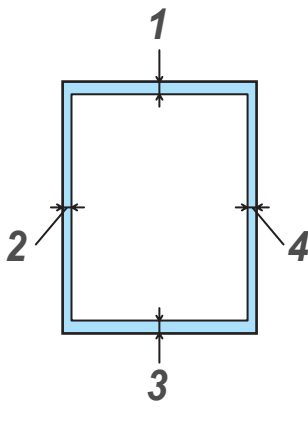

Obr.1-3

|   | A4      | Letter  | Legal   | B5 (ISO) | Executive | A5      | A6      | B6      |
|---|---------|---------|---------|----------|-----------|---------|---------|---------|
| 1 | 4,2 mm  | 4,2 mm  | 4.,2 mm | 4,2 mm   | 4,2 mm    | 4,2 mm  | 4,2 mm  | 4,2 mm  |
| 2 | 6,01 mm | 6,35 mm | 6,35 mm | 6,01 mm  | 6,35 mm   | 6,01 mm | 6,01 mm | 6,01 mm |
| 3 | 4,2 mm  | 4,2 mm  | 4,2 mm  | 4,2 mm   | 4,2 mm    | 4,2 mm  | 4,2 mm  | 4,2 mm  |
| 4 | 6,01 mm | 6,35 mm | 6,35 mm | 6,01 mm  | 6,35 mm   | 6,01 mm | 6,01 mm | 6,01 mm |

## Na šířku

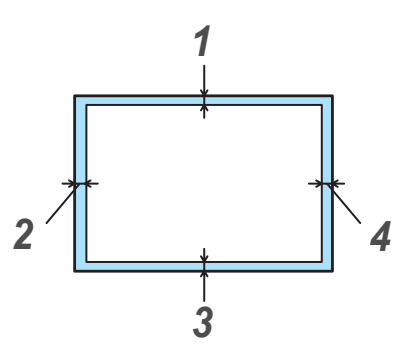

Obr.1-4

|   | A4     | Letter  | Legal   | B5 (ISO) | Executive | A5     | A6     | B6     |
|---|--------|---------|---------|----------|-----------|--------|--------|--------|
| 1 | 4,2 mm | 4,2 mm  | 4,2 mm  | 4,2 mm   | 4,2 mm    | 4,2 mm | 4,2 mm | 4,2 mm |
| 2 | 5,0 mm | 5,08 mm | 5,08 mm | 5,0 mm   | 5,08 mm   | 5,0 mm | 5,0 mm | 5,0 mm |
| 3 | 4,2 mm | 4,2 mm  | 4,2 mm  | 4,2 mm   | 4,2 mm    | 4,2 mm | 4,2 mm | 4,2 mm |
| 4 | 5,0 mm | 5,08 mm | 5,08 mm | 5,0 mm   | 5,08 mm   | 5,0 mm | 5,0 mm | 5,0 mm |

# Způsoby tisku

## Tisk na standardní papír

Standardní papír může být podáván buď ze zásobníku, nebo ručně. Typ používaného papíru naleznete v této kapitole, viz *Jaký typ papíru mohu použít?* na str. 1-5.

## Tisk na standardní papír podávaný ze zásobníku

Pro zobrazení v této sekci jsou použity modely HL-5150D a HL-5170DN.

Zvolte Rozměr papíru, Typ papíru, Zdroj papíru a proveďte další nutná nastavení ovladače.
 Typ Papíru: Standardní papír
 Zdroj papíru: Zásobník 1

PCL driver

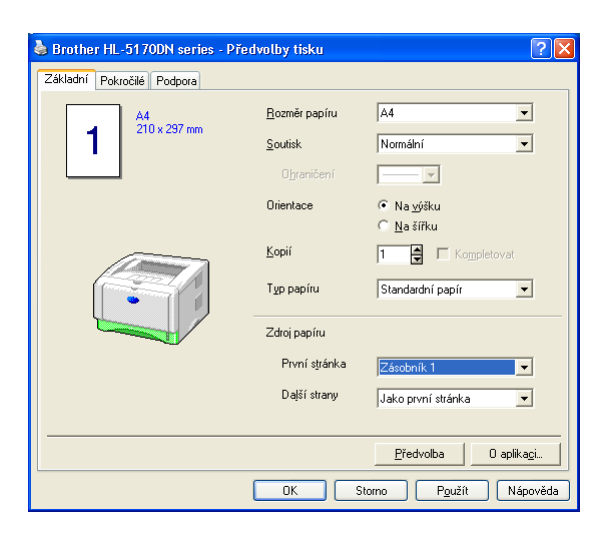

#### PS driver (pro HL-5150D a HL-5170DN)

| Brother HL-51<br>Rozvížení Papíra | 70DN BR-Script3 - Předvolby tisku<br>kvalita                                                                                    | ? 🗙             | Upřesňující nastavení Brother HL-5170DN BR-Script3                                                                                                    |
|-----------------------------------|----------------------------------------------------------------------------------------------------|-----------------|----------------------------------------------------------------------------------------------------|
| Zdroj papínu:                     | Automaticky vybrat<br>Automaticky vybrat<br>Automaticky výběr<br>Zásobník 1<br>Zásobník 2<br>Deskový podavač<br>Ruční zakládání | V<br>Upřesnit   | Formát papíru: <u>A4</u><br>Počet kopii: <u>Lkopie</u><br>■ Močnosti: <u>100 dpi</u><br>Změna velikosti: <u>100 %</u><br>Písmo TrueType: <u>Substituce písmem zařízení</u><br>■ Možnosti dokumentu<br>■ Rozšířené možnosti tisku: <u>Povoleno</u><br>■ Možnosti jazyka PostScript<br>■ Možnosti jazyka PostScript<br>■ Možnosti Jazyka PostScript<br>■ Možnosti Jazyka PostScript<br>■ Možnosti Jaz |
|                                   | OK Storno                                                                                                    | P <u>o</u> užít | DK Storno                                                                                                    |

2 Zásobník papíru vytáhněte z tiskárny celý ven.

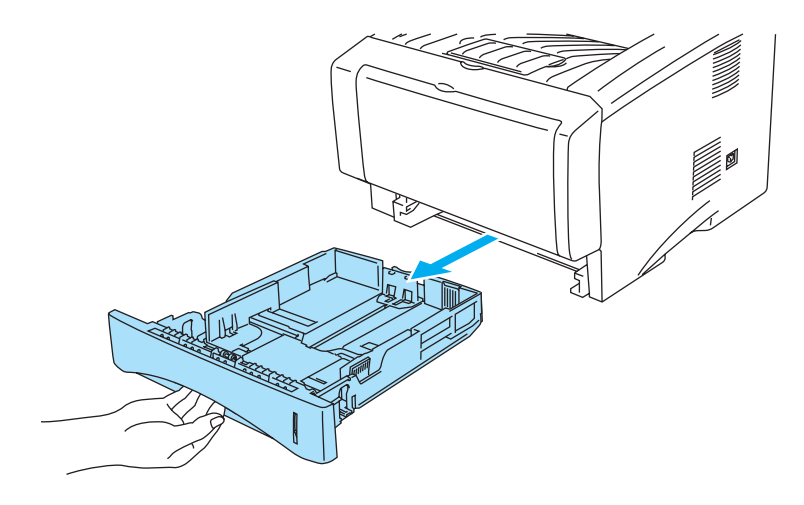

Obr.1-5

**3** Držte stisknutou modrou uvolňovací páčku vodítka papíru a nastavte vodítka tak, aby odpovídala velikosti používaného papíru. Zkontrolujte, zda jsou vodítka v otvorech bezpečně fixována.

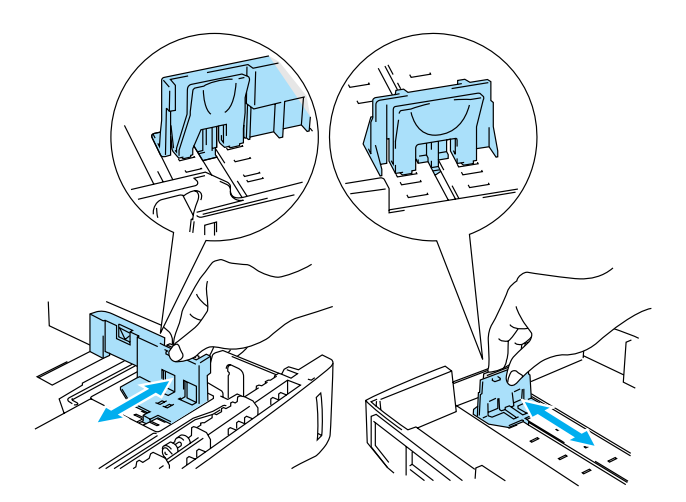

Obr.1-6

**4** Do zásobníku vložte papír. Zkontrolujte, zdali je papír ve všech čtyřech rozích vyrovnán.

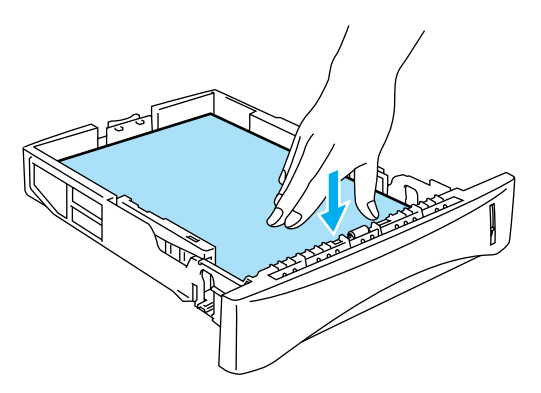

Obr.1-7

Do zásobníku nevkládejte více než 250 listů papíru (80 g/m<sup>2</sup>), jinak se papír může zaseknout. Zkontrolujte, zdali vložené množství papíru nepřesahuje vyznačený limit (▼).

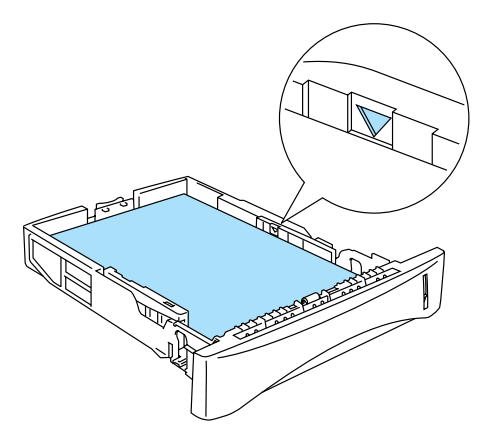

Obr.1-8

Při tisku na předtištěný papír položte stranu, která má být potisknuta (prázdná strana) směrem dolů a horní hranou papíru směřující k přední straně zásobníku.

5 Zásobník papíru vrať te zpět do tiskárny. Zkontrolujte, zdali je řádně celý do tiskárny zasunut.

Rozevřete opěrku papíru, která zabraňuje papíru, aby sklouzl z tiskárny dolů.

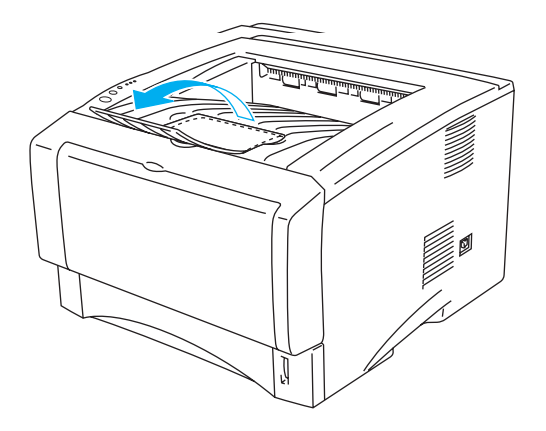

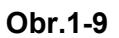

Pokud se rozhodnete opěrku papíru nerozkládat, doporučujeme potisknuté papíry okamžitě po vytisknutí z přihrádky odebírat.

6 Tisková data odešlete z počítače do tiskárny.

## Tisk na standardní papír podávaný ručně (pro HL-5130 a HL-5140)

- Pokud vložíte do přihrádky ručního podávání papír, tiskárna automaticky aktivuje režim ručního podávání.
- Zvolte Rozměr papíru, Typ papíru, Zdroj papíru a proveďte další nutná nastavení ovladače.
   Typ papíru: Standardní papír

Zdroj papíru: Ručně

#### PCL driver

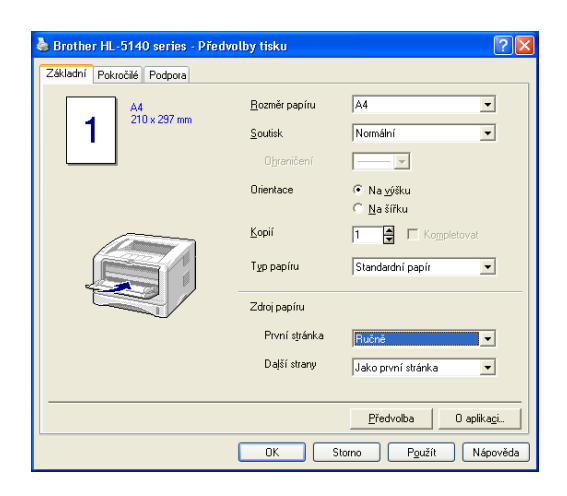

- 2 Tisková data odešlete z počítače do tiskárny.
- Dokud do přihrádky pro ruční podávání nevložíte papír, v Zobrazení stavu se objeví hlášení **BEZ PAPÍRU,** což je také indikováno příslušnými LED diodami na ovládacím panelu.

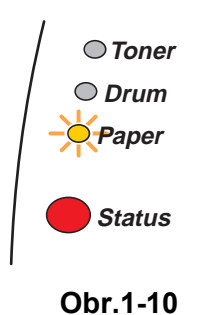

**3** Uchopte oběma rukama vodítka papíru ručního podavače a nastavte je tak, aby odpovídala velikosti používaného papíru.

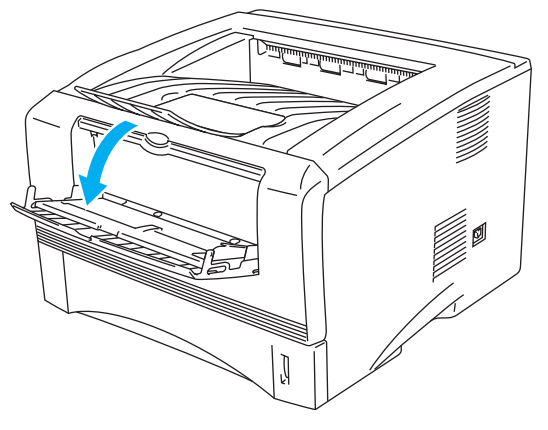

Obr.1-11

4 Uchopte papír oběma rukama a zasuňte jej do ručního podavače, až se jeho přední hrana dotkne podávacího válce. V této poloze papír podržte, dokud tiskárna papír automaticky nesevře a krátce nevsune. Papír je potom celý podán do tiskárny.

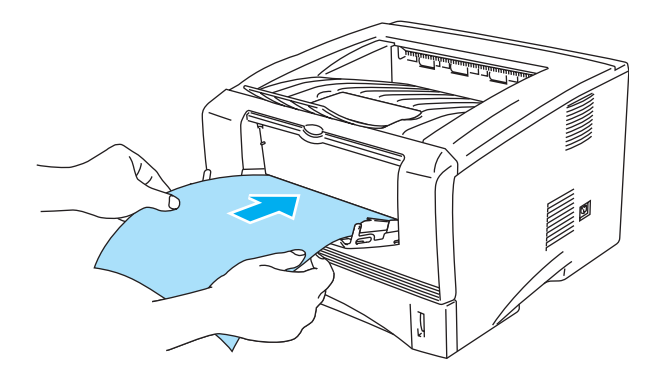

Obr.1-12

- Ujistěte se, že je papír vyrovnán a správně umístěn. Pokud nikoliv, papír nebude správně do tiskán podán a může být potisknut zešikma nebo se může v tiskárně zaseknout.
  - Do ručního podavače nevkládejte jednorázově více než jeden list papíru, neboť se může zaseknout.
  - Pokud do ručního podavače vložíte jakékoliv médium určené k potisku (průsvitné fólie, papír) ještě před tím, než tiskárna indikuje stav připravenosti, médium může tiskárnu opustit, aniž by bylo potisknuto.
- **5** Jakmile vytisknutý list papíru opustí tiskárnu, vložte další list papíru (viz. 4. bod). Tento postup opakujte pro každý tisknutý list papíru.

# Tisk na kancelářský papír z deskového podavače (DP) (pro HL-5150D a HL-5170DN)

Tiskárna automaticky přepne na deskový podavač, jakmile na něj založíte papír.

Zadejte Rozměr papíru, Typ papíru, Zdroj papíru a další nastavení tiskového driveru.
 Typ papíru : Standardní papír

Zdroj papíru : Deskový podavač

#### PCL driver

| 💩 Brother HL-5170DN series - P | ředvolby tisku        | ? 🛛                             |
|--------------------------------|-----------------------|---------------------------------|
| Základní Pokročilé Podpora     |                       |                                 |
| A4<br>210 x 297 mm             | <u>R</u> ozměr papíru | A4 💌                            |
|                                | <u>S</u> outisk       | Normální                        |
|                                | Obraničení            |                                 |
|                                | Orientace             |                                 |
|                                | <u>K</u> opií         | 1 Kompletovat                   |
|                                | T <u>v</u> p papíru   | Standardní papír 💌              |
|                                | Zdroj papíru          |                                 |
|                                | První stránka         | Deskový podavač 🔍               |
|                                | Daļší strany          | Jako první stránka 💌            |
|                                |                       |                                 |
|                                |                       | Předvolba 0 aplika <u>c</u> i   |
|                                | ОК                    | itorno P <u>o</u> užít Nápověda |

PS driver (pro HL-5150D a HL-5170DN)

| 🜢 Brother HL-5170DN BR-Script3 - Předvolby tisku 🛛 🛛 🛛                                                                                                    | Upřesňující nastavení Brother HL-5170DN BR-Script3 [? 🗙 |
|----------------------------------------------------------------------------------------------------|---------------------------------------------------------|
| Rozvišení     Papír a kvalita       Výběr zásobníku     Image: Company Company Compan |                                                         |
|                                                                                                    |                                                         |

**2** Otevřete deskový podavač a lehce jej zklopte.

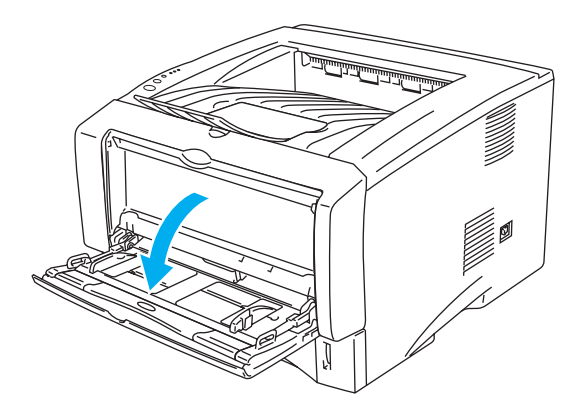

Figure 1-13

**3** Vytáhněte opěrku deskového podavače.

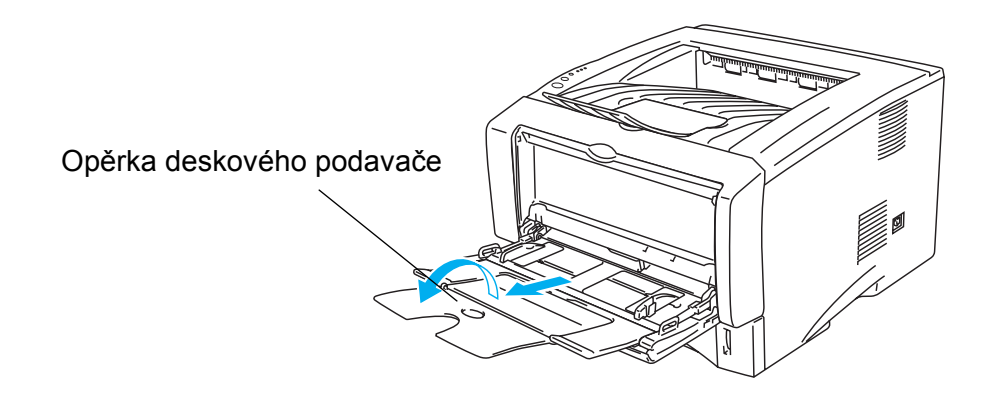

Figure 1-14

4 Při zakládání papíru na deskový podavač se ujistěte, zda je zasunut až na konec podavače a jeho vrstva nepřesahuje kontrolní rysky maxima na obou stranách podavače.

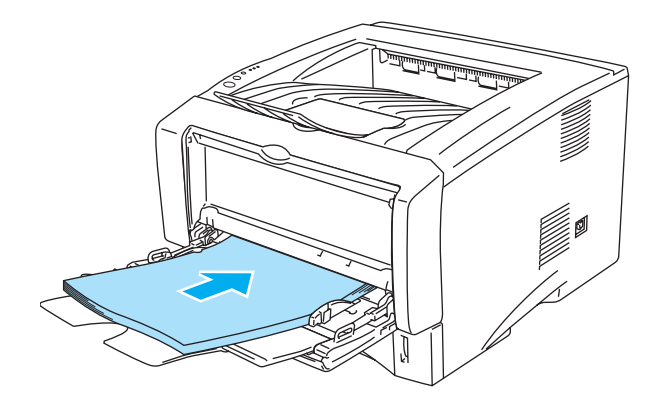

Figure 1-15

Ujistěte se, že je papír rovný a řádně založen na deskový podavač. Pokud ne, papír nebude správně podáván, pokrčí se, nebo dojde k jeho zaseknutí uvnitř tiskárny.

**5** Stiskněte páčky vodítek papíru a vodítka nastavte přesně na rozměr založeného papíru.

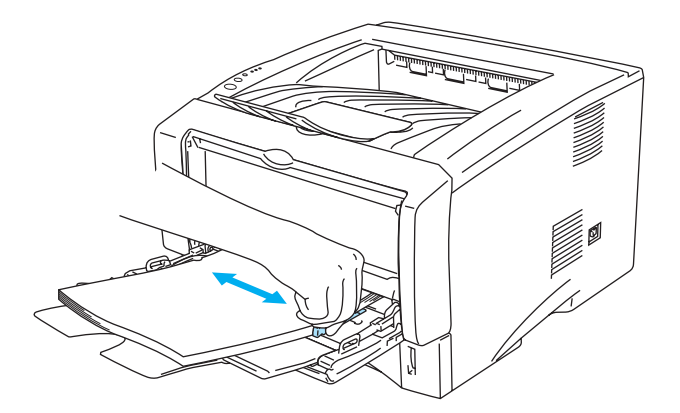

#### Figure 1-16

Když zakládáte papír na deskový podavač, uvědomte si prosím následující fakta:

- Tisková strana musí být založena směrem nahoru.
- Během tisku je papír posunován podávacím ústrojím uvnitř tiskárny.
- Položte na desku nejdříve vstupní stranu papírů (horní hrana) a pak zbylou plochu.
- Sloupec papíru nesmí přesahovat značku maxima vodítek na obou stranách podavače.
- 6 Odešlete data do tiskárny.

## Tisk na tlustější papír a evidenční karty

Zvedněte zadní kryt pro zajištění přímého průchodu ručně podávaného tlustého papíru tiskárnou. Vytisknutý papír v tomto případě opustí tiskárnu otvorem v zadní části tiskárny. Tento způsob tisku používejte u tisku na tlustější papír nebo evidenční karty.

Podrobnosti o volbě papíru naleznete v části viz Jaký typ papíru mohu použít? na str. 1-5.

# Tisk tlustější papír a evidenční karty podávané z ručního podavače (Pro HL-5130 a HL-5140)

Zvolte Rozměr papíru, Typ papíru, Zdroj papíru a proveďte další nutná nastavení ovladače.
 Typ papíru: Tlustý papír nebo Tlustější papír

Zdroj papíru: Ručně

#### PCL driver

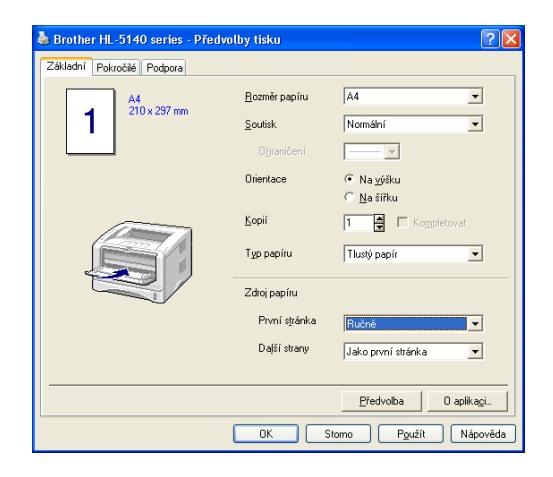

2 Otevřete zadní výstup papíru.

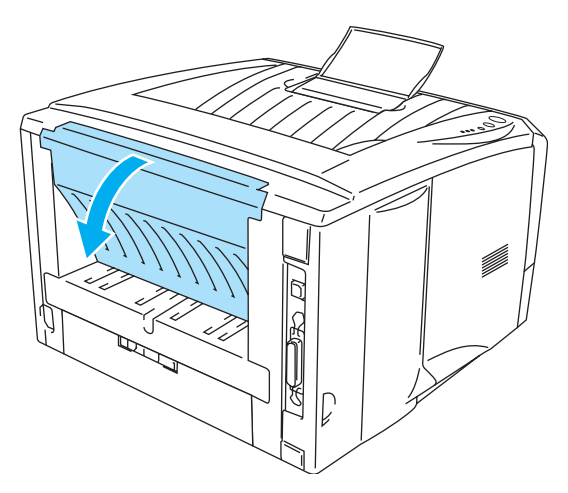

Obr.1-17

**3** Tisková data odešlete z počítače do tiskárny.

Dokud do ručního podavače nevložíte papír, LED diody na ovládacím panelu hlásí stav BEZ PAPÍRU.

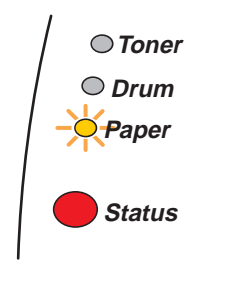

Obr.1-18

**4** Otevřete ruční podavač. Vodítka papíru nastavte podle formátu, který hodláte použít.

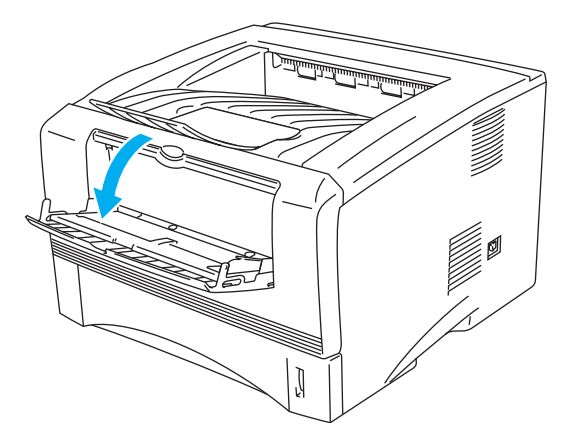

Obr.1-19

**5** Uchopte papír oběma rukama a zasuňte jej do podavače, až se jeho přední hrana dotkne podávacího válce. V této poloze papír podržte, dokud tiskárna papír automaticky nesevře a krátce nevsune. Papír je potom celý podán do tiskárny.

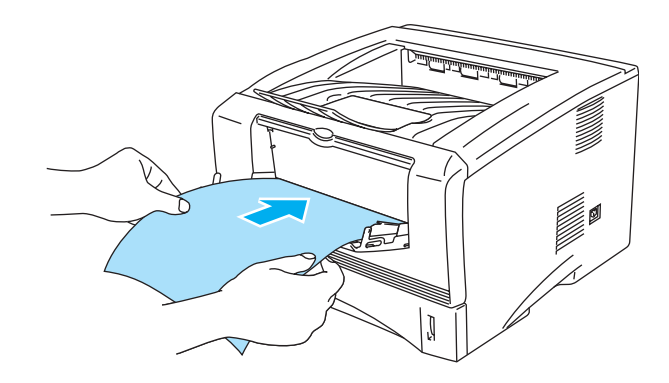

Obr.1-20

- Ujistěte se, že je papír vyrovnaný a správně umístěný. Pokud nikoliv, tiskárna papír správně nepodá nebo po potiskne zašikma, případně se papír může zaseknout.
  - Do ručního podavače nevkládejte jednorázově více než jeden list papíru, neboť se může zaseknout.
  - Pokud do ručního podavače vložíte jakékoliv médium určené k potisku (průsvitné fólie, papír) ještě před tím, než tiskárna indikuje stav připravenosti, médium může tiskárnu opustit, aniž by bylo potisknuto.
- **6** Jakmile vytisknutý list papíru opustí tiskárnu, vložte další list papíru (viz. 5. bod). Tento postup opakujte pro každý tisknutý list papíru.
- 7 Zadní výstup papíru opět zavřete.

#### Dpozornění

Ihned po vytisknutí každý list papíru okamžitě odeberte. Kupící se papíry mohou vést k zaseknutí nebo zvlnění tisknutého papíru.

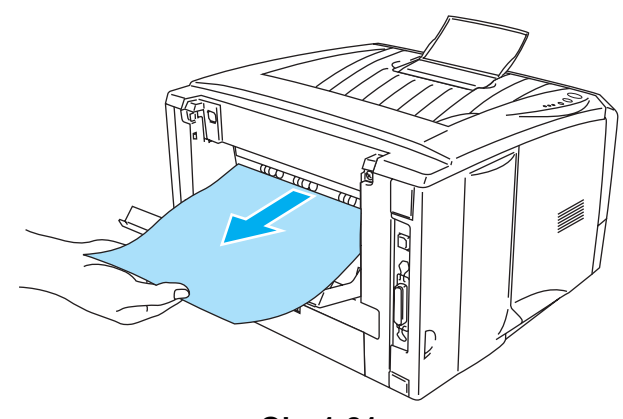

Obr.1-21

# Tisk na silnější papír a skladové karty z deskového podavače (DP) (pro HL-5150D a HL-5170DN)

Zadejte Rozměr papíru, Typ papíru, Zdroj papíru a další nastavení tiskového driveru.
 Typ papíru: Tlustý papír nebo Tlustější papír
 Zdroj papíru: Deskový podavač

#### PCL driver

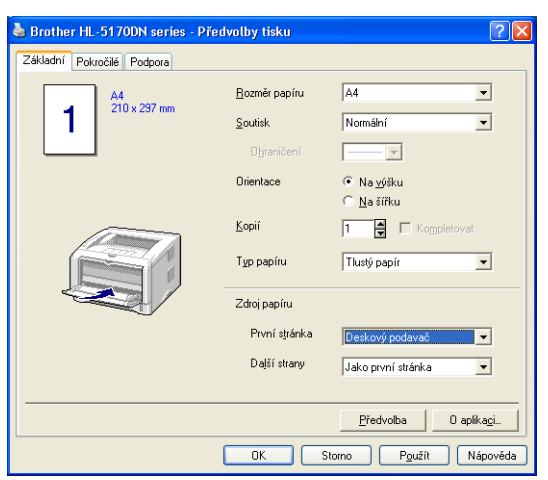

#### PS driver (pro HL-5150D a HL-5170DN)

| 🖢 Brother HL-5170DN BR-Script3 - Předvolby tisku 🛛 🕐 🔀                                                                                                    | Upřesňující nastavení Brother HL-5170DN BR-Script3 🛛 💽 🔀                                                                                                    |
|----------------------------------------------------------------------------------------------------|----------------------------------------------------------------------------------------------------|
| Rozvržení       Papír a kvalita         Výběr zásobníku       Zdroj papíru         Automaticky vybrat       ✓         Automatický výbř       Zásobník 1         Zásobník 1       Zásobník 2         Deskový podavač       Ruční zakládání         Úpřesnik       Úpřesnik | ↓ Upřesněné nastavení dokumentu Brother HL-S170DN BR-Script3         ↓ Papír/výstup         ← Formát papíru: <u>A4</u> Počet kopi: <u>Lkopie</u> ↓ Obřazek         ↓ Vválta tisku: <u>600 dpi</u> Změna velikosti: <u>100 %</u> → Pismo TrueType: <u>Substituce písmem zařízení</u> ↓ Možnosti jazyka PostScript         ↓ Prinke tiskárny         ↓ Spopříru         ↓ Přechod bo úsporného režimu: <u>Předvolba tiskárny</u> BR-Script Level: <u>3</u> |

**2** Otevřete zadní výstup papíru a pokud to bude nutné i opěrku zadního výstupu.

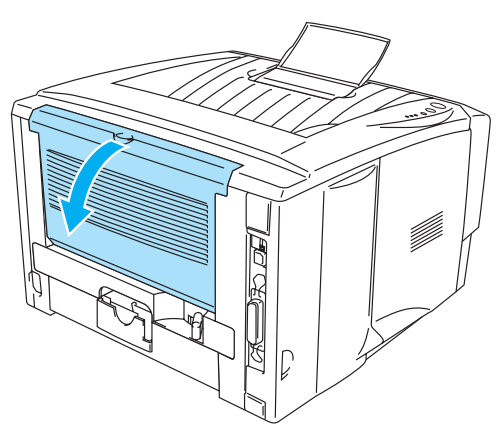

Figure 1-22

**3** Otevřete deskový podavač a lehce jej zklopte.

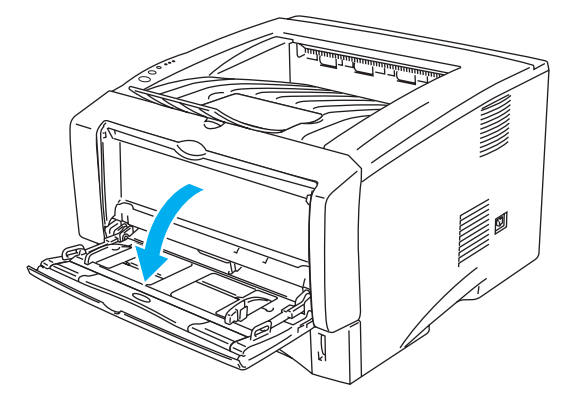

Figure 1-23

**4** Vytáhněte opěrku deskového podavače.

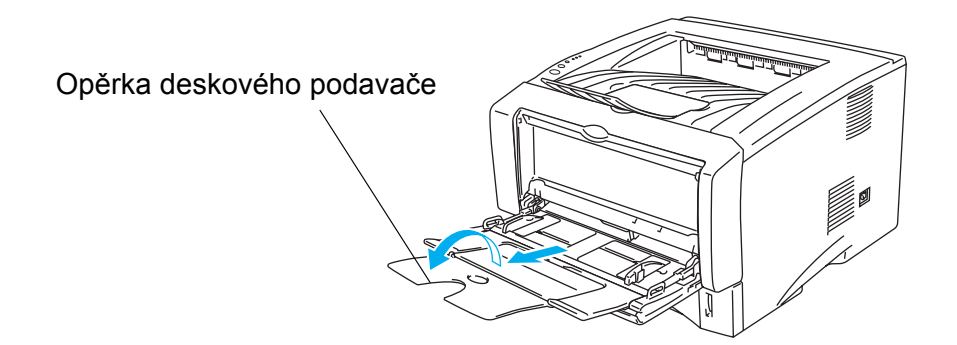

Figure 1-24

**5** Při zakládání papíru na deskový podavač se ujistěte, zda je zasunut až na konec podavače a jeho vrstva nepřesahuje kontrolní rysky maxima na obou stranách podavače.

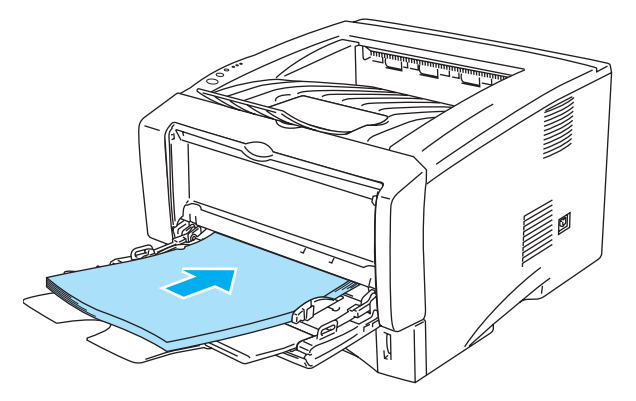

Figure 1-25

Ujistěte se, že je papír rovný a řádně založen na deskový podavač. Pokud ne, papír nebude správně podáván, pokrčí se, nebo dojde k jeho zaseknutí uvnitř tiskárny.

6 Stiskněte páčky vodítek papíru a vodítka nastavte přesně na rozměr založeného papíru.

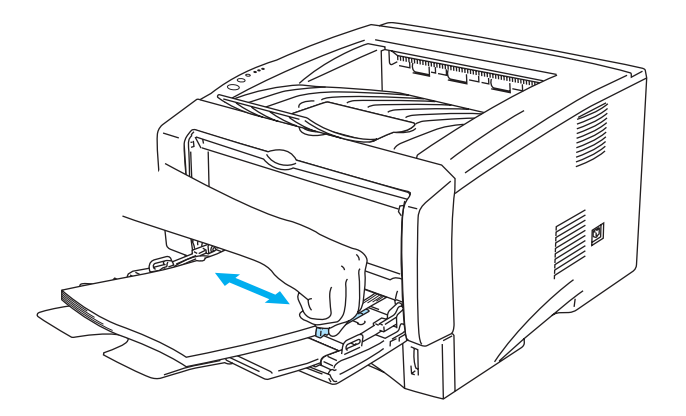

#### Figure 1-26

- Když zakládáte papír na deskový podavač, uvědomte si prosím následující fakta:
  - Během tisku je papír posunován podávacím ústrojím uvnitř tiskárny.
  - Tisková strana musí být založena směrem nahoru.
  - Položte na desku nejdříve vstupní stranu papírů (horní hrana) a pak zbylou plochu.
  - Sloupec papíru nesmí přesahovat značku maxima bočních vodítek papíru na obou stranách podavače.
- **7** Odešlete data do tiskárny.
- 8 Zavřete zadní výstup papíru.

## Upozornění

Vyjměte ihned každý vytištěný list. Nahromadění výtisků může způsobit zaseknutí tištěných listů nebo jejich pomačkání.

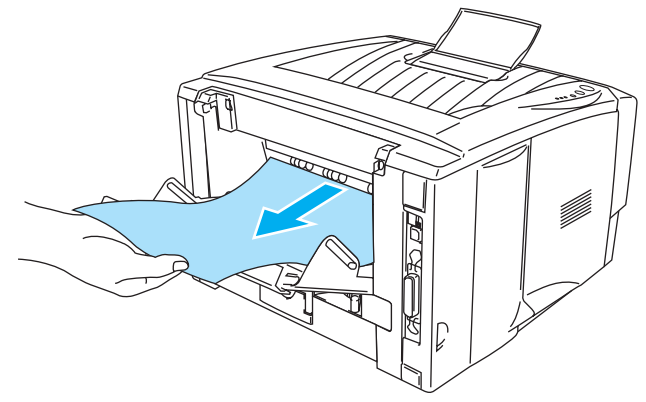

Figure 1-27

## Potisk obálek

## Vyhněte se těmto obálkám:

Nepoužívejte následující obálky:

- příliš hladké nebo hrubé
- se sponami, s háčky
- se samolepícími klopami
- pytlíkového tvaru
- které nemají ostře provedené přehyby
- s reliéfem
- na které již bylo tisknuto laserovou tiskárnou
- které jsou uvnitř předtištěny
- které nemohou být jednotně uspořádány do stohu
- které jsou vyrobeny z papíru o vyšší gramáži, než je doporučená
- které byly chybně vyrobeny, s nerovnými hranami nebo nepravidelného tvaru
- s okénky, otvory, výřezy nebo perforací

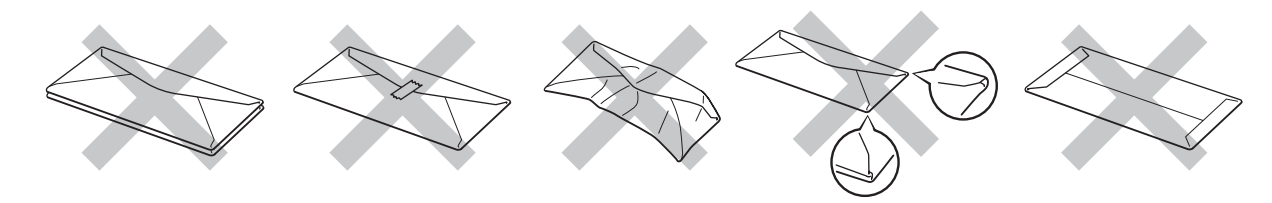

Obr.1-28

POKUD POUŽÍVÁTE NĚKTERÝ Z VÝŠE UVEDENÝCH TYPŮ OBÁLKY, MŮŽETE TISKÁRNU POŠKODIT. NA TENTO TYP ZÁVADY SE NEVZTAHUJE ZÁRUKA ANI ŽÁDNÉ SERVISNÍ DOHODY.

- Před tiskem stoh obálek nejdříve provětrejte. Předejdete tak možnému chybnému podání nebo jejich zaseknutí.
  - Do zásobníku papíru nevkládejte současně různé typy papíru, protože to může vést k jeho zaseknutí nebo chybnému podání.
  - Při potisku obálek nepoužívejte duplexní (oboustranný) režim tisku.
  - Nastavte v ovladači stejný typ papíru jaký je vložen do zásobníku, dosáhnete tím optimální kvality tisku.
  - Viz Jaký typ papíru mohu použít? na str. 1-5.

Většina obálek je vhodná k potisku vaší tiskárnou. Nicméně, vzhledem ke způsobu zhotovení, některé obálky budou mít potíže při podávání nebo s tiskem. Vhodné obálky mají rovné, ostře složené hrany a přední hrana by neměla být silnější než je tloušťka dvou listů papírů. Obálka by měla být vyrovnána a neměla by mít pytlíkový tvar nebo by neměla být chatrné konstrukce. Obálky určené k potisku by měly být kvalitní a musí být určeny pro laserovou tiskárnu. Před potiskem většího množství obálek proveďte nejdříve zkušební tisk.

Firma Brother nedoporučuje určitý typ obálek, neboť výrobce může změnit technickou specifikaci. Uživatel zodpovídá za kvalitu a provedení používaných obálek.

## Tisk na ručně podávané obálky (Pro HL-5130 a HL-5140)

Jestliže odklopíte zadní kryt, ručně podávané obálky mohou přímo procházet do zadní části tiskárny, kde mohou být odebrány. Pokud chcete tisknout na obálky, zvolte ruční podávání a přímý průchod tiskárnou (výstup potisknutých obálek ze zadní částí přístroje).

Pokud vložíte do přihrádky ručního podávání papír, tiskárna automaticky aktivuje režim ručního podávání.

Zvolte Rozměr papíru, Typ papíru, Zdroj papíru a proveďte další nutná nastavení ovladače.
 Typ papíru: Obálky

Zdroj papíru: Ručně

**PCL driver** 

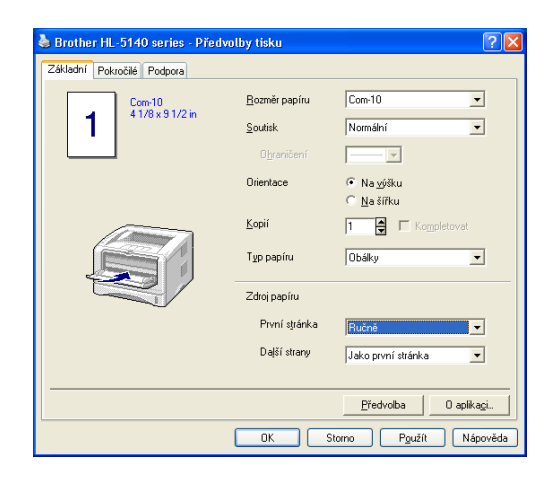

2 Otevřete zadní výstup papíru.

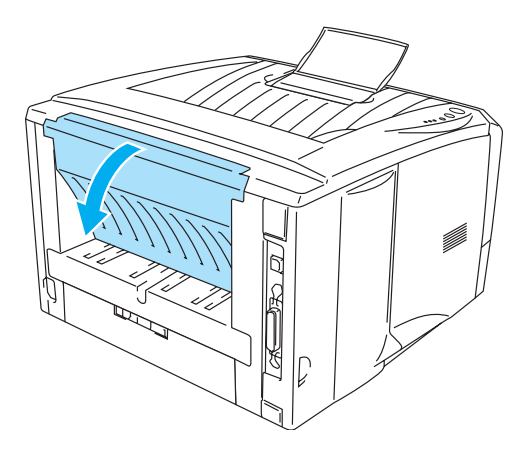

Obr.1-29

- **3** Odešlete tisková data z počítače do tiskárny.
- Dokud do přihrádky pro ruční podávání nevložíte papír, LED diodami na ovládacím panelu indikují stav **BEZ PAPÍRU**.

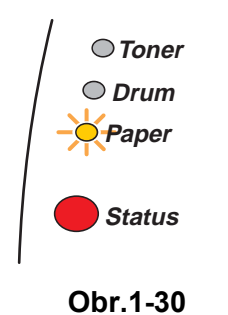

**4** Odklopte ruční podavač. Nastavte vodítka ručního podavače na šířku vkládané obálky.

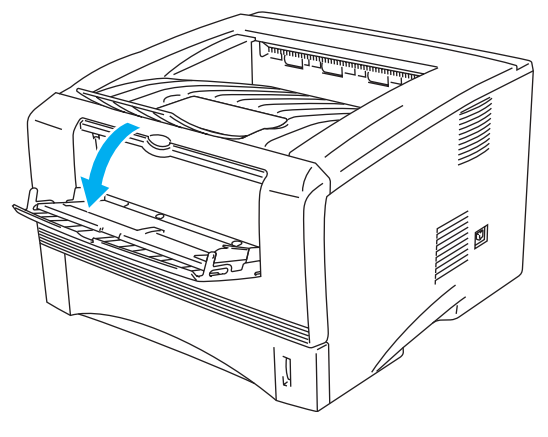

Obr.1-31

🔊 Obálky, které jsou po vytisknutí zmačkané:

Otevřete zadní výstup papíru a na pravé a levé straně zatlačte dolů modré páčky (viz obr. níže). Po ukončení tisku na obálky zavřete zadní výstup papíru. Obě modré páčky se automaticky vrátí do původní polohy.

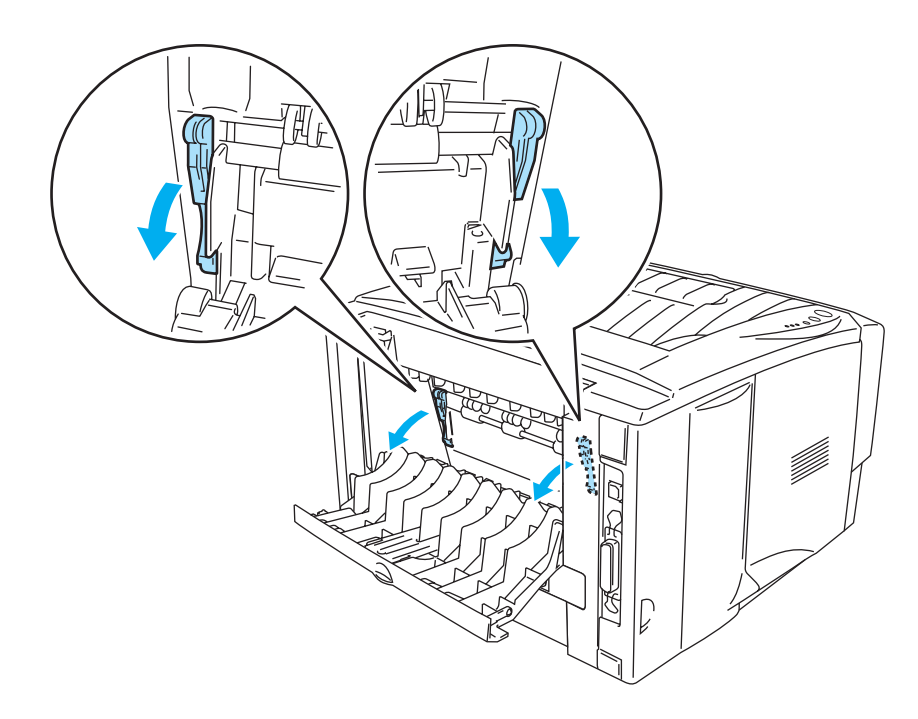

Obr.1-32

**5** Uchopte obálku oběma rukama a zasuňte ji do podavače, až se její přední hrana dotkne podávacího válce. V této poloze obálku podržte, dokud ji tiskárna automaticky nesevře a krátce nevsune. Potom je obálka celá podána do tiskárny.

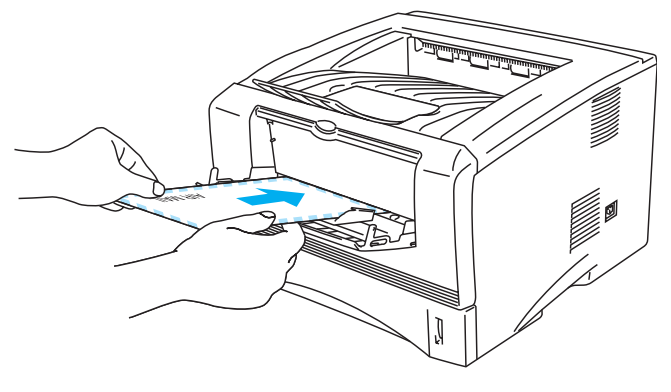

Obr.1-33

- Ujistěte se, že je obálka vyrovnána a správně umístěna. Pokud nikoliv, podání obálky do tiskárny nebude správné a může dojít šikmému potisku nebo zaseknutí.
  - Do ručního podavače nevkládejte jednorázově více než jednu obálku, neboť se může zaseknout.
  - Do ručního podavače vkládejte obálky stranou určenou k potisku nahoru.
  - Pokud do ručního podavače vložíte jakékoliv médium určené k potisku (průsvitné fólie, papír) ještě před tím, než tiskárna indikuje stav připravenosti, médium může tiskárnu opustit, aniž by bylo potisknuto.
- **6** Vyčkejte, dokud obálka neopustí zadní výstup tiskárny a potom teprve vkládejte další obálku. Celý postup opakujte znovu od 5. kroku.
- 7 Po ukončení tiskové úlohy zavřete zadní výstup papíru.
- Lepené spoje obálek musí být výrobcem zajištěny.
  - Všechny strany musí být správně složené, nesmí být pomačkané ani žádným způsobem zvlněné.

## Tisk na obálky z deskového podavače (pro HL-5150D a HL-5170DN)

Tiskárna umožňuje rovný průchod papíru z deskového podavače na zadní výstup. Pro tisk obálek používejte uvedený vstup i výstup.

Tiskárna automaticky přepne na deskový podavač, jakmile na něj založíte papír.

Zadejte Rozměr papíru, Typ papíru, Zdroj papíru a další nastavení tiskového driveru.
 Typ papíru: Obálky

Zdroj papíru: Deskový podavač

#### **PCL driver**

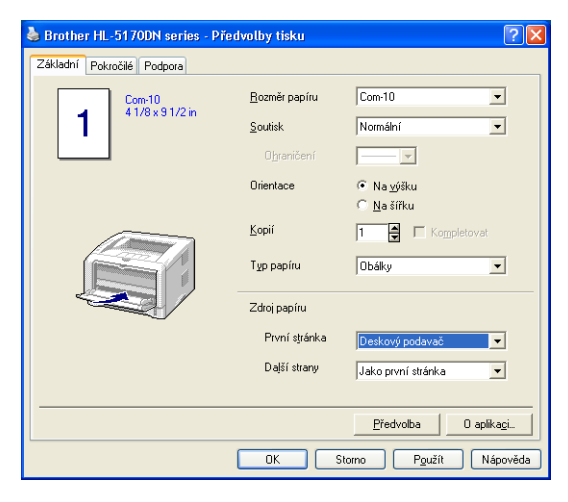

#### PS driver (pro HL-5150D a HL-5170DN)

| Brother HL-5170DN BR-Script3 - F                                                                                                    | ředvolby tisku 🛛 ? 🗙 | Upřesňující nastavení Brother HL-5170DN BR-Script3 🛛 🛛                                                                                                    |
|----------------------------------------------------------------------------------------------------|----------------------|----------------------------------------------------------------------------------------------------|
| Rozvržení Papír a kvalita<br>Výběr zásobníku<br>Zdroj papíru: Automaticky vybrat<br>Automatický výběr<br>Zásobník 1<br>Zásobník 1<br>Zásobník 2<br><u>Deskový podavač</u><br>Ruční zakládání |                      | Upřesněné nastavení dokumentu Brother HL-5170DN BR-Script3     Popři/výstup     Pořenát papíru: <u>At</u> Počet kopii: <u>1 kopie</u> Nořnak papíru: <u>At</u> Počet kopii: <u>1 kopie</u> Nořnak papíru: <u>Obšiku: 600 dpi</u> Změna velikosti: <u>100 %</u> Písmo TrueType: <u>Substituce písmem zařízení</u> Možnosti dokumentu     Rozšířené možnosti tisku: <u>Povoleno</u> Možnosti jazvíka PostScript     Možnosti jazvíka PostScript     Yop papíru)     Obšiky     HRC: <u>Předvolba tiskárny</u> Úspora toneru: <u>Vypnuto</u> Přechod do úsporného režimu: <u>Předvolba tiskárny</u> |
|                                                                                                    | Upřesnit             |                                                                                                    |
|                                                                                                    | OK Storno Použít     | UK Storno                                                                                                    |
**2** Otevřete zadní výstup papíru a pokud to bude nutné i opěrku zadního výstupu.

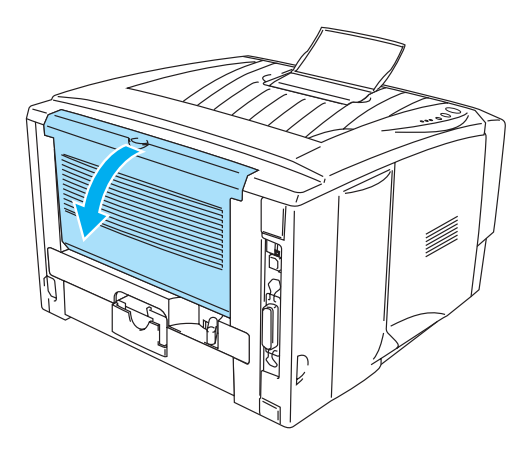

Figure 1-34

**3** Otevřete deskový podavač a lehce jej zklopte.

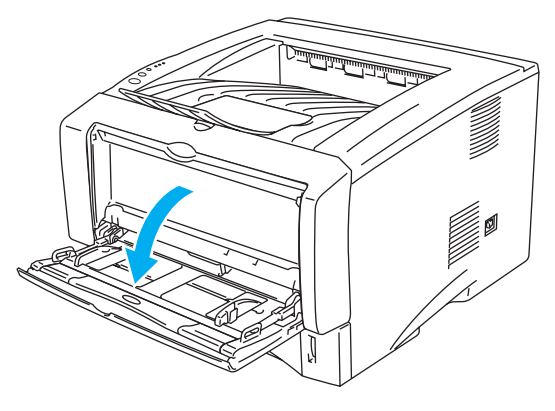

Figure 1-35

**4** Vytáhněte opěrku deskového podavače.

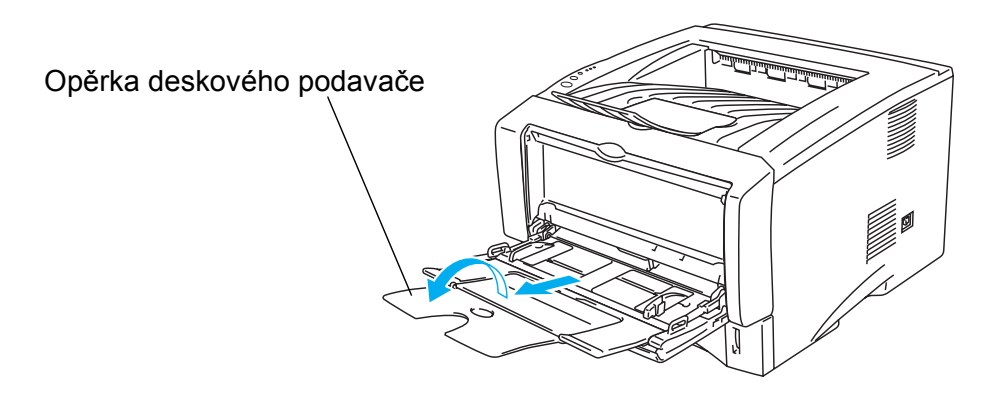

Figure 1-36

Dbálky se mohou pomačkat při ukončování tisku:

Na zadní straně tiskárny otevřete zadní výstup papíru a sklopte dolů modré páčky na levé a pravé straně (jak je znázorněno na následujícím obrázku). Po skončení tisku vašich obálek zavřete zadní výstup papíru pro vrácení obou modrých páček do základní polohy.

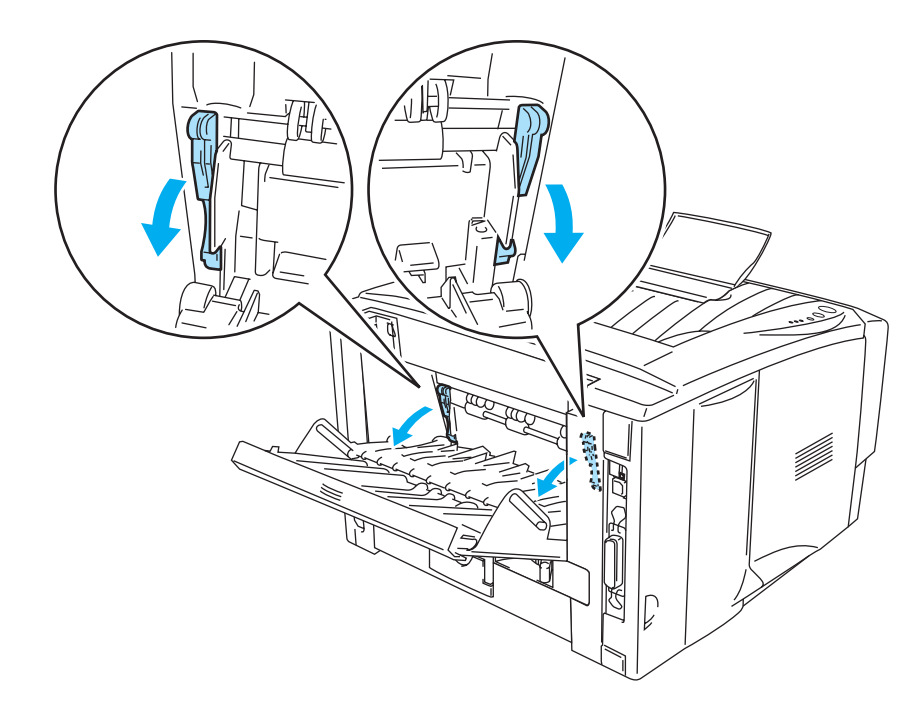

Figure 1-37

5 Založte obálky na deskový podavač co nejvíce k zadní straně, výška jejich sloupce nesmí překročit rysky maxima bočních vodítek papíru na obou stranách podavače. Na deskový podavač nezakládejte současně více jak 3 obálky, jinak může dojít k jejich zaseknutí.

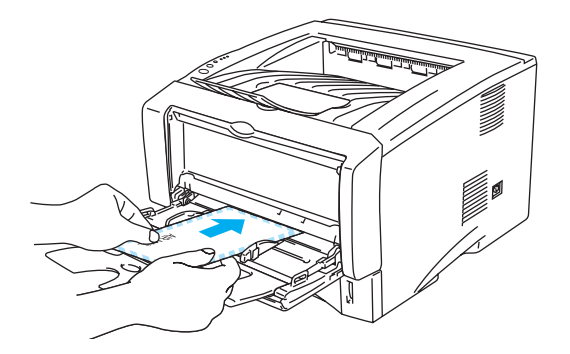

Figure 1-38

Ujistěte se, zda jsou obálky přesně vyrovnány do sloupce a ve správné pozici na podavači. Pokud ne, obálky mohou být během tisku poškozeny, pomačkány, nebo může dojít k jejich zaseknutí v tiskárně.

**6** Stiskněte a posuňte boční vodítka papíru na rozměr obálky.

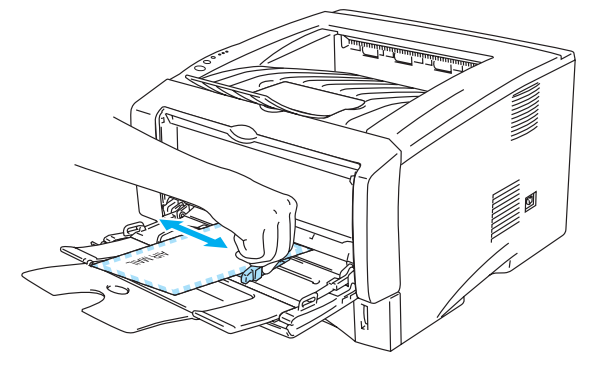

Figure 1-39

### Obálky DL s dvojitými chlopněmi

Pokud se obálky s dvojitými chlopněmi pomačkají během tisku, ve složce Základní nastavení zvolte Rozměr papíru a zadejte DL Na šířku. Založte novou obálku s dvojitými chlopněmi na deskový podavač širší stranou směrem dozadu a opakujte tisk.

| 🌢 Brother HL-5170DN series - Př | edvolby tisku                                                   | ? 🛛                                              |
|---------------------------------|-----------------------------------------------------------------|--------------------------------------------------|
| Základní Pokročilé Podpora      |                                                                 |                                                  |
| 1 Com-10<br>41/8 x 9 1/2 in     | <u>R</u> ozměr papíru<br><u>S</u> outisk<br>O <u>h</u> raničení | Com-10  A4 dlouhá Folio DL na šříku Uživatelský. |
|                                 | Orientace                                                       | <ul> <li>Na výšku</li> <li>Na šířku</li> </ul>   |
|                                 | <u>K</u> opií<br>Typ papíru                                     | 1 Kompletovat                                    |
|                                 | Zdroj papíru                                                    |                                                  |
|                                 | První s <u>t</u> ránka                                          | Deskový podavač 💌                                |
|                                 | Dajší strany                                                    | Jako první stránka 💌                             |
|                                 |                                                                 |                                                  |
|                                 |                                                                 | Předvolba 0 aplika <u>ci.</u>                    |
|                                 | OK S                                                            | itomo P <u>o</u> užít Nápověda                   |

Když zakládáte obálky na deskový podavač, uvědomte si prosím následující fakta:

- Během tisku jsou obálky posunován podávacím ústrojím uvnitř tiskárny.
- Tisková strana musí být založena směrem nahoru.
- Položte na desku nejdříve vstupní stranu obálky a pak zbylou plochu.
- Sloupec obálek nesmí přesahovat značku maxima bočních vodítek papíru na obou stranách podavače.
- **7** Odešlete data do tiskárny.
- 8 Po skončení tiskové úlohy zavřete zadní výstup papíru.
- Pokud se obálky během tisku budou špinit, v tiskovém driveru zvolte Deskový podavač jako zdroj papíru pro rovný průchod tiskárnou. Následně zadejte Typ papíru jako Tlustý papír, nebo Tlustější papír pro zvýšení teploty zapékaní. Pro nastavení sytosti tisku prostudujte Nastavení sytosti na str. 2-8.
  - Bezpečné pro tisk mohou být obálky s těsnícími prvky od výrobce.
  - Všechny strany obálky musí být složeny bez záhybů a pomačkaných míst.

## Tisk na průsvitné fólie

Na průsvitky můžete tisknout ze zásobníku papíru, ručního podavače, nebo deskového podavače.

## Tisk na průsvitné fólie podávané ze zásobníku papíru

- Do zásobníku nevkládejte více než 10 fólií.
  - Pro zobrazení v této sekci jsou použity modely HL-5150D a HL-5170DN.
- Zvolte Rozměr papíru, Typ papíru, Zdroj papíru a proveďte další nutná nastavení ovladače.
   Typ papíru: Průsvitný papír

Zdroj papíru: Zásobník 1

#### PCL driver

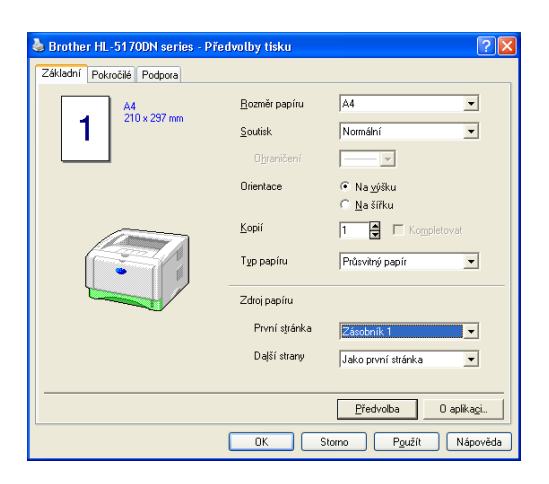

PS driver (pro HL-5150D a HL-5170DN)

| 🍓 Brother HL-51                                                       | 70DN BR-Script3 - Předvolby tisku                                                                                                    | ? 🔀             | Upřesňující nastavení Brother HL-5170DN BR-Script3 🛛 🛛 🔀                                                                                                    |
|-----------------------------------------------------------------------|----------------------------------------------------------------------------------------------------|-----------------|----------------------------------------------------------------------------------------------------|
| Brother HL-51<br>Rozvižení Papíra<br>Výběr zásobníku:<br>Zdroj papíru | 70DN BR-Script3 - Předvolby tisku<br>kvalka<br>Automaticky vybrat<br>Automaticky vybrat<br>Automatický výbře<br>Zásobník 1<br>Zásobník 1<br>Deskový podavač<br>Ruční zakládání |                 | Upřesňující nastavení Brother HL-5170DN BR-Script3 2 X<br>Upřesňující nastavení dokumentu Brother HL-5170DN BR-Script3<br>Pornát papiru: <u>A4</u><br>Počet kopií: <u>1 kopie</u><br>Dořacek<br>Kvalita tisku: <u>600 dei</u><br>Změna velikosti: <u>100 %</u><br>Pismo TrueType: <u>Substituce pismem zařízení</u><br>Možnosti dokumentu<br>Rozšiřené možnosti tisku: <u>Povoleno</u><br>Možnosti jazyka PostScript<br>VIV <u>Pospíru:</u> Hrubý papir<br>HRC: <u>Předvolba tiskárny</u><br>Ospora toneru: <u>Výpnuto</u><br>Přechod do úsporného režimu: <u>Předvolba tiskárny</u> |
|                                                                       |                                                                                                    | Upřesnit        | BR-Script Level: <u>3</u>                                                                                                    |
|                                                                       | OK Storno                                                                                                    | P <u>o</u> užít | OK Storno                                                                                                    |

2 Zásobník vytáhněte z tiskárny celý ven.

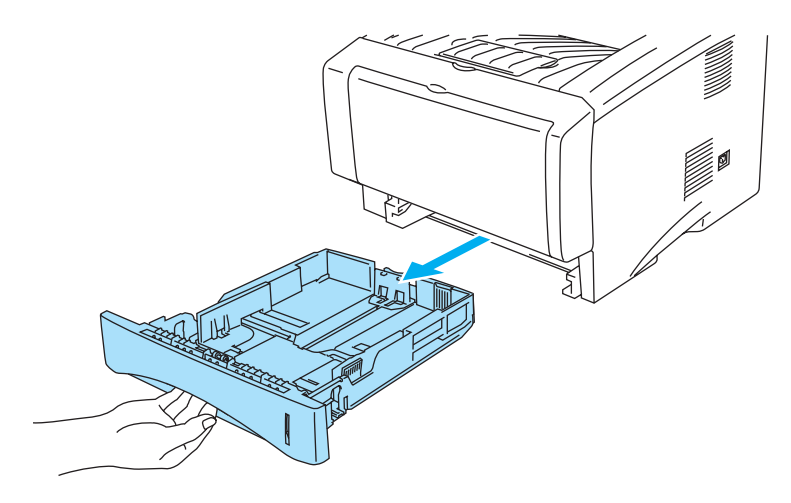

Obr.1-40

**3** Držte stisknuty modré uvolňovací páčky a vodítka papíru nastavte na velikost používané průsvitné fólie. Zkontrolujte, zdali jsou vodítka bezpečně nastavená.

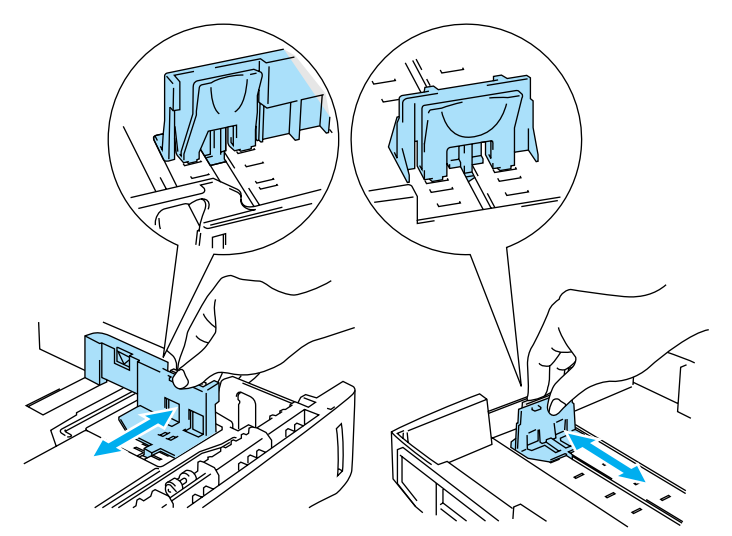

Obr.1-41

4 Fólie vložte do zásobníku. Pečlivě je vyrovnejte a zkontrolujte, zdali nepřesahují označení pro maximální množství vloženého papíru (▼). Do zásobníku nevkládejte jednorázově více než 10 fólií, neboť se mohou zaseknout.

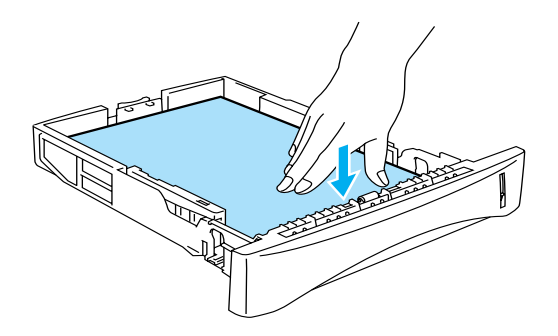

Obr.1-42

**5** Zásobník opět zasuňte do tiskárny.

Rozložte opěrku papíru, aby vytisknutá fólie nesklouzla z tiskárny dolů.

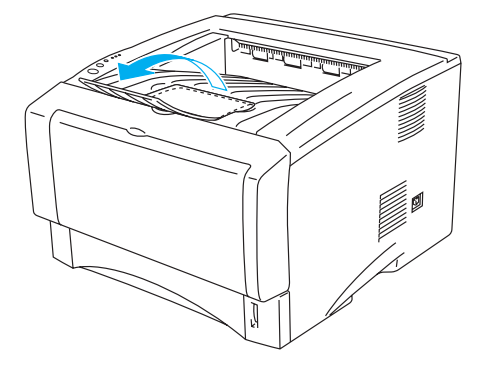

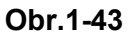

**6** Odešlete tisková data z počítače do tiskárny.

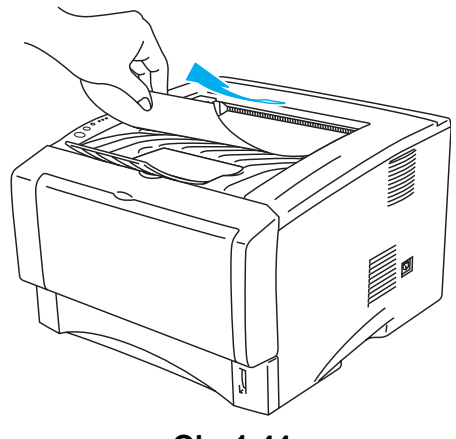

Obr.1-44

## 🚺 Upozornění

Každou fólii ihned po vytisknutí odeberte z přihrádky.

## Tisk na průsvitné fólie podávané ručně (Pro HL-5130 a HL-5140)

Po zvednutí zadního krytu se zpřístupní přímý průchod tiskárnou a potisknuté médium opustí tiskárnu otvorem, umístěným v její zadní části.

1 Zvolte Rozměr papíru, Typ papíru, Zdroj papíru a proveďte další nutná nastavení ovladače.

Typ papíru: Průsvitný papír

Zdroj papíru: Ručně

#### PCL driver

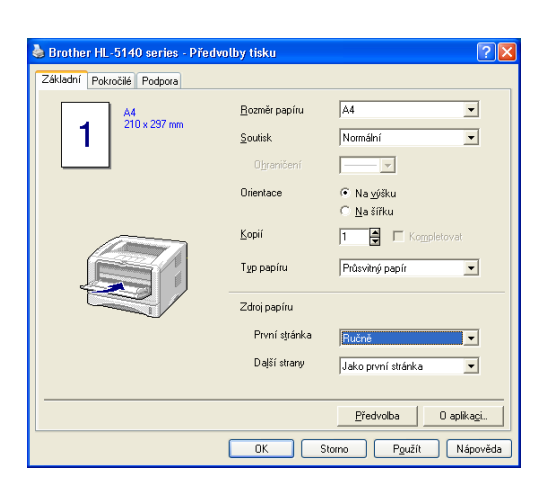

2 Otevřete zadní výstup papíru.

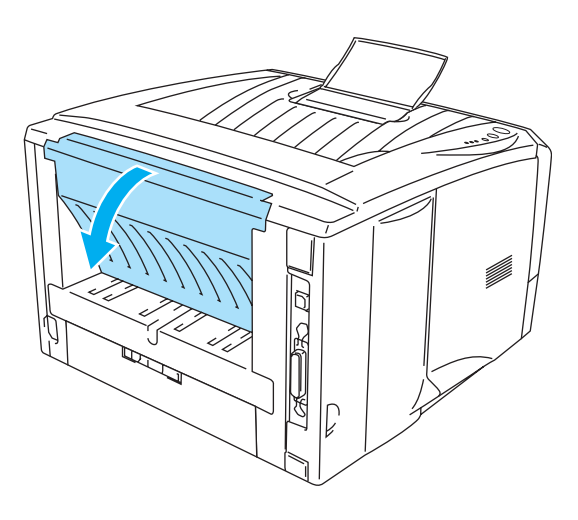

Obr.1-45

**3** Odešlete tisková data z počítače do tiskárny.

Dokud do ručního podavače nevložíte fólii, na ovládacím panelu indikují LED diody stav BEZ PAPÍRU.

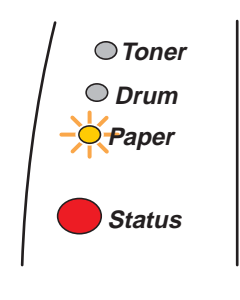

Obr.1-46

**4** Otevřete zadní výstup papíru a nastavte vodítka ručního podavače na šířku vkládané průsvitné fólie.

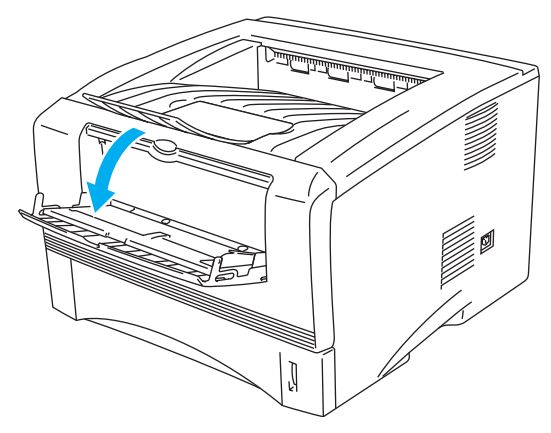

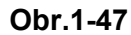

5 Uchopte fólii oběma rukama a zasuňte ji do podavače, až se její přední hrana dotkne podávacího válce. V této poloze fólii podržte, dokud ji tiskárna automaticky nesevře a krátce nevsune. Potom je fólie celá podána do tiskárny.

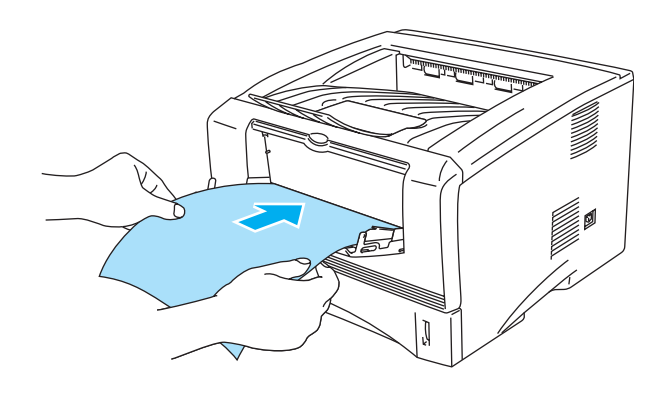

Obr.1-48

- Ujistěte se, že je fólie vyrovnána a správně umístěna. Pokud nikoliv, fólie nebude správně do tiskány podána a může být potisknuta zešikma případně se může zaseknout.
  - Do ručního podavače nevkládejte jednorázově více než jedenu fólii, neboť se může zaseknout.
  - Pokud do ručního podavače vložíte jakékoliv médium určené k potisku (průsvitné fólie, papír) ještě před tím, než tiskárna indikuje stav připravenosti, médium může tiskárnu opustit, aniž by bylo potisknuto.
- **6** Vyčkejte, dokud fólie neopustí zadní výstup tiskárny a potom teprve vkládejte další. Celý postup opakujte znovu od 5. kroku.
- 7 Po ukončení tiskové úlohy zavřete zadní výstup papíru.

#### 🚺 Upozornění

Každou vytisknutou fólii ihned odeberte. Kupící se fólie se mohou zaseknout nebo zvlnit.

## Tisk na průsvitky z deskového podavače (pro HL-5150D a HL-5170DN)

Pokud je otevřen zadní výstup papíru, tiskárna umožňuje rovný průchod papíru z deskového podavače na výstup.

1 Zadejte Rozměr papíru, Typ papíru, Zdroj papíru a další nastavení tiskového driveru.

Typ papíru: Průsvitky papír

Zdroj papíru: Deskový podavač

PCL driver

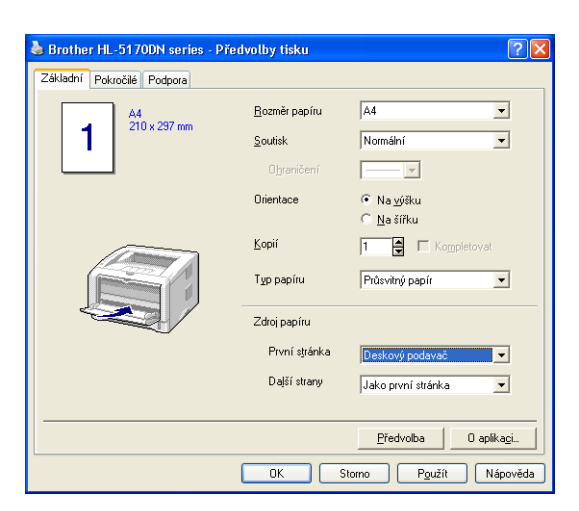

PS driver (pro HL-5150D a HL-5170DN)

| 💩 Brother HL-5170DN BR-Script3 - Předvolby tisku 🛛 🛛 🛛 🥐 🔀                                                                                                    | Upřesňující nastavení Brother HL-5170DN BR-Script3 🛛 💽                                                                                                    |
|----------------------------------------------------------------------------------------------------|----------------------------------------------------------------------------------------------------|
| Rozvižení       Pepír a kvalita         Výběr zásobníku       Zdroj papíru:         Automaticky vybrat       Automaticky vybrat         Automatický vybřet       Zásobník 1         Zásobník 1       Zásobník 1         Zásobník 2       Deskovy podavač         Ruční zakládání       Upřesnik         UK       Storno | Upřesněné nastavení dokumentu Brother HL-5170DN BR-Script3         Popír/výstup         Formát papíru: <u>A1</u> Počet kopii: <u>Lkopie</u> Nobřasek         Kvalita tisku: <u>600 dpl</u> Změna velikosti: 100 %         Písmo True Type: <u>Substituce písmem zařízení</u> Možnosti dokumentu         Rozšířené možnosti tisku: <u>Povoleno</u> Možnosti dokumentu         Rozšířené možnosti tisku: <u>Povoleno</u> Možnosti dokumentu         Pořek tokárny         Vispora toneru: <u>Vypnuto</u> Přechod do koprného režimu: <u>Předvolba tiskárny</u> BR-Script Level: <u>2</u> |

2 Otevřete zadní výstup papíru.

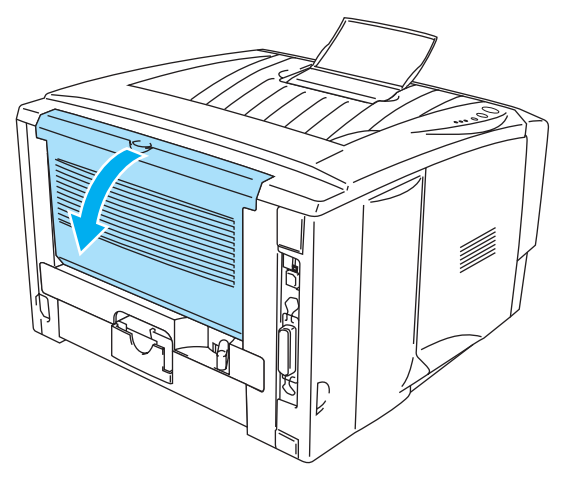

Figure 1-49

**3** Odešlete data do tiskárny.

EV LED diodou na řídícím je indikován stav **NENÍ PAPÍR** dokud nezaložíte průsvitku na deskový podavač.

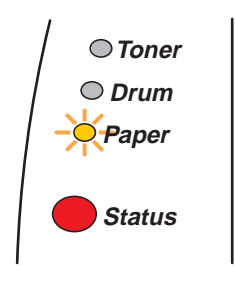

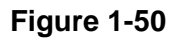

4 Otevřete deskový podavač a lehce jej zklopte.

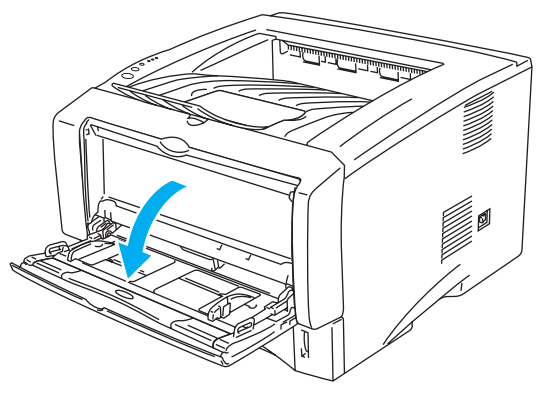

Figure 1-51

**5** Vytáhněte opěrku deskového podavače.

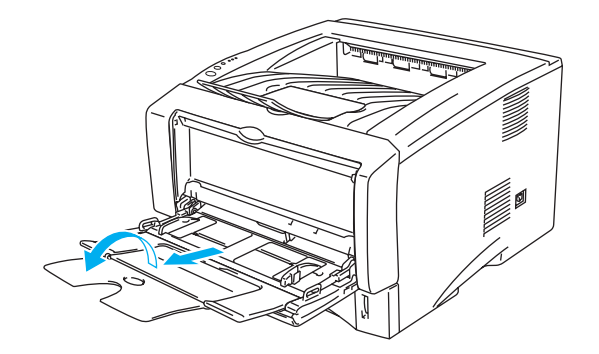

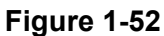

6 Založte průsvitky na deskový podavač co nejvíce k zadní straně, výška jejich sloupce nesmí překročit rysky maxima bočních vodítek papíru na obou stranách podavače. Na deskový podavač nezakládejte současně více jak 10 průsvitek, jinak může dojít k jejich zaseknutí.

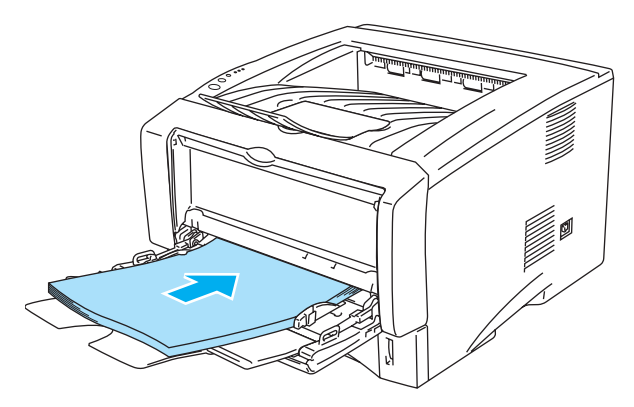

Figure 1-53

- Ujistěte se, zda jsou průsvitky rovné a ve správné pozici na podavači. Pokud ne, průsvitky mohou být během tisku pomačkány, nebo může dojít k jejich zaseknutí v tiskárně.
- 7 Stiskněte páčky vodítek papíru a vodítka nastavte přesně na rozměr založených průsvitek.

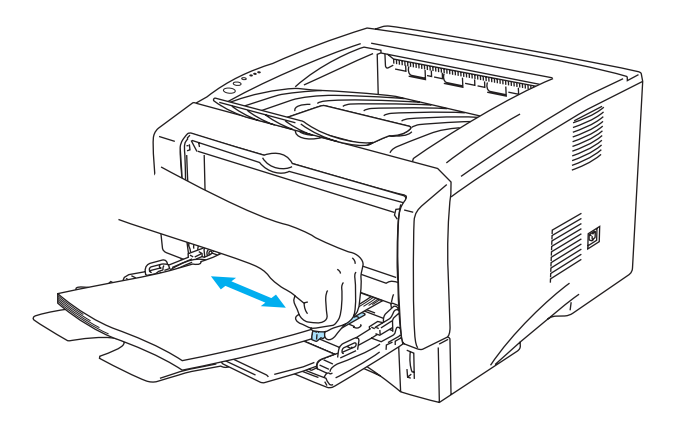

Figure 1-54

Když zakládáte průsvitky na deskový podavač, uvědomte si prosím následující fakta:

- Tisková strana musí být založena směrem nahoru.
- Položte na desku nejdříve vstupní stranu průsvitky a pak zbylou plochu.
- Sloupec průsvitek nesmí přesahovat značku maxima bočních vodítek papíru na obou stranách podavače.
- 8 Po skončení tisku zavřete zadní výstup papíru.

#### 🚺 Upozornění

Vyjměte ihned každou vytištěnou průsvitku. Nahromadění výtisků může způsobit zaseknutí průsvitek nebo jejich pomačkání.

# Duplexní tisk

Dodávané ovladače pro Windows<sup>®</sup> 95/98/Me, Windows NT<sup>®</sup> 4.0, Windows<sup>®</sup> 2000/XP, Mac<sup>®</sup> OS 8.6 až 9.2 a Mac<sup>®</sup> OS X 10.1 umožňují ruční duplexní tisk. Více informací naleznete v **Nápovědě** ovladače.

## Pokyny pro oboustranný tisk

- Pokud je papír příliš tenký, může se mačkat.
- Pokud je papír zvlněný, vyrovnejte jej a vrať te zpět do zásobníku.
- Používejte standardní typ papíru. Nepoužívejte tenký papír.
- Pokud není papír ze zásobníku podaný správným způsobem, může se zvlnit. Papír vyjměte a vyrovnejte.

## Oboustranný tisk (ruční duplex)

PS driver nepodporuje duplexní tisk.

## Ruční duplexní tisk ze zásobníku papíru

- 1 Ve složce **Pokročilé** ovladače tiskárny vyberte **Ruční duplex**.
- 2 Tiskárna nejdříve automaticky vytiskne všechny sudé stránky dokumentu.
- **3** Vytisknuté stránky z výstupní přihrádky vyjměte a vložte je zpět do zásobníku tak, aby strana určená k potisku (prázdná strana) směřovala dolů. Dále se řiďte pokyny na obrazovce počítače.

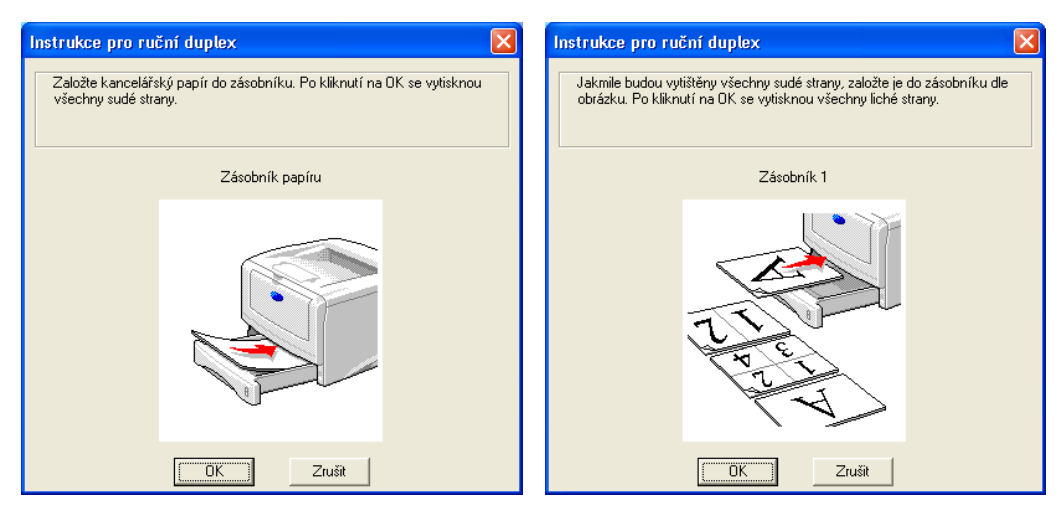

Obr.1-55

**4** Nyní tiskárna automaticky vytiskne všechny liché stránky dokumentu.

Před tím, než vložíte jednostranně potisknutý papír do zásobníku, zásobník vyprázdněte. Papír vložte do zásobníku tak, aby potisknutá strana směřovala nahoru. (Vytisknuté strany nepřidávejte na stoh nepotisknutých papírů.)

## Ruční duplexní tisk z ručního podavače (Pro HL-5130 a HL-5140)

- 🚺 Upozornění
  - Ještě před tím, než položíte listy papíru na ruční podavač, každý pečlivě vyrovnejte, neboť se mohou zaseknout.
  - Nepoužívejte ani příliš tenký, ani příliš tlustý papír.
  - Pokud používáte ruční duplexní tisk, papír se může zaseknout nebo se může zhoršit kvalita tisku. V případě zaseknutí papíru, viz Zaseknutý papír a jeho odstranění na str. 6-6.
- 1 Ve složce **Pokročilé** ovladače tiskárny vyberte **Ruční duplex** a ve složce **Základní** zvolte **Zdroj papíru: Ručně**.
- 2 Uchopte papír oběma rukama a zasuňte jej do ručního podavače tak, aby strana určená k potisku směřovala nahoru. Řiďte se pokyny na obrazovce počítače. Tento krok opakujte, dokud nevytisknete všechny sudě očíslované strany.

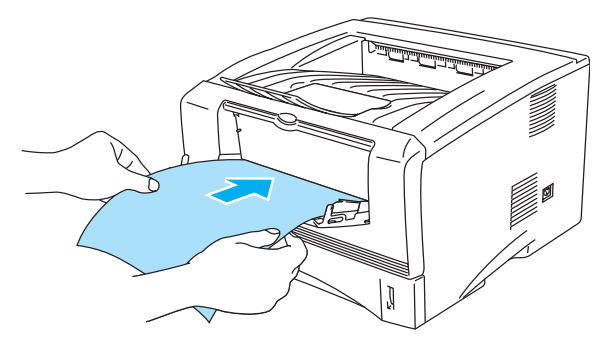

Obr.1-56

3 Vytisknuté sudé stránky z výstupní přihrádky vyjměte a postupně je pokládejte ve stejném pořadí zpět na ruční podavač tak, aby strana určená k potisku (prázdná strana) směřovala nahoru. Dále se řiďte pokyny na obrazovce počítače.

|                                                                                                    | Instrukce pro ruční duplex                                                                                                    | X |
|----------------------------------------------------------------------------------------------------|----------------------------------------------------------------------------------------------------|---|
| Instrukce pro ruční duplex           Nastavte současně z obou stran<br>vodítka ručního podavače na rozměr<br>použítého papiru 2/Nožte papir do<br>ručního podavače tak, aby se jeho<br>přední hrana dotknula podávacího<br>válečku 3/Po kliknutí na OK se zahájí<br>tisk.           Po celou dobu odebírejte tištěné liché<br>strany z výstupu tiskámy.           DK         Zrušit | <ul> <li>1 Jakmile budou vytištěny všechny sudé strany, odeberte je z výstupu tiskárry.</li> <li>2/ Vytisknuté sudé listy bez změrny pořadí stránek otočte potiskem dloů dle obrázku.</li> <li>3/ Nožte papír do ručního podavače tak, aby se jeho přední hrana dotknula podávačího válečku.</li> <li>4/ Po kliknutí na DK se zahájí tisk, dále opakujte krok 2) a 3).</li> <li>Pokud poslední list neobsahuje lichou stránku, založte do ručního podavače nový list papíru.</li> </ul> |   |
|                                                                                                    | OK Zrušit                                                                                                    |   |

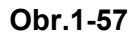

**4** Třetí krok opakujte, dokud nepotisknete druhou stranu všech stránek.

## Ruční duplexní tisk z deskového podavače (pro HL-5150D a HL-5170DN)

#### 🚺 Upozornění

- Než založíte listy zpět na deskový podavač, vyrovnejte je, předejdete tak jejich zaseknutí během tisku.
- Nepoužívejte příliš tenký nebo tlustý papír.
- Pokud použijete ruční duplex, může docházet k zasekávání papíru, nebo ke snížené kvalitě tisku. Při zasekávání papíru prostudujte popis tohoto jevu a jak při něm postupovat na str. 6-6.
- 1 Ve složce Pokročilé nastavení zvolte ruční duplexní tisk a ve složce Základní nastavení zvolte jako zdroj papíru Deskový podavač.
- 2 Za použití obou rukou založte papír na deskový podavač tištěnou stranou směrem nahoru. Sledujte instrukce na obrazovce počítače. Opakujte tento krok dokud nevytisknete všechny sudé stránky.

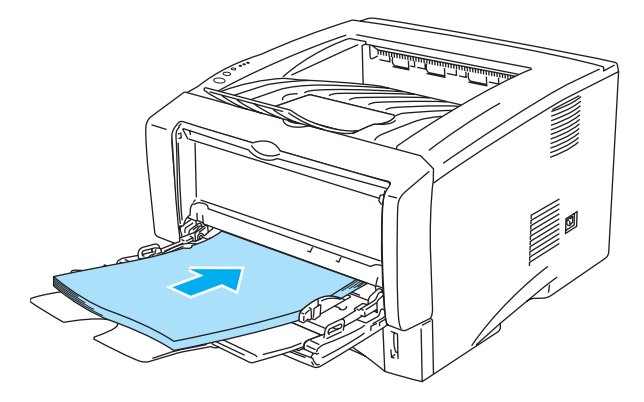

Figure 1-58

3 Z výstupního zásobníku vyjměte všechny vytištěné sudé stránky a založte je v nezměněném pořadí na deskový podavač. Založení proveďte stranou určenou k tisku (nepotištěná strana) nahoru. Sledujte instrukce na obrazovce.

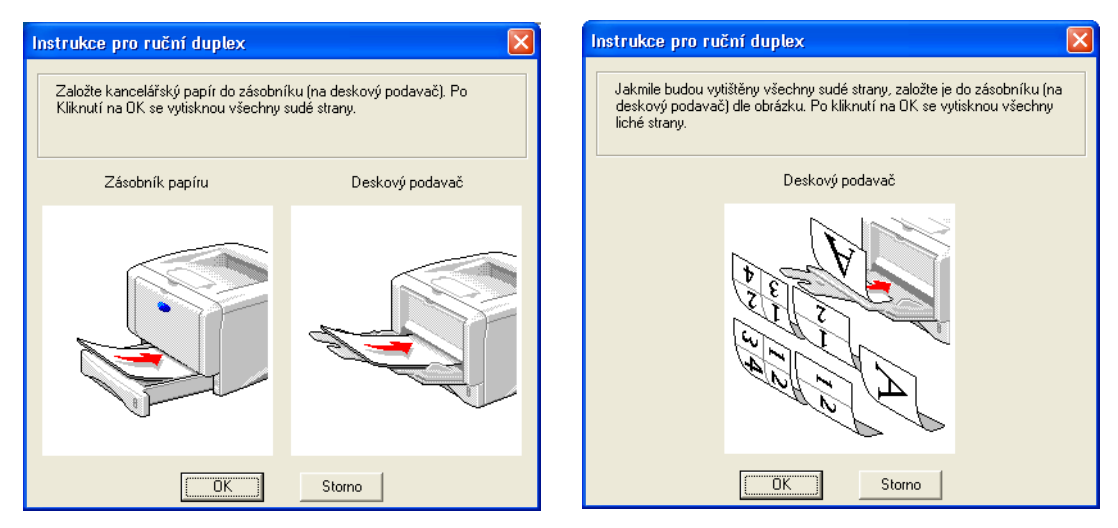

Figure 1-59

**4** Opakujte krok 3 dokud nevytisknete všechny liché stránky na druhou stranu papíru.

## Orientace papíru při oboustranném tisku

Tiskárna nejdříve vytiskne druhou stranu.

Pokud tisknete 10 stran na 5 listů papíru, bude na první list papíru vytisknuta nejdříve 2. strana a potom 1. strana.

Na druhý list papíru bude vytisknuta 4. strana a potom 3. strana.

Na třetí list papíru bude nejdříve vytisknuta 6. strana a potom 5. strana, atd.

Při ručním duplexním tisku musí být papír vložen do zásobníku následujícím způsobem:

Pro Ruční podavač nebo Deskový podavač (DP):

Strana, která má být potisknuta jako první musí směřovat nahoru a horní hrana papíru musí být zasunuta jako první.

Před tiském druhé strany obrat'te papír potiskem směrem dolů a (vedoucí) horní hranu zasuňte do přístroje.

Pokud používáte hlavičkový papír, musí být vložen do tiskárny tak, aby strana s hlavičkou směřovala dolů a byla zasunuta do přístroje jako první.

Pro vytisknutí druhé strany otočte stranu s hlavičkou nahoru a vložte ji do tiskárny.

Horní nebo spodní (volitelný) zásobník papíru (Zásobník 1 nebo Zásobník 2):

Strana, která má být nejdříve potisknuta musí směřovat dolů a vedoucí (horní) hrana papíru musí směřovat k přední straně tiskárny.

Při potisku druhé strany, vložte papír stranou určenou k potisku směrem nahoru tak, aby vedoucí (horní) hrana papíru směřovala k přední straně zásobníku. Hlavičkový papír musí být vložen do zásobníku tak, aby vytisknutá hlavička směřovala nahoru a k přední straně zásobníku. Před potiskem druhé strany vložte hlavičkový papír tak, aby strana s hlavičkou byla otočena dolů a směřovala k přední straně zásobníku.

Pokyny pro silnější papír, který se po vytisknutí první strany zvlnil a nelze jej pro potisk druhé strany podat z ručního podavače:

Otevřete zadní výstup papíru a na pravé a levé straně zatlačte dolů modré páčky (viz obr. níže). Po ukončení tisku zavřete zadní výstup papíru. Obě modré páčky se automaticky vrátí do původní polohy.

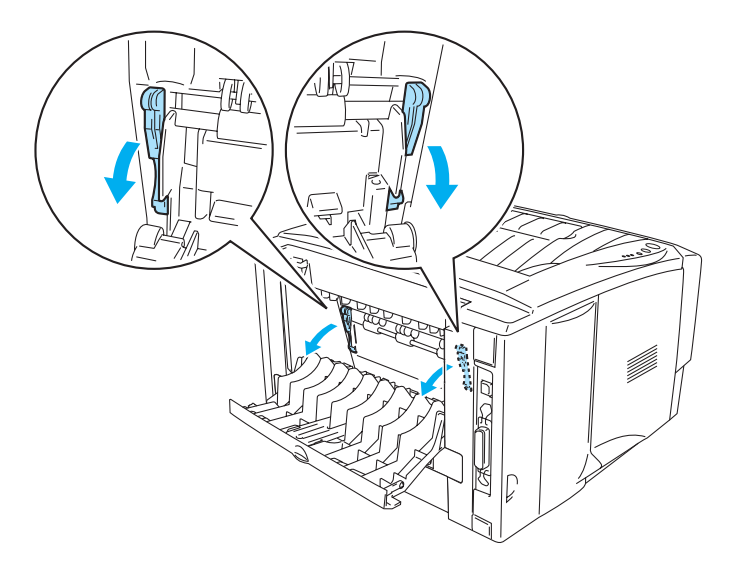

Obr.1-60

## Tisk na obě strany papíru (automatický duplexní tisk)

Tato sekce se týká HL-5150D a HL-5170DN.

## Metodika automatického duplexního tisku

- Použijte kancelářský papír formátu A4, Letter, nebo Legal.
- Pokud je papír zvlněn, vyrovnejte je a založte zpět do podavače.
- Můžete používat běžný papír. Nepoužívejte papír hrubý nebo tenký.
- Pokud použijete duplexní tisk, může docházet k zasekávání papíru, nebo ke snížené kvalitě tisku. Při zasekávání papíru prostudujte popis tohoto jevu a jak při něm postupovat na str. 6-6
- 1 Založte papír do zásobníku, nebo na deskový podavač.
- 2 Ujistěte se, zda je páčka na duplexní jednotce přepnuta na správný rozměr papíru.

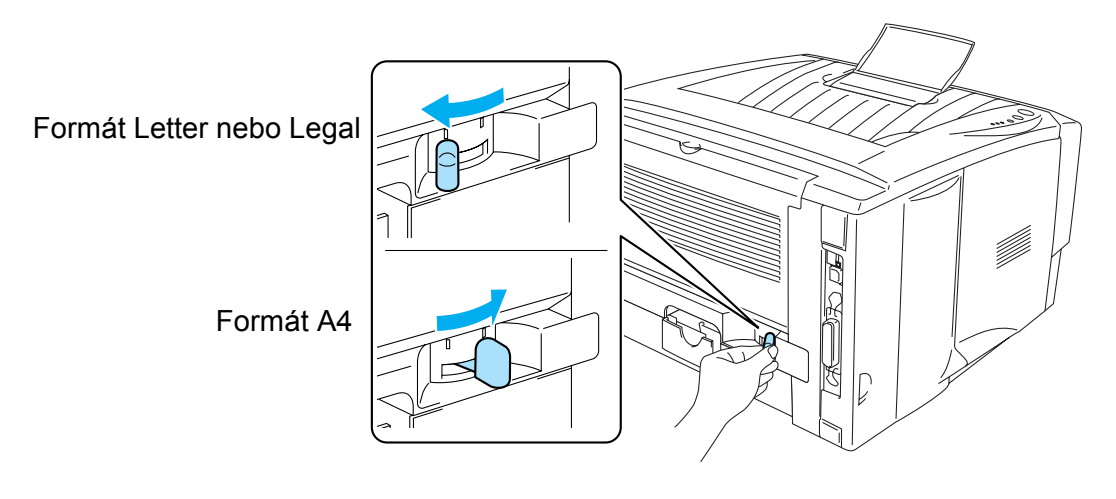

Figure 1-61

**3** V tiskovém driveru klikněte na Vlastnosti. Ve složce pokročilého nastavení zvolte duplexní tisk a ujistěte se, zda je zaškrtnuto políčko použití duplexní jednotky. Zvolte Typ duplexu, pokud budete potřebovat i Okraje pro vazbu a klikněte na tlačítko **OK**. Tiskárna bude automaticky tisknout na obě strany papíru.

#### PCL driver

| 💩 Brother HL-5170DN seri   | es - Předvolby tisku ?                                                                   |    |
|----------------------------|------------------------------------------------------------------------------------------|----|
| Základní Pokročilé Podpora |                                                                                          |    |
| Atb 🖉 A                    |                                                                                          |    |
|                            | I Duple <u>x</u>                                                                         |    |
| 273                        | Typ otáčení listů                                                                        |    |
|                            | C Horní hrana                                                                            |    |
| J                          | <ul> <li>Spodni hrana</li> <li>Horní hrana (bez otočení textu)</li> </ul>                |    |
|                            | Spodní hrana (b <u>e</u> z otočení textu)                                                |    |
|                            | □ O <u>k</u> raj pro vazbu<br>□ Kraj [ 0.0 < 0.0 < 203.2 ]<br>□ Kraj [ 0.0 < 0.0 < 0.0 ] |    |
|                            | w ijim € Ingh                                                                            |    |
|                            | <u>P</u> ředvolba                                                                        |    |
|                            | OK Storno P <u>o</u> užít Nápově                                                         | da |

#### PS driver (pro HL-5150D a HL-5170DN)

| 🌢 Brother HL-5170DN BR-Script                                                                                                    | t3 - Předvolby tisku | ? 🗙   |
|----------------------------------------------------------------------------------------------------|----------------------|-------|
| Rozvržení       Papír a kvalita         Orientace       Na výšku         Na šířku       Qtočený formát na šířku         Tisk po obou stranách       Překlápět po šířce         Překlápět po šířce       Žádný         Pořadí stránek       Odgředu dozadu         Odgžedu dopředu       Počet stránek         Nočet stránek       1 | Str. A Str. B        | nit   |
|                                                                                                    | OK Storno F          | oužít |

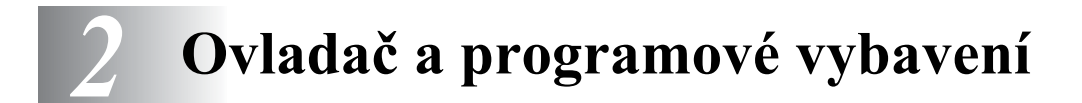

# Ovladač tiskárny

Tiskový ovladač je programové vybavení, které překládá data z formátu používaného počítačem do formátu, který vyžaduje určitá tiskárna. Tímto formátem je řídící jazyk tiskárny nebo jazyk pro popis stránky.

Ovladače určené pro následující operační systémy jsou dodány na přiloženém CD-ROM. Aktuální ovladač získáte u Brother Solutions Center na adrese <u>http://solutions.brother.com.</u>

Podrobné informace naleznete na přiloženém CD-ROM, v části Instalace programového vybavení.

## Pro Windows<sup>®</sup> 95/98/Me, Windows NT<sup>®</sup> 4.0 a Windows<sup>®</sup> 2000/XP

- ovladač kompatibilní s PCL (laserová tiskárna Hewlett-Packard LaserJet)
- BR-Script (PostScript<sup>®</sup>3 emulace jazyka) driver (HL-5150D a HL-5170DN)

## **Pro Macintosh®**

- ovladač Brother Laser pro Macintosh<sup>®</sup>
- BR-Script (PostScript<sup>®</sup>3 emulace jazyka) driver (HL-5150D a HL-5170DN)

|                                                                                    | Ovladač PCL | PS driver                       |
|------------------------------------------------------------------------------------|-------------|---------------------------------|
| Windows <sup>®</sup> 95<br>Windows NT <sup>®</sup> 4.0                             | ٦           | ①<br>(Pro HL-5150D a HL-5170DN) |
| Windows <sup>®</sup> 98/Me<br>Windows <sup>®</sup> 2000<br>Windows <sup>®</sup> XP | Ð           | ①<br>(Pro HL-5150D a HL-5170DN) |
| Mac OS <sup>®</sup> 8.6 až 9.2<br>Mac OS <sup>®</sup> X 10.1 až 10.2               | Ð           | ①<br>(Pro HL-5150D a HL-5170DN) |

Při tisku z počítače můžete změnit následující nastavení:

- Rozměr papíru
- Soutisk
- Orientace
- Kopií
- Typ papíru
- Zdroj papíru
- Rozlišení
- Úspora toneru
- Ruční duplex (Ruční duplexní \*1\*2 / Duplexní tisk duplexní jednotkou\*5)
- Vodoznak<sup>\*1\*2</sup>
- Uložení tisku<sup>\*1\*2</sup>
- Rychlé nastavení<sup>\*1\*2</sup>
- Přechod do úsporného režimu<sup>\*2</sup>
- Sledování stavu<sup>\*1\*2</sup>
- Makro<sup>\*1\*2\*3</sup>
- Administrátor<sup>\*1\*2\*3</sup>
- Vložení příkazu/souboru<sup>\*1\*2\*3\*4</sup>
- Ochrana strany<sup>\*1\*2</sup>
- Tisk Datum & Čas<sup>\*1\*2</sup>
- Nastavení sytosti<sup>\*1\*2</sup>
- HRC<sup>\*2</sup>
- Režim True Type \*2\*4
- Autodetekce<sup>\*1\*2</sup>
- <sup>\*1</sup> Tyto volby nejsou k dispozici pro BR-script driver. (HL-5150D a HL-5170DN).
- \*2 Tato nastavení nejsou dostupná u Brother Laser pro Macintosh®
- <sup>\*3</sup> Tato nastavení nejsou dostupná u Windows NT<sup>®</sup> 4.0 a Windows<sup>®</sup> 2000/XP.
- <sup>\*4</sup> Tyto volby nejsou k dispozici pro HL-5130.
- <sup>\*5</sup> Tato volba není k dispozici pro HL-5130 a HL-5140.

## Windows®

## Vlastnosti tiskového ovldače PCL

Aktuální tiskové ovladače a další informace naleznete u Brother Solutions Center na webových stránkách <u>http://solutions.brother.com.</u>

Změnu nastavení můžete také provést kliknutím na ikonku na levé straně záložky **Základní** v dialogovém okně **Předvolby tisku.** 

Bližší podrobnosti naleznete v Nápovědě tiskového ovladače.

V této části jsou použity obrazovky z Windows<sup>®</sup> XP. Obrazovka na vašem počítači se může podle používaného operačního systému nepatrně lišit.

#### Záložka Základní

Pokud používáte Windows NT<sup>®</sup> 4.0, Windows<sup>®</sup> 2000 nebo XP, složku **Základní** zpřístupníte kliknutím na **Předvolby tisku...** ve složce **Základní** obrazovky **Předvolby tisku**.

| 🞍 Brother HL-5170DN series - Předvolby tisku 🛛 🔋 🔀 |                        |                                       |     |
|----------------------------------------------------|------------------------|---------------------------------------|-----|
| Základní Pokročilé Podpora                         |                        |                                       |     |
| A4                                                 | <u>B</u> ozměr papíru  | ▲4                                    |     |
| 210 x 237 mm                                       | <u>S</u> outisk        | Normální                              |     |
|                                                    | 0 <u>h</u> raničení    |                                       |     |
|                                                    | Orientace              | Na výšku     Na     Výšku             | 1   |
|                                                    |                        | ○ <u>N</u> a šířku                    | · · |
|                                                    | <u>K</u> opií          | 1 🖶 🗖 Kompletovat                     |     |
|                                                    | Typ papíru             | Standardní papír                      |     |
|                                                    | Zdroj papíru           |                                       |     |
|                                                    | První s <u>t</u> ránka | Automatický výběr 💌                   |     |
|                                                    | Dajší strany           | Jako první stránka 🔹                  |     |
|                                                    |                        |                                       |     |
|                                                    |                        | <u>P</u> ředvolba O aplika <u>c</u> i |     |
|                                                    | ОК                     | Storno P <u>o</u> užít Nápověda       |     |

- 1 Zvolte Rozměr papíru, Soutisk, Orientaci, atd.
- 2 Zvolte Zdroj papíru atd.

## Záložka Pokročilé

Pokud používáte Windows NT<sup>®</sup> 4.0, Windows<sup>®</sup> 2000 nebo XP, složku **Pokročilé** zpřístupníte kliknutím na **Předvolby tisku** ve složce **Základní** obrazovky **Předvolby tisku.** 

| 1 | 2                          | 3            | <b>4</b><br>/    | 5                                                                |       |
|---|----------------------------|--------------|------------------|------------------------------------------------------------------|-------|
|   | 💩 Brother H                | IL-5170DN se | ries - Předvolby | / tisku                                                          | ?×    |
|   | Základní Rokročilé Podpora |              |                  |                                                                  |       |
|   | 6                          | SOO dpi      | –<br>Rozlišení   | С Н <u>0</u> 1200<br>С 600 <u>ф</u> рі<br>С 300 dpi ( <u>b</u> ) |       |
|   |                            |              | Úspora toneru    | ⊙ <u>V</u> ypnuto C Zapnuto                                      |       |
|   |                            |              | Nastavení tisku  | Polotóny tiskárny           Systémové polotóny <u>N</u> astavení |       |
|   |                            |              |                  | Zlepšení tisku šedé                                              |       |
|   |                            |              |                  | DK Stomo P <u>o</u> užít Náp                                     | ověda |

Nastavení změňte kliknutím na příslušné ikony:

- **1** Kvalita tisku
- 2 Duplex
- 3 Vodoznak
- 4 Nastavení stránky
- 5 Volby tisku

#### Kvalita tisku

Vyberte rozlišení, úsporu toneru anastavení tisku nebo zlepšení tisku šedé barvy.

## Rozlišení

Zvolte některé z následujících rozlišení:

- HQ 1200
- 600 dpi
- 300 dpi

#### Režim úspory toneru

Aktivací tohoto režimu se sníží sytost tisku a tím také spotřeba toneru, což vede ke snížení nákladů na tisk.

#### Nastavení tisku

Možnost ručního nastavení jasu, kontrastu a dalších voleb.

- Auto (pouze pro uživatele Windows<sup>®</sup> 95/98/Me) Kliknutím na tlačítko Auto se provede automatické nastavení nejvhodnějších hodnot.
- Ručně (pouze pro uživatele Windows<sup>®</sup> 95/98/Me) Pokud označíte tuto volbu, můžete provést ruční změnu nastavení.
- Polotóny tiskárny (pouze pro uživatele Windows NT<sup>®</sup> 4.0, Windows<sup>®</sup> 2000/XP) Kliknutím na toto tlačítko se polotóny budou tisknout podle nastavení tiskárny.
- Systémové polotóny (pouze pro uživatele Windows NT<sup>®</sup> 4.0, Windows<sup>®</sup> 2000/XP) Po označení této volby můžete ručně nastavit jas, kontrast a další nastavení.
- Zlepšení tisku šedé (pouze pro uživatele Windows NT<sup>®</sup> 4.0, Windows<sup>®</sup> 2000/XP) Po označení této volby můžete zvýšit kvalitu tisku šedých plochou. Pokud tisknete s tímto nastavením, tisk může být podle objemu tisknutých dat pomalejší.

#### Duplex

Ruční duplex

Pokud kliknete na toto tlačítko, zobrazí se dialogové okno s nastavením pro ruční duplexní tisk. Pro každou orientaci je k dispozici šest typů otáčení listů.

#### Duplexní jednotka (pro HL-5150D a HL-5170DN)

Pokud kliknete na tlačítko duplexu, otevře se dialogové okno nastavení duplexního tisku. Pro každou orientaci stran duplexního tisku je k dispozici šest možností.

#### Okraj pro vazbu

Pokud je tato volba označena, můžete zadat velikost odsazení od hřbetu.

#### Tisk brožur (pro HL-5150D a HL-5170DN)

Použijte tuto funkci, pokud potřebujete tisknout brožuru.

Pro tisk brožury založte dostatečné množství papíru. Pokud používáte funkci tisku brožur, mějte na paměti, že pro celý dokument nesmí být měněna nastavení rozměru papíru, orientace, zdroje papíru a další nastavení.

#### Vodoznak

Do dokumentu můžete umístit vodoznak, kterým může být logo nebo text.

Pokud použijete pro vodoznak bitmapový soubor, můžete změnit jeho velikost a umístění na straně. Jestliže použijete text, můžete změnit typ písma, sytost a úhel tisku.

#### Nastavení stránky

Můžete změnit měřítko tisku, případně zvolit Zrcadlový tisk nebo Otočení textu.

#### Volby tisku

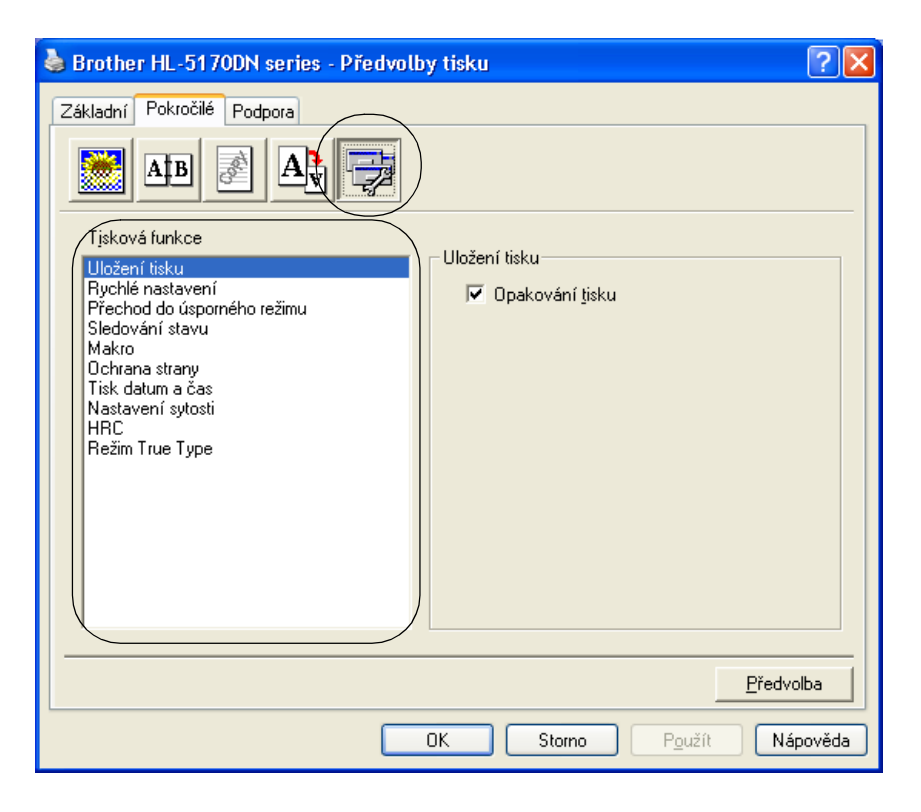

V této záložce můžete nastavit následující Tiskové funkce.

(Kliknutím můžete nastavit některou z níže uvedených funkcí pro každou stranu.)

- Uložení tisku
- Rychlé nastavení
- Přechod do úsporného režimu
- Sledování stavu
- Makro (pro HL-5140, HL-5150D a HL-5170DN)
- Administrátor (pouze pro uživatele Windows<sup>®</sup> 95/98/Me)
- Vložení příkazu/souboru (pro HL-5140, 5150D a 5170DN: jen pro uživatele Windows® 95/98/Me)
- Ochrana strany
- Tisk Datum & Čas
- Nastavení sytosti
- HRC \*
- Režim True Type (pro HL-5140, HL-5150D a HL-5170DN)\*

Seznam **Tisková funkce** se může lišit podle modelu.

\*Pokud používáte Windows<sup>®</sup> 95, 98 nebo Me, můžete změnit nastavení **HRC** a **Režim TrueType** 

v Nastavení tisku u volby Kvalita tisku (složka Pokročilé ).

#### Uložení tisku

Data, jejichž tisk chcete opakovat, tiskárna ukládá.

Můžete tak tisknout, aniž by bylo nutné znovu odesílat tisková data z počítače. Stiskněte a držte tlačítko **Go**, dokud se všechny čtyři LED diody nerozsvítí. Potom tlačítko **Go** uvolněte.

IPokud chcete zabránit nepovolaným osobám v přístupu k tisknutým datům pomocí funkce opakovaného tisku, zrušte označení u Opakování tisku.

#### Rychlé nastavení

Funkci Rychlého nastavení můžete Zapnout nebo Vypnout. Na obrazovce vašeho počítače se zobrazí malé okno, ve kterém můžete provést změnu nastavení těchto funkcí:

- Soutisk
- Ruční duplex
- Úspora toneru
- Zdroj papíru
- Typ papíru

#### Přechod do úsporného režimu

Pokud tiskárna neobdrží tisková data během předem nastaveného časového intervalu, přepne se do úsporného režimu. Úsporný režim se jeví, jako by tiskárna byla vypnuta. Časový interval je standardně nastaven na 5 minut. Pokud je zvolen režim **Auto (Inteligentní režim),** automatické nastavení intervalu se provede podle četnosti používání tiskárny. V úsporném režimu jsou všechny LED diody zhasnuty, ale tiskárna může stále přijímat data z počítače. Po přijetí dokumentu nebo souboru určeného k tisku se tiskárna aktivuje a zahájí tisk. Úsporný režim můžete také zrušit stiskem tlačítka na panelu.

Úsporný režim lze také vypnout následujícím postupem: přejděte do složky **Pokročilé**, zvolte **Volby tisku** a potom vyberte **Přechod do úsporného režimu**. Na obrazovce **Úsporný režim** dvakrát klikněte na **Úsporný režim.** Zobrazí se **Vypnout úsporný režim**. Klikněte na **Vypnout** a tiskárna ukončí úsporný režim. Funkce **Vypnout úsporný režim** nemusí být zobrazena, jestliže na obrazovce **Úsporný režim** opět dvakrát kliknete na slova **Úsporný režim.** Z hlediska úspory energie doporučujeme ponechat úsporný režim zapnutý.

#### Sledování stavu

Během tisku je sledován stav tiskárny a jakékoliv chyby jsou zaznamenávány. Sledování stavu je standardně nastaveno na Vypnuto. Funkci Sledování stavu můžete aktivizovat v záložce **Pokročilé**, **Volby tisku, Sledování stavu** - Zapnuto.

#### Makro (pro HL-5140, HL-5150D a HL-5170DN)

Do paměti tiskárny můžete uložit stranu dokumentu jako makro. Navíc, uložené makro můžete spustit. Jinými slovy, uložené makro můžete použít u dokumentu jako překryvné. Tím ušetříte čas a urychlíte tisk často používaných dokumentů, jakými jsou např. formuláře, loga, hlavičkové dopisní papíry nebo faktury.

## Administrátor (pouze pro uživatele Windows® 95/98/Me)

Administrátor má přístup k omezení počtu tisknutých kopií, nastavení měřítka a vodoznaku.

Heslo

Do tohoto pole zadejte heslo.

Nastavit heslo

Pro změnu hesla klikněte do tohoto místa.

ZÁMEK KOPIÍ

Nastavení blokování volby kopírovaných stran zamezí vícenásobnému tisku.

ZÁMEK VODOZNAKU

Zablokuje aktuální nastavení vodoznaku, aby nebylo možné jej změnit.

ZÁMEK MĚŘÍTKA

Zablokování nastavení měřítka:

1 v 1 100%

#### Vložení příkazu/souboru (pro HL-5140, 5150D a 5170DN: jen pro uživatele Windows<sup>®</sup> 95/98/Me)

Tato volba umožní vložit do tiskové úlohy data.

Díky této funkci můžete provést následující činnosti:

- Vložit do tiskové úlohy tiskový soubor nebo soubor formátu TIFF.
- Vložit textový řetězec do tiskové úlohy.
- Do tiskové úlohy vložit makro, které je uložené v paměti tiskárny.

#### **Ochrana strany**

"Ochrana strany" se týká vyhrazení další přídavné paměti pro tisk složitých stran, které obsahují složité obrázky. Možnosti volby jsou následující: AUTO, VYPNUTO, Tiskový standard, A4 nebo LTR (papír formátu Letter). Tato funkce umožňuje, aby složitá strana, obsahující velké množství obrázků, mohla být vytisknuta do paměti ještě před tím, než fyzicky potisknutý papír opustí tiskárnu. Pokud je obrázek příliš veliký a tiskárna musí čekat na jeho zpracování, potom použijte tuto funkci.

#### Tisk Datum & Čas

Datum: Určení formátu data. Čas: Určení formátu času.

#### Nastavení sytosti

Zvýšení nebo snížení sytosti tisku.

### HRC

Tato volba umožňuje měnit nastavení HRC na tiskárnách série Brother HL-5100. HRC je speciální funkce, která nabízí zvýšenou kvalitu tisku znaků a grafiky, jaké konvenční laserové tiskárny s rozlišením 300 nebo 600dpi nemohou dosáhnout.

- Standardní nastavení: nastavení odpovídá nastavení tiskárny
- Světlé
- Střední
- Tmavé.
- Vypnuto: funkce HRC je vypnuta

#### Režim True Type (pro HL-5140, HL-5150D a HL-5170DN)\*

TrueType fonty mohou být do tiskárny odeslány jedním z následujících dvou způsobů:

- True Type (pro HL-5150D a HL-5170DN)
- Zavedení jako bitmapový obrázek
- Tisk jako grafika

## Záložka Příslušenství

Pokud nainstaluje volitelný spodní zásobník papíru, můžete jej v záložce **Příslušenství** aktualizovat a zvolit jeho nastavení.

|   | 👹 Brother HL-5170DN series - Vlastnosti 🔹 🔹 🕅                                                                                                    | l |
|---|----------------------------------------------------------------------------------------------------|---|
|   | Obecné Sdílení Porty Upřesnit Zabezpečení Příslušenství                                                                                                    | l |
|   | Příslušenství       Instalováno         U Stalováno       Přidat         Odebrat       Odebrat         Paměť tiskárny       32         Mastavení zdroje papíru       Zdroj         Rozměr papíru       Přihrádka 1         Peskový podavač       nedefinováno | 1 |
| 3 | Rozměr papíru         nedefinováno         Autodetekce         Předvolený zdroj         Automatický výběr         Předvol <u>b</u> a         OK       Storno         Použít       Nápověda                                                                    | 2 |

- 1 Ručně můžete přidat nebo odebrat možnosti volitelného příslušenství, které je součástí tiskárny. Nastavení zásobníku bude odpovídat nainstalovanému příslušenství.
- 2 Nastavení zdroje papíru

Rozlišuje rozměry papíru pro každý zásobník.

3 Autodetekce instalovaného příslušenství (pro HL-5140, HL-5150D a HL-5170DN) Tato funkce automaticky vyhledá aktuálně nainstalovaná zařízení a zobrazí jejich dostupná nastavení v ovladači tiskárny. Po kliknutí na tlačítko Autodetekce se zobrazí seznam nainstalovaného příslušenství. Ručně můžete příslušenství přidat nebo odebrat.

Funkce Autodetekce nemusí být za některých okolností přístupná.

## Záložka Podpora

Pokud používáte Windows NT<sup>®</sup> 4.0, Windows<sup>®</sup> 2000 neboXP, můžete záložku **Podpora** zpřístupnit kliknutím na **Předvolby tisku.** ve složce **Základní** obrazovky **Předvolby tisku.** 

- Na internetové adrese <u>http://solutions.brother.com</u> je umístěno středisko podpory Brother Solutions Center, kde naleznete nejnovější ovladače.
- Můžete zkontrolovat verzi tiskového ovladače.
- Můžete zkontrolovat nastavení aktuálního ovladače.
- Můžete vytisknout nastavení strany a seznam interních fontů. (HL-5130 neobsahuje seznam interních fontů).

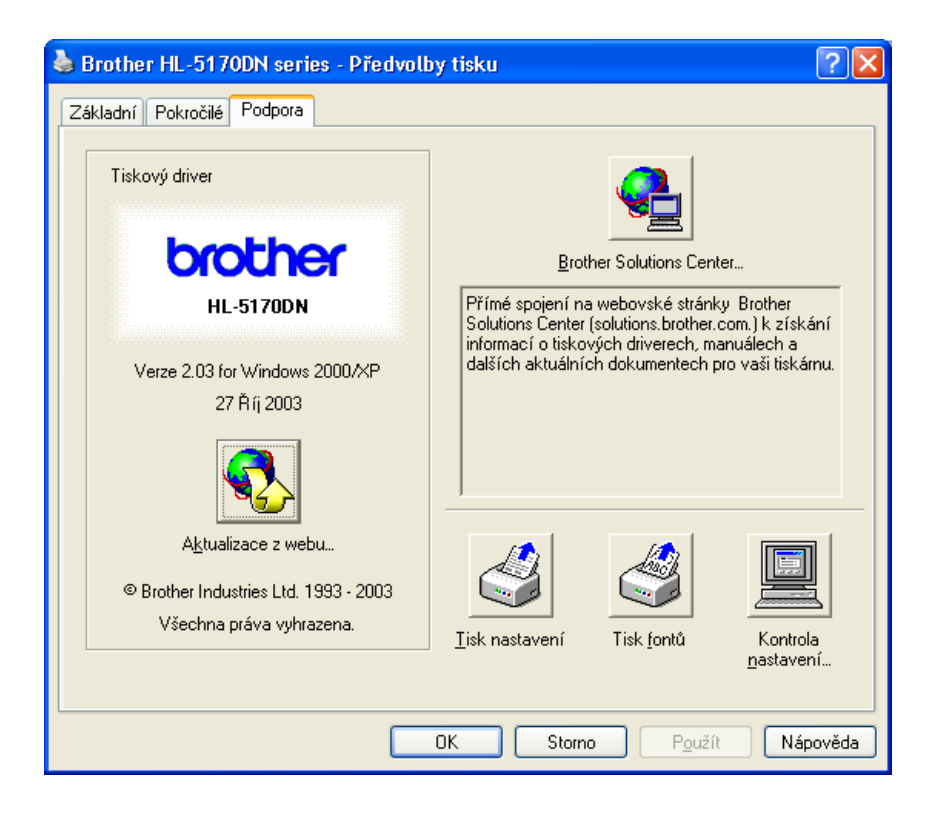

## Vlastnosti PS tiskového driveru

Tato sekce je platná pro HL-5150D a HL-5170DN.

Můžete získat aktuální verze driverů po připojení se k Brother Solutions Center na adrese <u>http://solutions.brother.com</u>

Pro získání více informací prostudujte nápovědu k tiskovému driveru.

Popis obrazovek v této sekci je použit pro Windows<sup>®</sup> XP.

Vzhled obrazovek na vašem PC bude záležet na verzi vašeho operačního systému.

#### Složka Porty

Zadejte port, na který je připojena tiskárny, nebo cestu k síťovému připojení tiskárny.

| ど Brother H                        | IL-5170DN E                                                                                     | R-Script3 - Vlastnosti                          | ? 🛛                 |
|------------------------------------|-------------------------------------------------------------------------------------------------|-------------------------------------------------|---------------------|
| Obecné Sd                          | ílení Porty                                                                                     | Upřesnit Zabezpečení N                          | Vastavení zařízení  |
| в                                  | rother HL-5170D                                                                                 | N BR-Script3                                    |                     |
| <u>T</u> iskne do n<br>volného zaš | ásledujících po<br>krtnutého portu.                                                             | tů. Dokumenty se vytisknou                      | do prvního          |
| Port                               | Popis                                                                                           | Tiskárna                                        | <u>^</u>            |
|                                    | Port tiskárny<br>Port tiskárny<br>Port tiskárny<br>Sériový port<br>Sériový port<br>Sériový port | Brother HL-5170                                 | DN BR-Scri          |
| Povolit ot                         | port<br>pousměrnou kor<br>rondy tiskáren                                                        | O <u>d</u> stranit port Ko<br>nunika <u>c</u> i | ngfigurovat port    |
|                                    |                                                                                                 | OK Stor                                         | rno P <u>o</u> užít |

## Složka Nastavení zařízení

Zadejte potřebná nastavení.

| 😻 Brother HL-5170DN BR-Script3 - Vlastnosti 🛛 🔹 💽 🗙                                                                                                    |
|----------------------------------------------------------------------------------------------------|
| Obecné Sdílení Porty Upřesnit Zabezpečení Nastavení zařízení                                                                                                    |
| Zásobník 2: <u>A4</u><br>Deskový podavač: <u>A4</u><br>Ruční zakládání: <u>A4</u><br>Volná paměť pro příkazy jazyka PostScript: <u>5029 kB</u><br>Výstupní protokol: <u>ASCIII</u><br>Odeslat znak CTRL-D před každou úlohou: <u>Ne</u><br>Odeslat znak CTRL-D po každé úloze: <u>Ano</u><br>Zkonvertovat formát Gray Text na formát PostScript Gray: <u>N</u><br>Zkonvertovat formát Gray Text na formát PostScript Gray: <u>N</u><br>Zkonvertovat formát Gray Graphics na formát PostScript Gray: <u>N</u><br>Zkonvertovat formát Gray Graphics na formát PostScript Gray: <u>N</u><br>Přidat do písem PostScript Symbol měny Euro: <u>Ano</u><br>Čekací doba: <u>300 sekund</u><br>Nejmětší velikost písma pro stažení jako obrysové písmo: <u>100</u><br>Největší velikost písma pro stažení jako rastrové písmo: <u>600 r</u><br>Počet vstupních zásobníků: <u>2</u> |
| OK Storno P <u>o</u> užít                                                                                                    |

#### Složka Rozvržení

IPokud používáte Windows NT<sup>®</sup> 4.0, Windows<sup>®</sup> 2000 nebo XP, do předvoleb tisku přejdete kliknutím na Předvolby tisku…ve složce Obecné základního okna driveru BRScript Vlastnosti.

Můžete měnit Předvolby tisku výběrem v části Orientace, Pořadí stránek a počet stránek na list.

| 💩 Brother HL-5170DN BR-Scri                                                                                                    | ipt3 - Předvolby tisku                                                                                                    | ? 🗙             |
|----------------------------------------------------------------------------------------------------|----------------------------------------------------------------------------------------------------|-----------------|
| Rozvržení       Papír a kvalita         Orientace         Na výšku         Na šířku         Dtočený formát na šířku         Tisk po obou stranách         Překlápět po šířce         Překlápět po délce         Žádný         Pořadí stránek         Odgředu dozadu         Odzadu dopředu         Počet stránek         1 | Line transformation of the second second sec | snit            |
|                                                                                                    | OK Storno                                                                                                    | P <u>o</u> užít |

| 💩 Brother HL-51   | 70DN BR-Script3 - Předvolby tisku 🛛 🛛 🔀 |
|-------------------|-----------------------------------------|
| Rozvržení Papír a | kvalita                                 |
| Výběr zásobníku-  |                                         |
|                   | Automaticky vybrat                      |
|                   | Automaticky vybrat                      |
|                   | Automaticky vyber<br>Zásobník 1         |
|                   | Zásobník 2                              |
|                   | Deskový podavač                         |
|                   | Ruční zakládání                         |
|                   |                                         |
|                   |                                         |
|                   |                                         |
|                   |                                         |
|                   |                                         |
|                   |                                         |
|                   |                                         |
|                   | Upřesnit                                |
|                   | OK Stomo Použít                         |

#### Upřesňující nastavení

Pokud používáte Windows NT<sup>®</sup> 4.0, Windows<sup>®</sup> 2000 nebo XP, do u**přesňujícího nastavení** přejdete kliknutím na **Upřesnit…**ve složce **Papír a kvalita** okna **Předvolby tisku**.

| Upřesňující nastavení Brother HL-5170DN BR-Script3 🛛 🛛 🔀     |   |
|--------------------------------------------------------------|---|
| 🗐 Upřesněné nastavení dokumentu Brother HL-5170DN BR-Script3 |   |
| Papír/výstup                                                 | 1 |
| Formát papíru: A4                                            |   |
| Počet kopií: <u>1 kopie</u>                                  |   |
| Dbrázek                                                      |   |
| Kvalita tisku: <u>600 dpi</u>                                | 2 |
| Změna velikosti: <u>100 %</u>                                | _ |
| Písmo TrueType: <u>Substituce písmem zařízení</u>            |   |
| 🚊 👬 Možnosti dokumentu                                       |   |
| Rozšířené možnosti tisku: <u>Povoleno</u>                    |   |
| 🕀 🙀 Možnosti jazyka PostScript                               |   |
| 🖻 💏 Funkce tiskárny                                          |   |
| Typ papíru: <u>Standardní papír</u>                          | 3 |
| HRC: <u>Předvolba tiskárny</u>                               |   |
| Úspora toneru: <u>Vypnuto</u>                                |   |
| Přechod do úsporného režimu: <u>Předvolba tiskárny</u>       |   |
| BR-Script Level: <u>3</u>                                    |   |
| <                                                            |   |
| OK Storno                                                    |   |

- 1 Zvolte Formát papíru a Počet kopií.
- 2 Zadejte kvalitu tisku, změnu velikosti písmo True Type.
- **3** Můžete změnit nastavení výběrem části Printer Features:
  - Typ papíru
  - úspora toneru
  - Přechod do úsporněho režimu
  - BR-Script Level

#### úspora toneru

Můžete ušetřit náklady na tisk volbou úspory toneru, která snižuje sytost tisku.

#### Přechod do úsporného režimu

Pokud tiskárna neobdrží tisková data během předem nastaveného časového intervalu, přepne se do úsporného režimu. Úsporný režim se jeví, jako by tiskárna byla vypnuta. Časový interval je standardně nastaven na 5 minut. Pokud je zvolen režim **Auto (Inteligentní režim),** automatické nastavení intervalu se provede podle četnosti používání tiskárny. V úsporném režimu jsou všechny LED diody zhasnuty, ale tiskárna může stále přijímat data z počítače. Po přijetí dokumentu nebo souboru určeného k tisku se tiskárna aktivuje a zahájí tisk. Úsporný režim můžete také zrušit stiskem tlačítka na panelu.

Úsporný režim lze také vypnout následujícím postupem: přejděte do složky **Pokročilé**, zvolte **Volby tisku** a potom vyberte **Přechod do úsporného režimu**. Na obrazovce **Úsporný režim** dvakrát klikněte na **Úsporný režim**. Zobrazí se **Vypnout úsporný režim**. Klikněte na **Vypnout** a tiskárna ukončí úsporný režim. Funkce **Vypnout úsporný režim** nemusí být zobrazena, jestliže na obrazovce **Úsporný režim** opět dvakrát kliknete na slova **Úsporný režim**. Z hlediska úspory energie doporučujeme ponechat úsporný režim zapnutý.

## Uživatelé Macintosh®

Tato tiskárna podporuje operační systémy Mac<sup>®</sup> OS 8.6 až 9.2 a Mac<sup>®</sup> OS X 10.1 až 10.2. Na internetové adrese <u>http://solutions.brother.com</u> je umístěno středisko podpory Brother Solutions Center, kde naleznete nejnovější ovladače.

Obrazovky v této části se týkají operačního systému Mac<sup>®</sup> OS X 10.1.

Obrazovky na vašem počítači Macintosh<sup>®</sup> se mohou lišit v závislosti na používaném operačním systému.

#### Page setup (Nastavení strany)

Můžete zvolit Paper size (Rozměr papíru), Orientation (Orientace) a Scale (Měřítko).

#### Brother Laser driver / PS driver

|   | Settings:    | Page Attribute | S           | ÷  |
|---|--------------|----------------|-------------|----|
|   | Format for:  | HL-5140 serie  | s           | +  |
|   |              | Brother HL/N   | IFL Pro     |    |
|   | Paper Size:  | Letter         |             | +  |
|   |              | 8.50 in.       | x 11.00 in. | Ê  |
|   | Orientation: |                |             |    |
|   | Scale:       | 100 %          |             |    |
| ? |              |                | Cancel      | ОК |

## Layout

Nastavte Layout (Uspořádání), Pages per Sheet (Počet stran na list) a další nastavení. Brother Laser driver / PS driver

| Pages per sheet:     | Volba počtu stran tisknutých na každé straně papíru.        |
|----------------------|-------------------------------------------------------------|
| Layout direction:    | Po nastavení předchozí funkce můžete také zadat směr tisku. |
| Border:              | Tato funkce umožní zadat okraje.                            |
| Print on Both Sides: | Tisk na obě strany papíru.                                  |
#### Specifická nastavení

Nastavte: **Media Type** (Typ papíru), **Resolution** (Rozlišení), **Toner Save** (Úspora toneru) a další nastavení.

#### **Brother Laser driver**

| Presets: Stand        | lard  | + |
|-----------------------|-------|---|
| Print Settings        | +     |   |
| Quality               |       |   |
| 🔘 Normal (300 dpi)    |       |   |
| 💿 Fine (600 dpi)      |       |   |
| O Super Fine (HQ12)   | 00)   |   |
| Media Type : Plain Pa | per 😝 |   |
| 📃 Toner Save Mode     |       |   |
|                       |       |   |

#### PS driver (pro HL-5150D a HL-5170DN)

| nter Features     | +                     | 3 |
|-------------------|-----------------------|---|
|                   | Features 1 Features 2 |   |
| Media Type Plai   | n Paper 🕴             |   |
| Resolution 6000   | lpi 🗘                 |   |
| HRC Printer Def   | ault 🗧                |   |
| Toner Save Off    | +                     |   |
| Sleep Time [Min.] | Printer Default       | 1 |

V seznamu Printer Settings (Nastavení tiskárny) můžete změnit následující nastavení:

- Resolution (Rozlišení)
- Media Type (Typ média)
- Toner Save Mode (Režim úspory toneru) (Režim úspory toneru)
- Sleep Time (jen pro PS driver)

#### Resolution (Rozlišení)

Rozlišení můžete změnit následovně:

- 300 dpi
- 600 dpi
- HQ 1200 dpi

#### Toner Save Mode (Režim úspory toneru)

Náklady na tisk klesnou při nastavení funkce úspory toneru Toner Save.

#### Sleep Time (Přechod do úsporněho režimu) (jen pro PS driver)

Pokud tiskárna neobdrží data v stanovené době (timeout), přejde do režimu spánku. Režim spánku se chová obdobně, jako vypnutí tiskárny. Předvolený čas přechodu do spánku je 5 minut. Pokud je zvolen **Intelligent Sleep Mode**, čas je automaticky přizpůsoben frekvenci používání vaší tiskárny. Pokud je tiskárna v režimu spánku, LED dioda nesvítí, ale tiskárna je připravena přijímat data z počítače. Příjem tiskové úlohy automaticky připraví tiskárnu k zahájení tisku. Stisknutím tlačítka **GO** na panelu lze také ukončit režim spánku.

Režim spánku může být vypnut. Vypnout režim spánku můžete ve volbě Sleep Time po kliknutí na Předvolby tisku v okně Vlastnosti a dále kliknutím na Upřesnit. Dvakrát klikněte na slovo **Sleep Time**, což vám umožní aktivovat volbu **Sleep Time Off**, nastavte Sleep Time na Off pro zákaz přechodu tiskárny do režimu spánku. Funkce **Sleep Time Off** může být deaktivována dvojitým kliknutím na slovo **Sleep Time** volby **Sleep Time**. Doporučujeme ponechat režim spánku zapnutý pro úsporu energie.

## Programové vybavení

Tato sekce platí pro Windows<sup>®</sup>.

### Síťové programové vybavení

Tato sekce platí pro HL-5170DN.

#### **BRAdmin Professional**

Program BRAdmin Professional je utilita pro správu vašich síťových tiskáren Brother v síťovém prostředí operačních systémů Windows<sup>®</sup> 95/98/Me, Windows NT<sup>®</sup> 4.0 a Windows<sup>®</sup> 2000/XP.

Umožňuje vám lehce konfigurovat a sledovat stav vašich tiskáren v síti.

#### **Driver Deployment Wizard**

Tento instalátor obsahuje Windows<sup>®</sup> PCL driver a Brother síťový driver portu (LPR a NetBIOS). Před použitím tohoto programu může administrátor zadat IP adresu, bránu a masku podsítě pomocí programu BRAdmin Proffesional.

Pokud administrátor, který instaloval tiskový driver a driver portu použije tento program, může instalovaný driver uložit na server, nebo odeslat mailem pro další zjednodušené instalace. Uživatel pak klikne na soubor a do jeho PC se automaticky nakopíruje obraz instalovaného tiskového driveru, driveru portu, IP adresa atd.

#### Web BRAdmin

Program Web Bradmin je vytvořen pro správu všech síťových zařízení Brother v rozsáhlých sítích LAN/WAN. Instalací Web BRAdmin serverového programu na počítač s běžícím IIS\* se administrátor pomocí Web browseru může jednoduše spojit na BRAdmin server, který komunikuje se zařízeními. Na rozdíl od programu BRAdmin Professional - který je navrhnut jen pro systém Windows<sup>®</sup> - program Web BRAdmin server je zpřístupněn jakémukoliv klientskému počítači s web browserem, který podporuje Java2.

Můžete získat program Web BRAdmin z naší webovské stránky na <u>http://solutions.brother.com/webbradmin</u>

IIS\* = Internet Information Server 4.0 nebo 5.0

Web BRAdmin a Internet Information Server 4.0 i jsou podporovány pro následující operační systémy:

Windows NT<sup>®</sup> 4.0 Server

Web BRAdmin a Internet Information Server 5.0 jsou podporovány pro následující operační systémy:

- Windows<sup>®</sup> 2000 Professional
- Windows<sup>®</sup> 2000 Server
- Windows<sup>®</sup> 2000 Advanced Server
- Windows<sup>®</sup> XP Professional

### Volba automatické emulace

Tato sekce je pro HL-5150D a HL-5170DN.

Tato tiskárna má volbu automatické emulace. Když tiskárna přijímá data z počítače, automaticky volí typ emulace. Tato vlastnost je továrně nastavena na zapnuto.

Tiskárna může volit z následujících kombinací:

| Setting 1 (předvoleno) | Setting 2         |
|------------------------|-------------------|
| HP LaserJet            | HP LaserJet       |
| BR-Script 3            | BR-Script 3       |
| EPSON FX-850           | IBM ProPrinter XL |

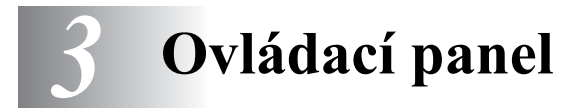

Tato část se zabývá popisem ovládacíhocího panelu - indikace LED diodami (**Toner**, **Drum**, **Paper**, **Status**) a použití tlačítek (**Job Cancel**, **Go**).

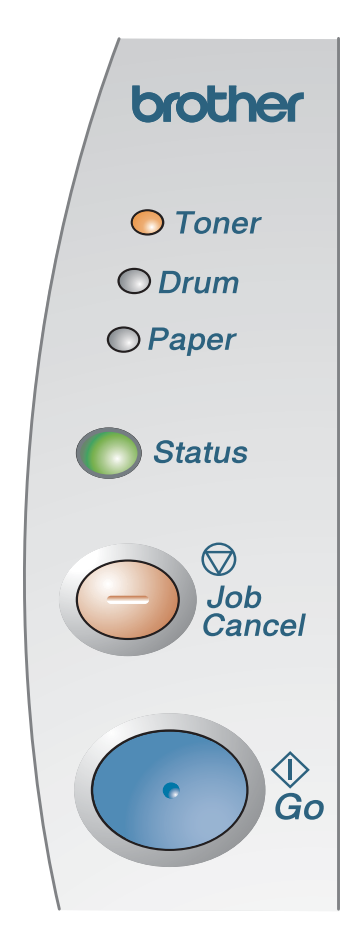

Obr. 3-1

Zobrazení jednotlivých LED diod, které je v této kapitole použito, popisuje následující tabulka.

|                 | LED dioda nesvítí |
|-----------------|-------------------|
| 🛑 nebo 🦲 nebo 🔵 | LED dioda svítí   |
|                 | LED dioda bliká   |

Pokud je síťový vypínač vypnutý nebo je tiskárna právě v úsporném režimu, všechny LED diody jsou zhasnuty.

| LED diody | Stav tiskárny                                                                                                    |
|-----------|----------------------------------------------------------------------------------------------------|
|           | Úsporný režim                                                                                                    |
| / © Toner | Síťový vypínač je vypnutý nebo se tiskárna právě nachází v Úsporném režimu.<br>Stiskem tlačítka <b>Go</b> se tiskárna uvede opět do režimu připravenosti. |
| 🔘 Drum    |                                                                                                    |
| ○ Paper   |                                                                                                    |
|           |                                                                                                    |
| Status    |                                                                                                    |
|           |                                                                                                    |
| Obr 3-2   |                                                                                                    |
|           | Zahřívání                                                                                                    |
|           | Tiskárna se zahřívá.                                                                                                    |
| ○ Toner   |                                                                                                    |
| O Drum    |                                                                                                    |
| Paper     |                                                                                                    |
|           |                                                                                                    |
| -Status   |                                                                                                    |
|           |                                                                                                    |
| Obr 2 3   |                                                                                                    |
| 001. 3-3  | Přinravenost k tisku                                                                                                    |
|           | Tiskárna je připravena tisknout.                                                                                                    |
| ⊖Toner    |                                                                                                    |
| O Drum    |                                                                                                    |
| Paper     |                                                                                                    |
|           |                                                                                                    |
| Status    |                                                                                                    |
|           |                                                                                                    |
| Obr. 3-4  |                                                                                                    |
|           | Příjem dat                                                                                                    |
|           | Tiskárna buď přijímá data z počítače, nebo zpracovává či tiskne.                                                                                          |
| l         |                                                                                                    |
| Orum 🔍    |                                                                                                    |
| ○ Paper   |                                                                                                    |
|           |                                                                                                    |
|           |                                                                                                    |
|           |                                                                                                    |
| Obr. 3-5  |                                                                                                    |

| LED diody                                                              | Stav tiskárny                                                                                                    |
|------------------------------------------------------------------------|----------------------------------------------------------------------------------------------------|
| <ul> <li>Toner</li> <li>Drum</li> <li>Paper</li> <li>Status</li> </ul> | Data, která zůstala v paměti<br>Vytisknutí dat, která zůstala v paměti. Pokud LED dioda Status svítí delší dobu<br>a tiskárna netiskne, stiskněte tlačítko Go. Zbývající data budou vytisknuta.                                                                        |
| I I<br>Obr. 3-6                                                        |                                                                                                    |
| <ul> <li>Toner</li> <li>Drum</li> <li>Paper</li> <li>Status</li> </ul> | Nedostatek toneru<br>Indikuje, že toner v kazetě bude brzo vyčerpán. Zajistěte si novou kazetu<br>s tonerem, kterou budete mít připravenou, až bude indikován stav Bez toneru.<br>LED dioda Toner bliká - 2 sekundy svítí a 3 sekundy nesvítí.                         |
| Obr. 3-7                                                               |                                                                                                    |
| <ul> <li>Toner</li> <li>Drum</li> <li>Paper</li> <li>Status</li> </ul> | Bez toneru<br>Vyměňte tonerovou kazetu za novou. Viz. <i>Výměna tonerové kazety</i> na str. 5-3.                                                                                                    |
| Obr. 3-8                                                               |                                                                                                    |
| <ul> <li>Toner</li> <li>Drum</li> <li>Paper</li> <li>Status</li> </ul> | Konec životnosti válce<br>Životnost válce se blíží ke konci. Doporučujem Vám si zakoupit novou válcovou<br>jednotku a vyměnit ji za původní.<br>Viz. <i>Výměna válcové jednotky</i> na str. 5-9.<br>LED dioda <b>Drum</b> bliká - 2 sekundy svítí a 3 sekundy nesvítí. |
| Obr. 3-9                                                               |                                                                                                    |

| LED diody | Stav tiskárny                                                                                                    |
|-----------|----------------------------------------------------------------------------------------------------|
| │ ○ Toner | Zaseknutí papíru<br>Odstraňte zaseknutý papír. Viz. <i>Zaseknutý papír a jeho odstranění</i> na str. 6-6.<br>Pokud tiskárna nezahájí tisk, stiskněte tlačítko <b>Go</b> .                                |
| Drum      | <b>Bez papíru</b><br>Vložte do tiskárny papír. Viz. <i>Tisk na standardní papír</i> v kapitole 1. Potom<br>stiskněte tlačítko <b>Go</b> .                                                                |
| Status    | <b>Chybné podání</b><br>Vložte správně zadní stranu papíru a stiskněte tlačítko <b>Go</b> . Tiskárna opět zahájí<br>tisk.                                                                                |
| Obr. 3-10 | <b>Chyba rozměru duplexu</b> (pro HL-5150D a HL-5170DN)<br>Stiskněte tlačítko GO. Zadejte formát použitého papíru. Formát papíru, který<br>můžete použít pro duplexní jednotku je A4, Letter nebo Legal. |
|           | <b>Není duplexní jednotka</b> (pro HL-5150D a HL-5170DN)<br>Instalujte duplexní jednotku do tiskárny.                                                                                                    |
|           | <b>Chyba voliče duplexu</b> (pro HL-5150D a HL-5170DN)<br>Nastavte páčku duplexu do správné pozice.                                                                                                    |
|           | Otevřený přední kryt<br>Zavřete otevřený přední kryt tiskárny.                                                                                                    |
| ○ Toner   | Otevřený kryt pro odstranění zaseknutého papíru<br>Kryt tiskárny opět zavřete. Viz. str. 6-9.                                                                                                    |
| © Paper   | <b>Otevřen zadní výstup</b> (pro HL-5150D a HL-5170DN: když používáte funkci<br>duplexního tisku)<br>Na tiskárně zavřete zadní výstup papíru.                                                            |
| Status    |                                                                                                    |
| Obr. 3-11 |                                                                                                    |

### Servisní zásah a jeho indikace

Pokud se objeví chyba, kterou nelze odstranit, tiskárna indikuje nutnost servisního zásahu rozsvícením všech LED diod (obr. 3-12.)

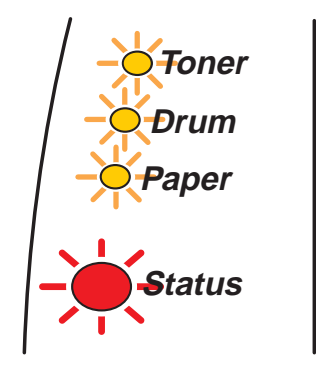

Obr. 3-12

Jakmile uvidíte výše jmenovanou indikaci, proveďte následující kroky:

- **1** Pokud je nainstalován paměťový modul DIMM (Dual Inline Memory Module), vyjměte jej z tiskárny ven.
- **2** Vypněte sítový vypínač, vyčkejte několik sekund, opět tiskárnu zapněte a zkuste tisknout.

Pokud tímto chybu nelze odstranit a uvidíte stejné servisní hlášení, kontaktujte Vašeho dodavatele. Pokud stisknete současně tlačítka **Go** a **Job Cancel**, LED diody se rozsvítí v některé z kombinací uvedených v Tabulce 1. Identifikace chybového stavu viz *Tabulka 1: Indikace servisního zásahu LED diodami při současném stisku tlačítek Go a Job Cancel* na str. 3-6.

Níže je uveden příklad indikace závady fixační jednotky.

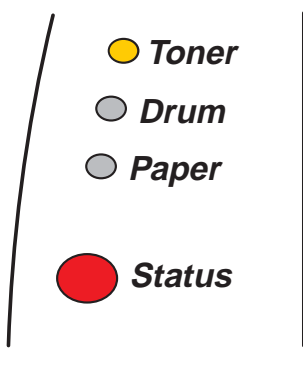

Obr. 3-13

Tabulka 1: Indikace servisního zásahu LED diodami při současném stisku tlačítek Go a Job Cancel

| LED diody | Závada<br>zapékací<br>jednotky* <sup>1</sup> | Závada<br>laserové<br>jednotky | Závada<br>motorové<br>jednotky | Závada hlavní<br>desky | Závada desky<br>čidel | Závada DIMM |
|-----------|----------------------------------------------|--------------------------------|--------------------------------|------------------------|-----------------------|-------------|
| Toner     | $\bigcirc$                                   | $\bigcirc$                     | $\bigcirc$                     |                        | $\bigcirc$            | $\bigcirc$  |
| Drum      | $\bigcirc$                                   | $\bigcirc$                     | $\bigcirc$                     |                        |                       | $\bigcirc$  |
| Paper     | $\bigcirc$                                   | $\bigcirc$                     |                                |                        | $\bigcirc$            |             |
| Status    |                                              |                                |                                |                        |                       |             |

Konkrétní chybový stav, který nastal, si poznamenejte a informujte o něm Vašeho dodavatele.

Nejdříve se ale ujistěte, že přední kryt tiskárny je bezpečně zavřen.

\*1 Pokud je objeví chybový stav, vypněte síťový vypínač, vyčkejte pár sekund a tiskárnu opět zapněte. Tiskárnu ponechejte 10 minut zapnutou. Pokud se opět objeví chybový stav, spojte se autorizovaným servisem Brother.

## Tlačítka na ovládacím panelu

Tlačítka na ovládacím panelu mají následující funkce:

#### Zrušení tisku

Pokud tlačítko Job Cancel stisknete během tisku, tiskárna okamžitě tisk zastaví a vysune papír.

#### Probuzení tiskárny z úsporného režimu

Jestliže je tiskárna právě v úsporném režimu, můžete ji "probudit" stiskem tlačítka **Go** nebo **Job Canel.** Tiskárna asi po 25 sekundách přejde do stavu připravenosti.

#### Vysunutí strany

Pokud svítí oranžová LED dioda **Status**, stiskněte tlačítko **Go.** Tiskárna vytiskne data, která zůstala v paměti tiskárny.

#### Oprava chyby

Pokud se vyskytne chyba, tiskárna provede její automatickou opravu. Jestliže se chyba automaticky nevymaže, stiskněte tlačítko **Go** a potom pokračujte v tisku.

#### Opakovaný tisk

Jestliže chcete opakovat tisk dokumentu, který byl právě vytisknut, stiskněte a podržte stisknuto tlačítko **Go**, dokud se nerozsvítí všechny čtyři LED diody. Potom tlačítko **Go** opět uvolněte.

### Tisk testovací strany

Testovací stranu můžete vytisknout pomocí tlačítka Go nebo přímo z ovladače tiskárny.

#### Pomocí tlačítka na ovládacím panelu

- **1** Vypněte tiskárnu.
- 2 Přesvědčete se, že je přední kryt tiskárny zavřený a napájecí kabel zasunutý do síťové zásuvky.
- 3 Při zapínání síťového vypínače držte stisknuté tlačítko Go. Všechny LED diody se rozsvítí a opět zhasnou. Držte stisknuto tlačítko Go, dokud se nerozsvítí LED dioda Toner. Když se rozsvítí LED dioda Toner, tlačítko Go uvolněte.
- **4** Tlačítko **Go** stiskněte ještě jednou. Tiskárna vytiskne testovací stranu.

#### Z ovladače tiskárny

Pokud používáte Brother tiskový ovladač PCL pro Windows<sup>®</sup>, klikněte na tlačítko **Tisk testovací strany**. Obvykle je umístěno v záložce **Základní** tiskového ovladače Windows<sup>®</sup>.

| 👹 Brother HL-5170DN series                                         | - Vlastnosti                             | ? 🗙     |
|--------------------------------------------------------------------|------------------------------------------|---------|
| Obecné Sdílení Porty Upřesr                                        | nit Zabezpečení Příslušenství            |         |
| Brother HL-5170DN s                                                | eries                                    |         |
| <u>U</u> místění:                                                  |                                          |         |
| <u>K</u> omentář:                                                  |                                          |         |
| Model: Brother HL-5170DN se                                        | nies                                     |         |
| Funkce                                                             | Papír k dispozici:                       |         |
| Barva: Ne<br>Oboustranný tisk: Ano<br>Sešívání: Ne                 | A4<br>Letter<br>Legal<br>Executive<br>A5 |         |
| Rychlost: 21 stránek za minutu<br>Maximální rozlišení: 1200 bodů r | A6 v                                     |         |
| Pře <u>d</u> volby tisku.                                          | . Vytisknout <u>z</u> kušební stránku    |         |
|                                                                    | OK Storno Použít Ná                      | ipověda |

### Nastavení tiskárny

Pomocí tlačítek na ovládacím panelu nebo přímo z ovladače můžete vytisknout aktuální nastavení tiskárny.

#### Pomocí tlačítka na ovládacím panelu

- 1 Přesvědčete se, že je přední kryt tiskárny zavřený a napájecí kabel zasunutý do síťové zásuvky.
- 2 Zapněte tiskárnu a vyčkejte dokud tiskárna nebude připravena k tisku.
- 3 Třikrát stiskněte tlačítko Go. Tiskárna vytiskne seznam svého aktuálního nastavení.

#### Z ovladače tiskárny

Pokud používáte Brother tiskový ovladač PCL pro Windows<sup>®</sup>, klikněte na tlačítko **Tisk nastavení** v záložce **Podpora.** 

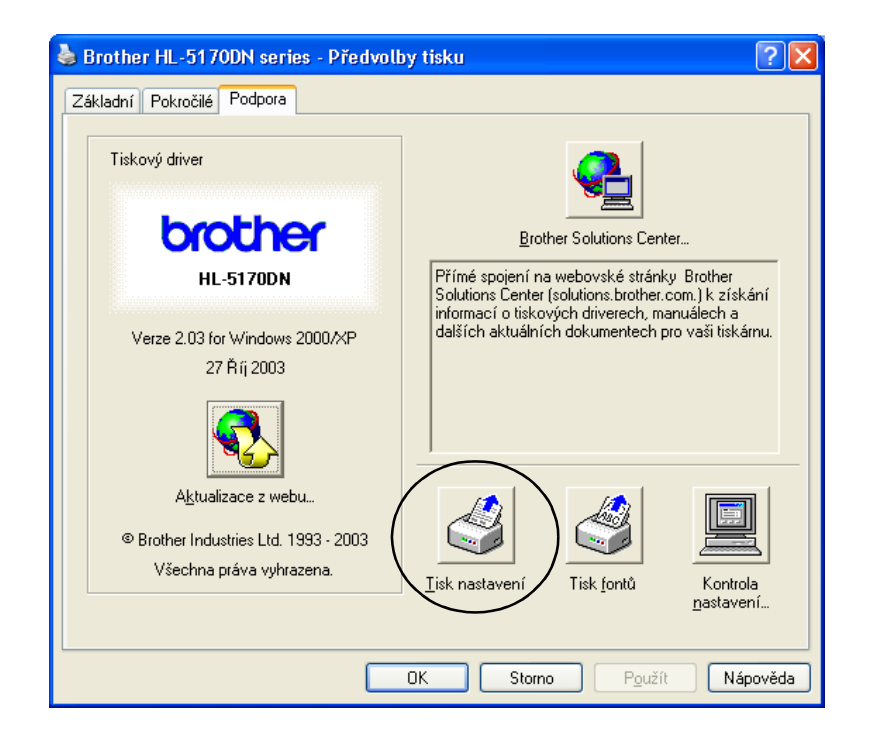

## Výpis fontù (není k dispozici pro HL-5130)

Pomocí tlačítek na ovládacím panelu nebo přímo z ovladače můžete vytisknout aktuální seznam interních fontů.

#### Pomocí tlačítka na ovládacím panelu

- 1 Vypněte tiskárnu.
- 2 Přesvědčete se, že je přední kryt tiskárny zavřený a napájecí kabel zasunutý do síťové zásuvky.
- 3 Při zapnutí tiskárny držte stisknuto tlačítko Go. Všechny čtyři LED diody se rozsvítí a zase zhasnou. Držte stisknuté tlačítko Go, dokud se nerozsvítí LED dioda Toner. Nyní můžete tlačítko Go uvolnit.
- **4** Držte stisknuté tlačítko **Go**, dokud se nerozsvítí LED dioda **Drum**.
- **5** Po rozvícení LED diody **Drum** tlačítko **Go** uvolněte. Tiskárna vytiskne seznam interních fontů.

### Z ovladače tiskárny (není k dispozici pro HL-5130)

Pokud používáte Brother tiskový ovladač PCL pro Windows<sup>®</sup>, klikněte na tlačítko **Tisk fontů** v záložce **Podpora**.

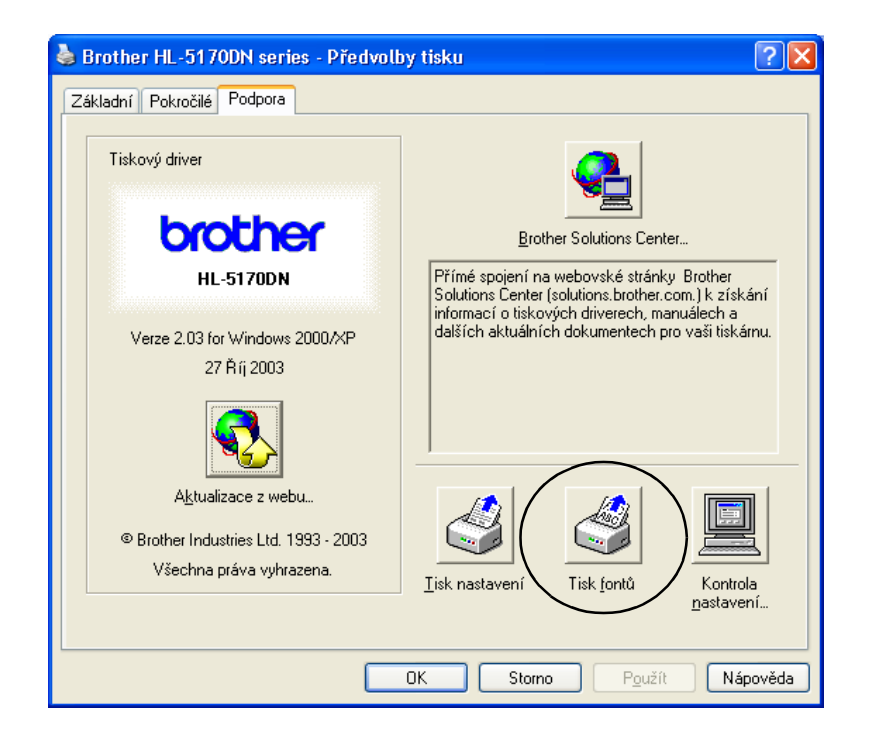

### Síťové tovární nastavení (pro HL-5170DN)

Pokud si přejete nastavit sítťový print server zpět na tovární hodnoty (nulování všech informací jako je heslo a IP adresa), postupujte podle následujících kroků:

- **1** Vypněte tiskárnu.
- 2 Ujistěte se, že je přední kryt zavřen a zapojen napájecí kabel.
- 3 Držte stisknuté tlačítko GO na panelu a zapněte síťový vypínač. Všechny LED diody začnou svítit. Držte stisknuté tlačítko dokud nezůstane svítit pouze LED dioda Toner. V tomto okamžiku uvolněte tlačítko GO na panelu.
- **4** Stiskněte Tlačítko **GO** a držte je stisknuté do chvíle, kdy se rozsvítí LED dioda **Status**. Jakmile se rozsvítí LED dioda **Status**, tlačítko **GO** uvolněte.
- **5** Jakmile se všechny LED diody znovu rozsvítí, tiskárna se začne ohřívat. Print server je nyní nastaven na tovární hodnotu.

## Zablokování protokolu APIPA (pro HL-5170DN)

Pokud si přejete automaticky zablokovat protokol APIPA, postupujte podle následujících kroků:

- **1** Vypněte tiskárnu.
- 2 Ujistěte se, že je přední kryt zavřen a zapojen napájecí kabel.
- 3 Držte stisknuté tlačítko GO na panelu a zapněte síťový vypínač. Rozsvítí se všechny LED diody. Držte stisknuté tlačítko dokud nezůstane svítit pouze LED dioda Toner.Jakmile se rozsvítí LED dioda Toner, tlačítko GO uvolněte.
- **4** Stiskněte Tlačítko **GO** a držte je stisknuté do chvíle, kdy se rozsvítí zelená LED dioda **Status**. Jakmile se rozsvítí LED dioda **Status**, tlačítko **GO** uvolněte.
- Další informace o APIPA získáte v síťovém uživatelském návodu, nebo navštivte naše webovské stránky <u>http://solutions.brother.com</u>
  - Protokol APIPA můžete také zablokovat použitím EWS, BRAdmin Professional nebo Web Admin.

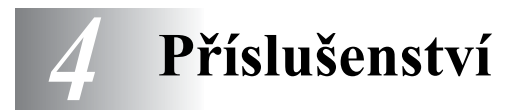

Tato tiskárna umožňuje připojit následující příslušenství. Výkonnost tiskárny můžete zvýšit instalací následujícího zařízení. Kliknutím na symbol ① v níže uvedené tabulce se zobrazí požadované informace o každé položce.

| Model     | DIMM         | Spodní zásobník papíru | Tiskový server |
|-----------|--------------|------------------------|----------------|
| HL-5130   | nelze použít | nelze použít           | $\bigcirc$     |
| HL-5140   | ١            | ١                      | ١              |
| HL-5150D  | $\bigcirc$   |                        | $\bigcirc$     |
| HL-5170DN | Û            | Û                      | standardně     |

## Paměťový modul DIMM

Paměť tiskárny doporučujeme rozšířit, neboť se tak vyhnete případným problémům při tisku objemných datových souborů.

#### Pro HL-5140 a HL-5150D

Tato tiskárna je vybavena vnitřní pamětí o kapacitě 16MB a pozicí pro instalaci doplňkového pamět'ového modulu. Celková Kapacita paměti může být rozšířena pomocí pamět'ového modulu DIMM až na 144MB.

#### Pro HL-5170DN

Tato tiskárna má 32MB standardní paměti a slot pro přídavný pamět'ový modul. Pamět' může být rozšířena do celkové kapacity 160MB instalací běžně dostupného modulu DIMM (Dual In-line Memory Module).

Do tiskárny můžete nainstalovat některý z níže uvedených modulů:

| 16 MB  | TECHWORKS | 12456-0001 |
|--------|-----------|------------|
| 32 MB  | TECHWORKS | 12457-0001 |
| 64 MB  | TECHWORKS | 12458-0001 |
| 128 MB | TECHWORKS | 12459-0001 |

Bližší informace naleznete na internetové adrese www.techworks.com

Obecně lze říci, že paměťový modul DIMM musí splňovat následující požadavky:I:

| Тур         | 100 vývodů a 32 bitový výstup |  |
|-------------|-------------------------------|--|
| CAS Latency | 2 nebo 3                      |  |
| Kmitočet    | 66MHz a více                  |  |
| Kapacita    | 16, 32, 64 MB nebo 128 MB     |  |
| Výška       | 35 mm a méně                  |  |
| Parita      | NONE (Žádná)                  |  |
| Typ DRAM    | SDRAM 4 Bank                  |  |

- Instalace přídavné paměti je velmi užitečná a zvláště vhodná tehdy, pokud používáte funkci Ochrany strany.
  - (Pro HL-5170DN) Rozšířit pamět' můžete přidáním modulu DIMM a zadat jej do systému pomocí FTP/IPP protokolu.

### Instalace přídavné paměti

1 Tiskárnu vypněte síťovým vypínačem a síťový kabel odpojte ze síťové zásuvky. Z tiskárny odpojte kabel rozhraní.

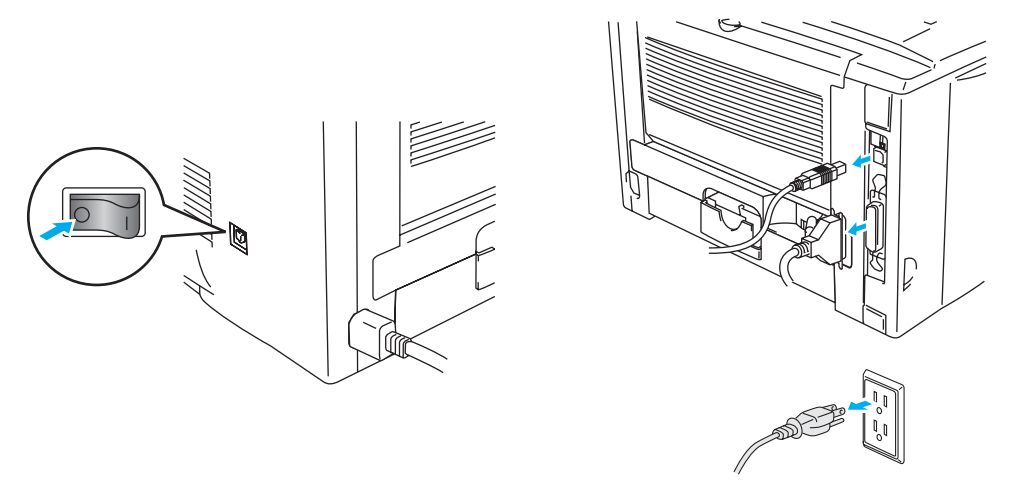

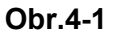

#### 🚺 Upozornění

Před instalací nebo demontáží paměťového modulu DIMM se ujistěte, že je tiskárna vypnutá.

**2** Odstraňte boční kryt. Mincí uvolněte dva šroubky a odstraňte plechový kryt.

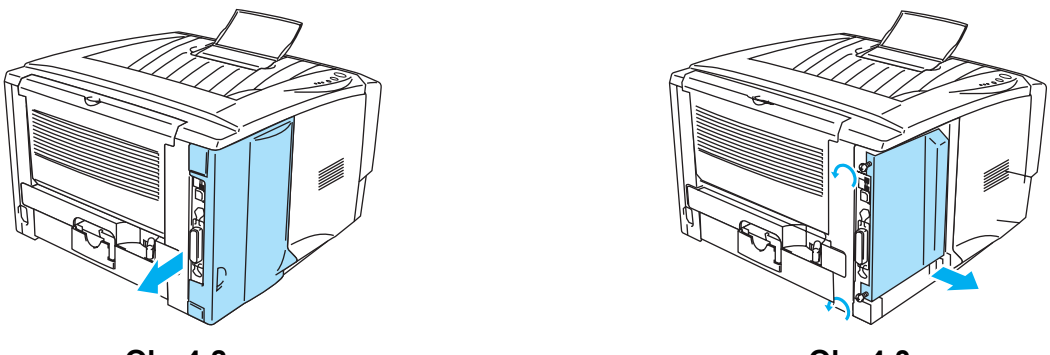

Obr.4-2

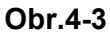

**3** Paměťový modul DIMM vybalte a při další manipulace jej držte pouze za hrany.

#### Dpozornění

Paměťový modul se může poškodit i sebemenším statickým nábojem. Nedotýkejte se integrovaných obvodů ani povrchu desky. Při instalaci nebo demontáži modulu používejte uzemněný antistatický náramek.

**4** Modul DIMM uchopte za hrany. Zářezy na modulu srovnejte s pozicí pro umístění modulu. (Zkontrolujte, zda aretace na obou stranách modulu jsou otevřené nebo zda směřují směrem ven.)

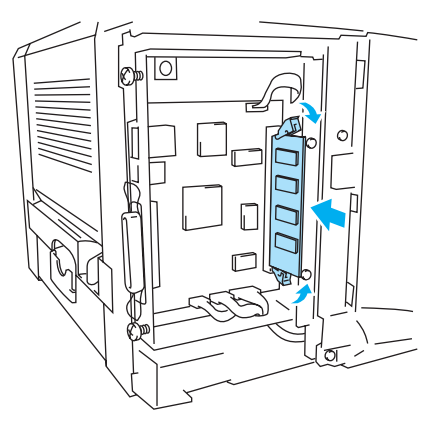

Obr.4-4

- **5** Zatlačte bezpečně modul do slotu. Ujistěte se, že obě aretace, umístěné na paměťovém modulu jsou zajištěny. Pokud budete modul vyjímat, musíte aretace uvolnit.
- **6** Vratte zpět plechový kryt a zajistěte jej dvěma šroubky.
- 7 Vrať te zpět boční kryt.
- 8 Do počítače zapojte znovu kabel rozhraní (kabel tiskárny). Zapojte zpět síťový kabel a a zapněte síťový vypínač.
- Zkontrolujte správnou instalaci paměťového modulu z ovladače vytiskněte seznam nastavení tiskárny a podívejte, zda je zde uvedena nainstalovaná přídavná paměť.

Viz Nastavení tiskárny a Výpis fontů v kapitole 3.

## Spodní zásobník papíru (LT-5000)(není k dispozici pro HL-5130)

Spodní zásobník papíru je přídavné zařízení, které umožňuje zvýšit množství vloženého papíru. Může pojmout až 250 listů papíru (80 g/m<sup>2</sup>).

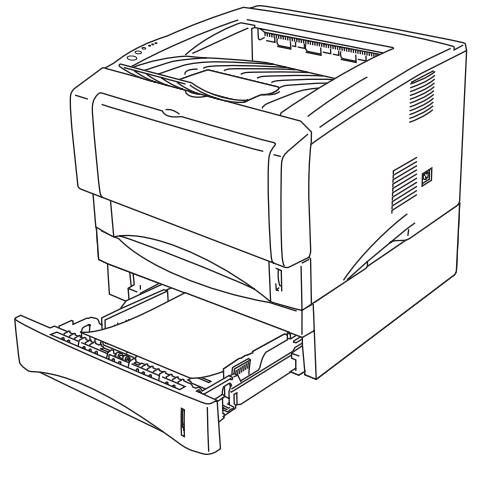

Obr.4-5

Spodní zásobník můžete zakoupit u prodejce výrobků Brother.

Instalaci spodního zásobníku proveďte podle pokynů, které jsou dodávány spolu se zásobníkem.

## Tiskový server (NC-2100p) (Pro HL-5130, HL-5140 a HL-5150D)

Volitelný síťový tiskový server (NC-2100p) Vám umožní zapojit tiskárnu s paralelním rozhraním do sítě.

- NC-2100p: protokoly TCP/IP, NetBEUI a AppleTalk<sup>\*</sup>
- Vynikající správa síťových a tiskových funkcí:
  - BRAdmin Professional Windows<sup>®</sup>- na bázi obslužného programu pro správu.
  - SNMP MIB I a MIB II přes IP nebo IPX
  - Správa vzdálené konzoly přes TELNET.
  - Vestavěné ovládaní pomocí webového rozhraní.
- Pamě Flash pro snadnou aktualizaci firmware.

\*Pro HL-5150D

HL-5170DN má již instalován 10/100BASE TX Ethernet print server.

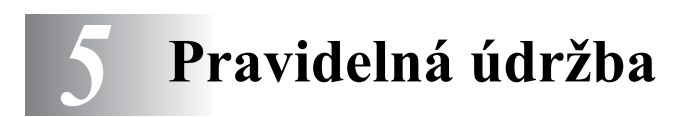

Určité části bude nutné po určité době vyměnit a pravidelně provádět čištění tiskárny.

Na přiloženém CD je uložen **Výukový program pro údržbu**, který Vás s touto problematikou názorně seznámí.

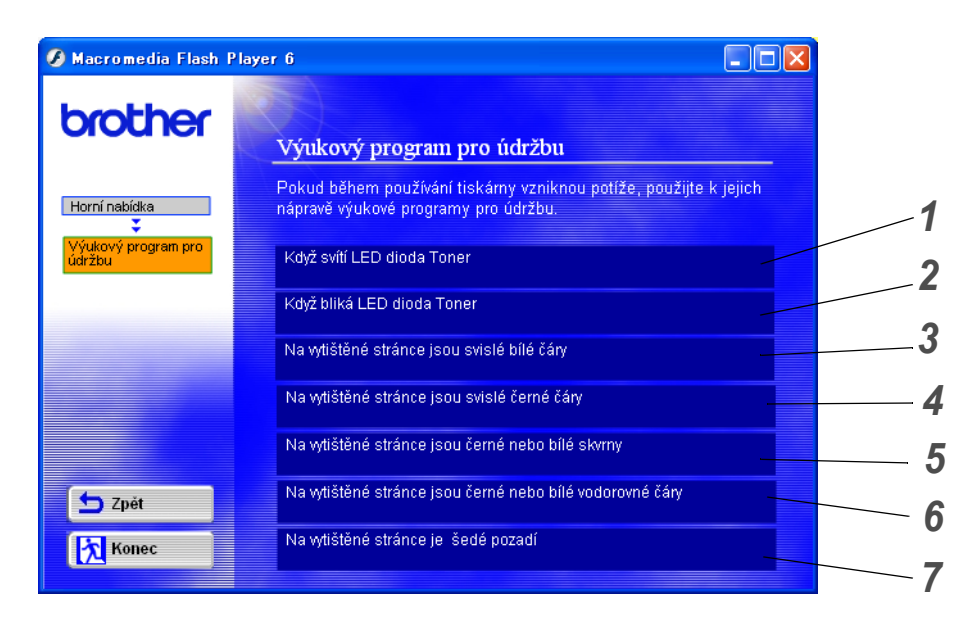

- 1 Uvidíte, jak vyměnit tonerovou kazetu.
- 2 Uvidíte, jak vyměnit válcovou jednotku.
- **3** Uvidíte, jak vyčistit okénko skeneru.
- **4** Uvidíte, jak vyčistit koronový vodič na válcové jednotce.
- **5** Uvidíte, jak vyčistit povrch OPC kazety ve válcové jednotce.
- **6** Uvidíte, jak vyčistit okénko skeneru a koronový vodič uválcové jednotky.
- 7 Uvidíte, jak vyčistit koronový vodič u válcové jdnotky.

Tyto pokyny jsou také uvedeny ve Zvýšení kvality tisku na str. 6-11.

## Tonerová kazeta

Nová tonerová kazeta obsahuje dostatečné množství toneru k vytisknutí až 3 500 (TN-standardní kazeta) nebo *až 6 700* (TN-kazeta s tonerem o vysoké výtěžnosti) stran A4 nebo Letter s vykrytím asi 5%.

- Množství použitého toneru se liší podle podle toho, co je na stranu tisknuto a podle nastavení sytosti tisku.
  - Čím více tisknete, tím více toneru bude použito.
  - Pokud změníte nastavení sytosti tisku, změní se také spotřeba toneru.
  - Tonerovou kazetu vybalte až bezprostředně před instalací do tiskárny.

### Hlášení Nedostatek toneru

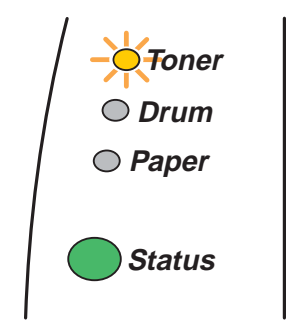

LED dioda Toner bliká - 2 sekundy svítí a 3 sekundy nesvítí

#### Obr. 5-1

Jestliže LED dioda indikuje toto hlášení, tonerová kazeta je již téměř vyčerpána. Kupte novou tonerou kazetu a mějte ji připravenou, až tiskárna bude indikovat stav Bez toneru. Výměna tonerové kazety - viz. *Výměna tonerové kazety* na str. 5-3.

LED dioda **Toner** bude nepřerušeně svítit, jestliže je toner již vyčerpán.

### Hlášení Bez toneru

Pokud LED dioda indikuje toto hlášení, v tiskárně již není žádný toner nebo toner není v kazetě rovnoměrně rozptýlen.

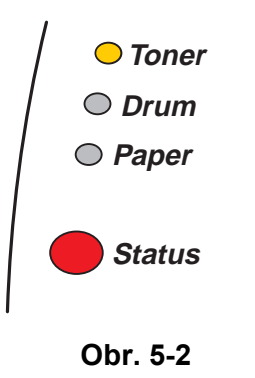

## Výměna tonerové kazety

Kvalitního tisku dosáhnete, pokud budete používat kvalitní tonerové kazety. Kontaktujte svého autorizovaného prodejce a tonerovou kazetu si objednejte u něj.

Před každou výměnou tonerové kazety doporučeujeme tiskárnu vyčistit. Viz. Čištění na str. 5-12.

1 Stiskněte tlačítko pro uvolnění krytu a přední kryt tiskárny otevřete.

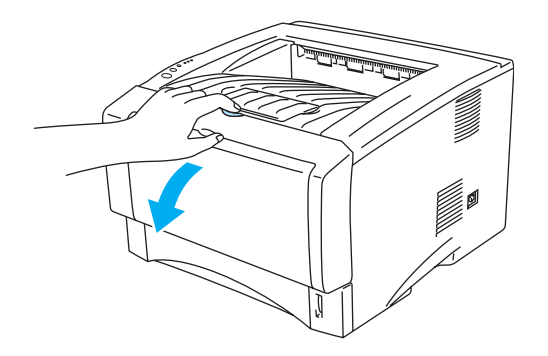

Obr. 5-3

2 Válcovou jednotku vytáhněte ven (válec s tonerovou kazetou).

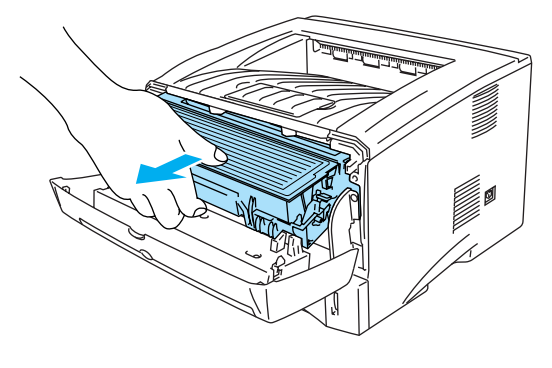

Obr. 5-4

#### Dev Upozornění

- Doporučujeme vám umístit válcovou jednotku na kus použitého papíru nebo látky, aby nedošlo ke znečištění tonerem.
- Tiskárnu chraňte před statickou elektřinou a nedotýkejte se elektrod zobrazených na obr. 5-5.

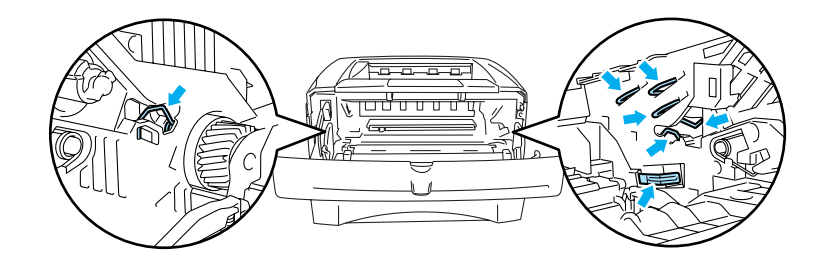

Obr. 5-5

**3** Zatlačte dolů modrou páčku uzávěru a tonerovou kazetu vytáhněte z válcové jednotky ven.

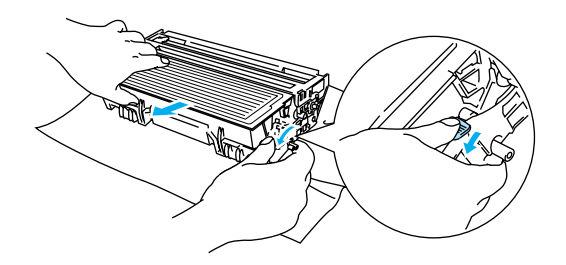

Obr. 5-6

#### 🚺 Upozornění

S tonerovou kazetou manipulujte velmi opatrně. V případě znečištění rukou nebo oděvu tonerem, neprodleně omyjte nebo otřete postižené místo studenou vodou.

Použitou tonerovou kazetu řádně utěsněte, aby se z ní toner nevysypal.

Použitou tonerovou kazetu likvidujte v souhlase s místními předpisy a oddělte ji od běžného domovního odpadu. V případě jakýchkoliv otázek, kontaktujte místní sběrné středisko odpadu. **4** Novou tonerovou kazetu vybalte. Oběma rukama ji uchopte a ve vodorovné poloze ji jemně 5 až 6 krát ze strany na stranu protřepejte, aby se toner uvnitř rovnoměrně rozptýlil.

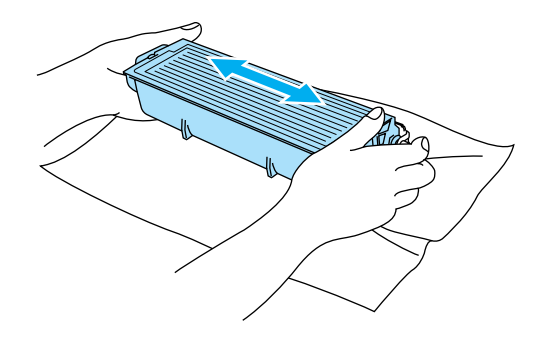

Obr. 5-7

#### **Upozornění**

- Tonerovou kazetu vybalte až bezprostředně před instalací do tiskárny. Tonerové kazetě, která byla ponechána delší dobu rozbalená, se zkracuje životnost.
- Válcovou jednotku neponechávejte vystavenou přímému slunečnímu záření nebo jinému druhu přímého osvětlení, neboť se může poškodit.
- Výrobce nedoporučuje používat recyklované kazety nebo znovu plnit již originální kazety. Doporučujeme pokračovat v používání originálních značkových tonerových kazet Brother. Používání nebo pouze vyzkoušení nekompatibilních tonerových kazet může vést nejen k neuspokojivé kvalitě tisku, ale může tiskárnu poškodit. Záruka na tiskárnu se nevztahuje na závady vyplývající z používání neoriginálního toneru nebo tonerových kazet třetí strany. Pokud chcete chránit svůj majetek a mít zajištěn kvalitní tisk, používejte pouze originální značkové produkty Brother.
- Používání toneru nebo tonerové kazety třetí strany, nejen nepříznivě ovlivní kvalitu tisku, ale také snižuje životnost samotné tiskárny. Může také podstatně snížit životnost válce. Poskytovaná záruka se nevztahuje na závady a škody vzniklé používáním toneru nebo tonerové kazety třetí strany.
- 5 Sejměte ochranný kryt.

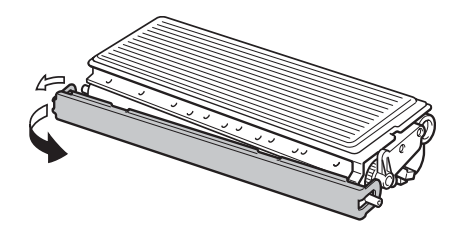

Obr. 5-8

#### Upozornění

Vložte tonerovou kazetu do válcové jednotky bezprostředně po odstranění ochranného krytu. Nedotýkejte se částí, které jsou modře vyznačeny na níže uvedených ilustracích, neboťtím zhoršíte kvalitu tisku.

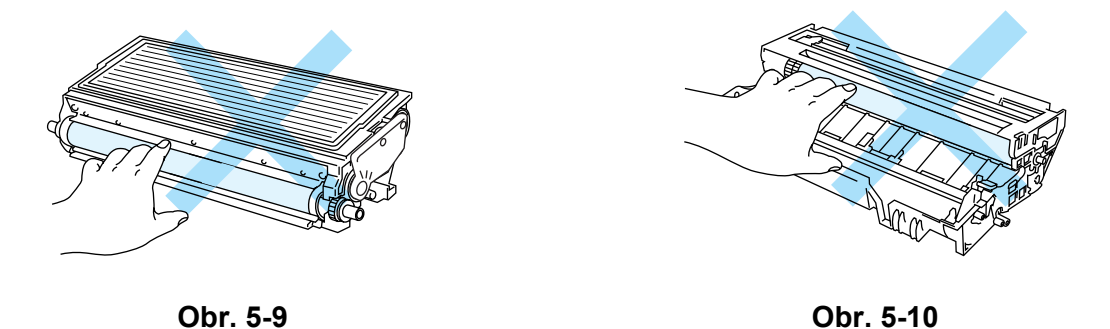

6 Novou tonerovou kazetu vsaďte do válcové jednotky, až uslyšíte, že zapadla na své místo. Pokud kazetu správně zasunete, modrá páčka se automaticky zvedne.

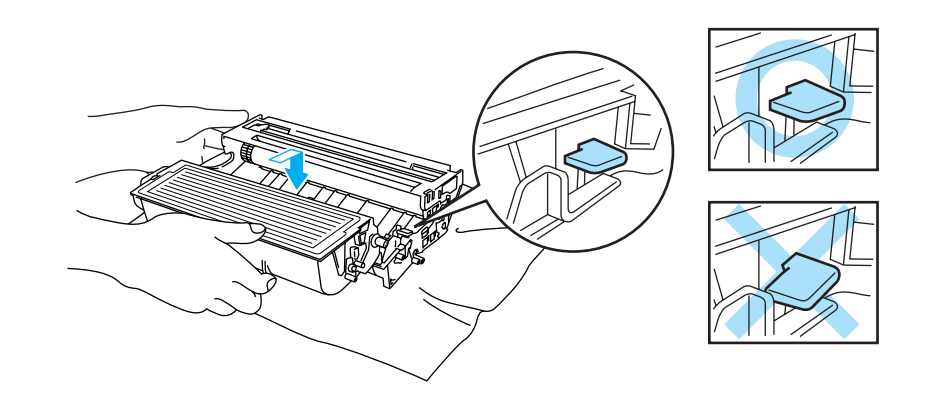

Obr. 5-11

#### Upozornění

Dbejte na to, aby kazeta byla do válcové jednotky správně zasunuta, jinak se může od válcové jednotky oddělit.

7 Očistěte primární koronový vodič uvnitř válcové jednotky. Několikrát jemně posuňte modrým jezdcem zprava doleva a zleva doprava. Před tím, než vrátíte zpět válcovou jednotku do tiskárny, vrať jezdce zpět do výchozí pozice (▲). Pokud tak neučiníte, budou mít vytisknuté strany svislé pruhy.

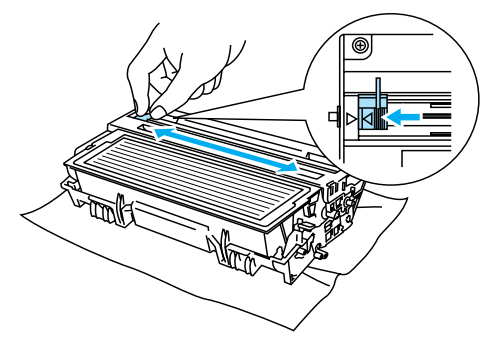

Obr. 5-12

8 Válcovou jednotku vrať te zpět do tiskárny. Zavřete přední kryt tiskárny.

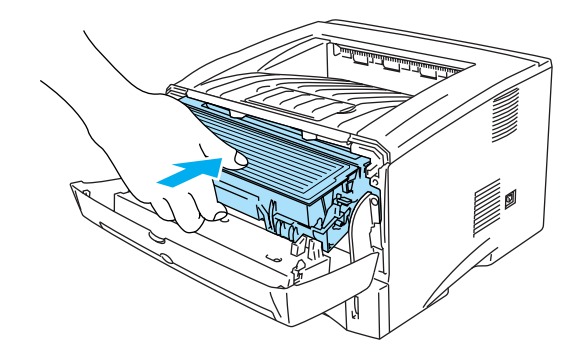

Obr. 5-13

## Válcová jednotka

Tiskárna může vytisknout s jedinou válcovou jednotkou až 20 000 stran\*.

\* S 5% vykrytím tisku (formát A4 nebo Letter). Skutečný počet vytisknutých stran se může lišit a závisí na typu průměrné tiskové úlohy a na papíru.

- Skutečnou životnost válcové jednotky ovlivňují další faktory, jakými je teplota, vlhkost, typ papíru, typ používaného toneru, počet stran na jednu tiskovou úlohu, atd. Za ideálních podmínek je životnost válcové jednotky až 20 000 vytisknutých stran. Skutečný počet stran, vytisknutých jedinou válcovou jednotkou, může být výrazně nižší, než tento odhad. Vzhledem k tomu, že výrobce nemá přehled o faktorech ovlivňujících skutečnou životnost Vašeho válce, nemůže stanovit zaručený minimální počet stran vytisknutých jediným válcem.
  - Používání neoriginální válcové jednotky (vyrobené třetí stranou) může vést ke snížení kvality tisku a ke zkrácení životnosti tiskárny jako takové. Záruka se nevztahuje na závady vzniklé používáním neoriginální válcové jednotky třetí strany.
  - Nejlepšího výkonu při tisku dosáhnete používáním originální válcové jednotky a toneru. Tiskárna musí být provozována pouze v čistém, bezprašném prostředí se zajištěným odpovídajícím větráním.

### Hlášení Vyměnit válec

Jestliže LED dioda indikuje toto hlášení (viz ilustrace níže), znamená to, že životnost válcové jednotky se blíží ke konci. Doporučujeme válcovou jednotku vyměnit za novou ještě před tím, než se výrazně sníží kvalita tisku.

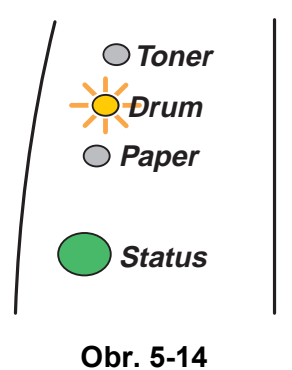

#### Upozornění

- Při vyjímání manipulujte s válcovou jednotkou velmi opatrně, neboť může obsahovat toner.
- S každou výměnou válcové jednotky musíte vyčistit vnitřní část tiskárny. Viz. Čištění na str. 5-12.

## Výměna válcové jednotky

Při výměně válcové jednotky doporučujem tiskárnu vyčistit. Viz. Čištění na str. 5-12.

Při výměně válcové jednotky se řiďte níže popsanými pokyny. Postup je také uveden na instruktážním videu ,uloženým na přiloženém CD:

1 Stiskněte tlačítko pro uvolnění předního krytu tiskárny a tiskárnu otevřete.

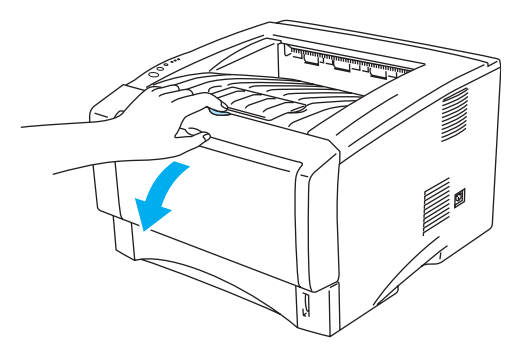

Obr. 5-15

2 Vytáhněte válcovou jednotku.

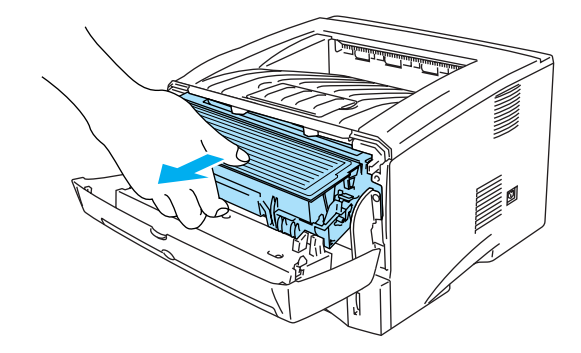

Obr. 5-16

#### **U**pozornění

- Vytaženou válcovou jednotku položte na kus papíru nebo utěrky, neboť obsahuje toner, který může znečistit okolí.
- Tiskárnu chraňte před statickou elektřinou, nedotýkejte se elektrod vyobrazených na obr. 5-17.

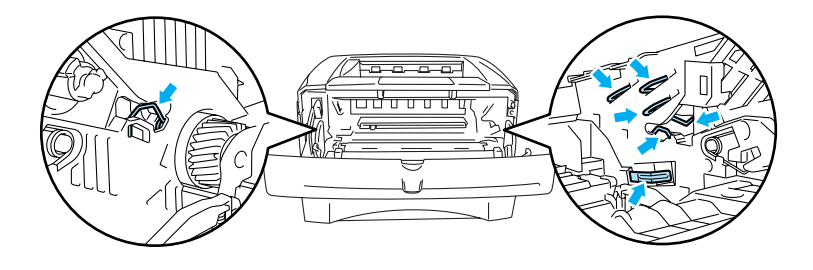

Obr. 5-17

**3** Modrou páčku zatlačte dolů a tonerovou kazetu vyjměte z válcové jednotky ven.

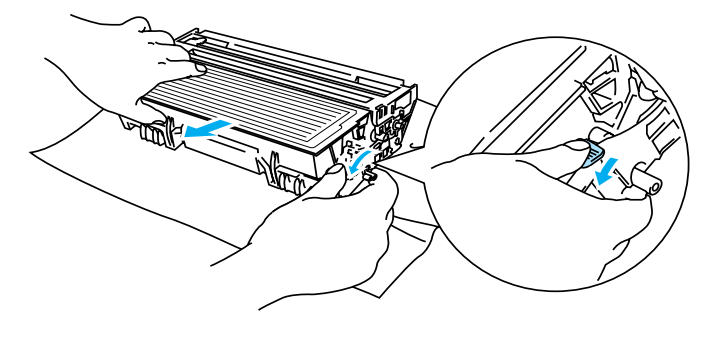

Obr. 5-18

#### Upozornění

S tonerovou kazetou manipulujte velmi opatrně. V případě znečištění rukou nebo oděvu tonerem, neprodleně omyjte nebo otřete postižené místo studenou vodou.

- Tonerovou kazetu řádně utěsněte, aby se z ní toner nevysypal.
- Použitou tonerovou kazetu likvidujte v souhlase s místními předpisy a oddělte ji od běžného domovního odpadu. V případě jakýchkoliv otázek, kontaktujte místní sběrné středisko odpadu.
- **4** Novou válcovou jednotku vybalte.

#### 🚺 Upozornění

Válcovou jednotku vybalte až bezprostředně před instalací do tiskárny a neponechávejte ji vystavenou přímému slunečnímu záření nebo jinému druhu přímého osvětlení, neboť se může poškodit.

**5** Novou tonerovou kazetu vsaďte pečlivě do válcové jednotky. Uslyšíte, že zapadla na své místo. Pokud kazetu správně zasunete, modrá páčka se automaticky zvedne.

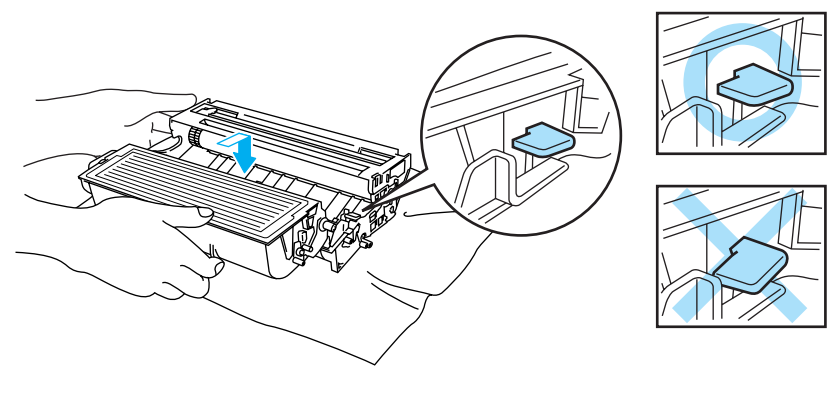

Obr. 5-19

#### 🚺 Upozornění

Dbejte na to, aby kazeta byla do válcové jednotky správně zasunuta, jinak se může při zvednutí válcové jednotky oddělit.

6 Válcovou jednotku vsaďte do tiskárny.

Zkontrolujte, zda je tiskárna zapnutá, přední kryt otevřený a zda LED dioda Status svítí červeně.

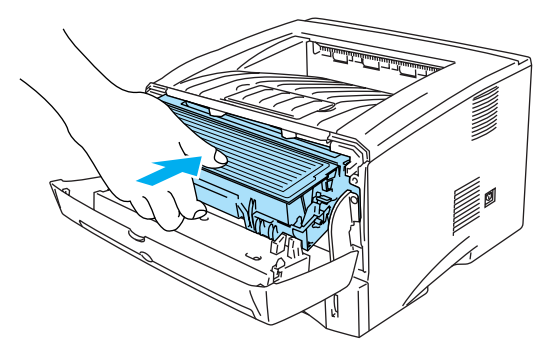

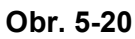

7 Vynulujte počítadlo válce. Podrobnosti naleznete u nové válcové jednotky.

#### 🚺 Upozornění

- Dokud nevynulujete počítadlo válcové jednotky, zůstane LED dioda **Drum** svítit.
- Počítadlo válce nenulujte, pokud měníte pouze tonerovou kazetu.
- 8 Zavřete přední kryt.
- 9 Zkontrolujte, zda LED dioda Drum již nesvítí.

## Čištění

Vnější a vnitřní části tiskárny pravidelně čistěte suchým měkkým hadříkem. Po výměně tonerové kazety nebo válcové jednotky vnitřek tiskárny vyčistěte. Pokud jsou vytisknuté strany znečištěny tonerem, vyčistěte vnitřek tiskárny suchým měkkým hadříkem.

Na přiloženém CD je uložen **Výukový program pro údržbu**. Na obrazovce počítače se můžete seznámit s jednotlivými kroky při výměně.

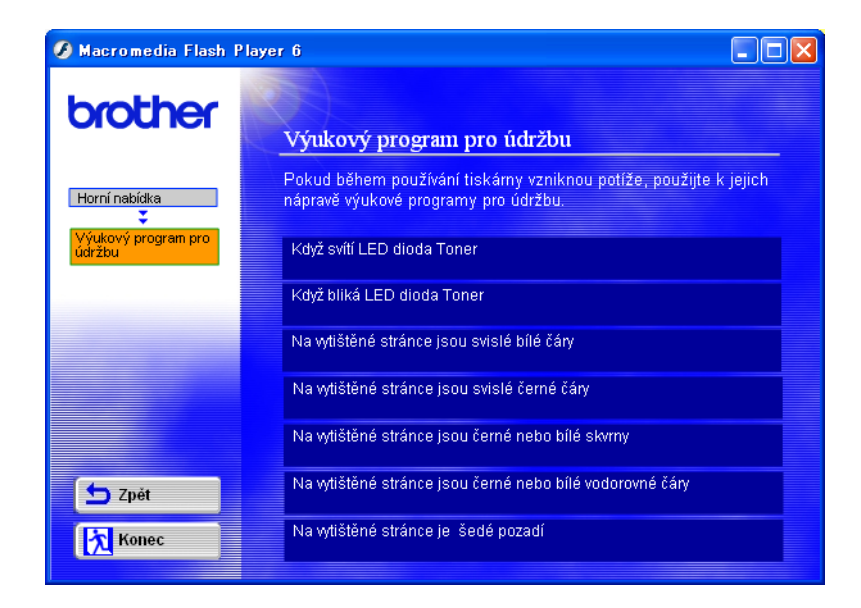

## Výměna náhradních komponentů

Pokud si chcete udržet optimální kvalitu tisku, musíte provádět pravidelnou výměnu některých komponentů. Tyto komponenty by měly být vyměněny po vytisknutí uvedeného počtu stran.

| Položka                 | Předpokládaná životnost | Zakoupení komponentu          |
|-------------------------|-------------------------|-------------------------------|
| Fixační jednotka        | 80 000 stran *          | Kontaktujte zákaznický servis |
| Držák vložky separátoru | 50 000 stran *          | Kontaktujte zákaznický servis |
| Podávací váleček        | 50 000 stran *          | Kontaktujte zákaznický servis |

\* Skutečný počet vytisknutých stran se může lišit, neboť závisí na průměrném typu tiskové úlohy a na papíru. Uvedená čísla se týkají 5% vykrytí strany tonerem.

# **6** Vyhledání a odstranění závad

## Identifikace závady

#### Nejdříve zkontrolujte, zda:

- je napájecí kabel správně zapojen do zásuvky a tiskárna je zapnuta,
- byly odstraněny všechny ochranné části,
- tonerová kazeta a válcová jednotka jsou správně nainstalovány,
- přední kryt je zcela zavřen,
- je papír do zásobníku správně založen,
- je počítač a tiskárna bezpečně propojena kabelem rozhraní,
- je nainstalován a zvolen správný typ ovladače,
- je počítač vybaven odpovídajícím portem pro připojení tiskárny.

#### Tiskárna netiskne:

Jestliže výše uvedené kontroly nevedou k odstranění potíží, zkuste vyhledat závadu v níže uvedeném seznamu, kde naleznete odkaz na jejich vyřešení:

#### LED dioda tiskárny bliká

Viz. LED dioda bliká na str. 3-1.

#### Zobrazí se chybové hlášení Sledování stavu

Viz. Chybová hlášení ve Sledování stavu na str. 6-2.

#### Tiskárna vytiskla chybové hlášení

Viz. Tisk chybových hlášení na str. 6-3.

#### Manipulace s papírem

Viz. Manipulace s papírem na str. 6-5 a Zaseknutý papír a jeho odstranění na str. 6-6.

#### Další problémy

Viz. Další problémy na str. 6-11.

#### Strany jsou vytisknuty, ale přetrvává problém:

#### Kvalita tisku

Viz. Zvýšení kvality tisku na str. 6-11.

#### Výtisk není správný

Viz. Řešení problémů s tiskem na str. 6-17.

## Chybová hlášení ve Sledování stavu

Funkce Sledování stavu umožňuje problémy s tiskárnou zaznamenat. V níže uvedené tabulce vyhledejte chybové hlášení a proveďte popsané kroky k odstranění závady.

Standardně je funkce Sledování stavu vypnuta. Pokud ji chcete zapnout, musíte nastavení změnit ve záložce **Pokročilé, Volby tisku**. Viz. *Volby tisku* na str. 2-6.

| Chybové hlášení                                                                                                    | Činnost                                                                                                    |
|----------------------------------------------------------------------------------------------------|----------------------------------------------------------------------------------------------------|
| Otevřen kryt                                                                                                    | Zavřete přední kryt tiskárny.                                                                                                    |
| Otevřen kryt pro<br>odstranění zaseknutého<br>papíru                                                                                                    | ■ Kryt zavřete. Viz. <i>str.</i> 6-9.                                                                                                    |
| <b>Otevřen zadní výstup</b> (pro<br>HL-5150D a HL-5170DN)                                                                                                    | Na tiskárně zavřete zadní výstup papíru.                                                                                                    |
| Přeplněná paměť'                                                                                                    | <ul> <li>Stiskněte tlačítko Go. bývající data budou vytisknuta. Stiskněte tlačítko Job Cancel, pokud chcete vymazat zbývající data z paměti.</li> <li>Zmenšete rozlišení nebo složité strany dokumentu zjednodušte.</li> <li>Zvětšete kapacitu paměti běžně dostupným pamět'ovým modulem DIMM. Viz. <i>Instalace přídavné paměti</i> na str. 4-2.</li> </ul>                                                                                                    |
| Není papír 1<br>Není papír 2<br>Není papír-ručně<br>Není deskový podavač                                                                                                    | <ul> <li>V zásobníku není papír nebo není správně vložen. Pokud je zásobník bez papíru, doplňte jej.</li> <li>Pokud je papír v zásobníku, vyrovnejte jej. Pokud je papír zvlněný, před tiskem jej vyhlaďte a narovnejte. Někdy pomůže stoh papíru ze zásobníku vyjmout, otočit jej a vrátit zpět do zásobníku.</li> <li>Omezte množství papíru, který je uložen v zásobníku a zkuste opět tisknout.</li> <li>Ujistěte se, že používáte doporučený typ papíru. Viz. <i>Jaký typ papíru mohu použít?</i> na str. 1-5.</li> </ul> |
| Zaseknutý papír 1<br>Zaseknutý papír 2<br>Zaseknutý papír uvnitř<br>Zaseknutý papír vzadu<br>Zaseknutí na deskovém<br>podavači<br>Zaseknutí v duplexu (pro<br>HL-5150D / HL-5170DN) | Z indikované oblasti odstraňte zaseknutý papír.<br>Viz. Zaseknutý papír a jeho odstranění na str. 6-6.                                                                                                    |
| Chyba formátu duplexu<br>(pro HL-5150D / HL-5170DN)                                                                                                    | Stiskněte tlačítko GO. Specifikujte povolený formát papíru pro tisk. Formát papíru, který lze užít pro duplex je A4, Letter nebo Legal.                                                                                                    |
| Není duplexní jednotka<br>(pro HL-5150D a HL-5170DN)                                                                                                    | Instalujte do tiskárny duplexní jednotku.                                                                                                    |
| <b>Chyba voliče duplexu</b> (pro<br>HL-5150D a HL-5170DN)                                                                                                    | Nastavte páčku duplexu do správné pozice.                                                                                                    |

| Chybové hlášení                                                                         | Činnost                                                                                                    |
|-----------------------------------------------------------------------------------------|----------------------------------------------------------------------------------------------------|
| Přeplnění daty                                                                          | <ul> <li>Stiskněte tlačítko Go a zbývající data budou vytisknuta. Po stisku Job Cancel budou zbývající data z paměti vymazána.</li> <li>Pokud chybu nelze vymazat, zjednodušte tisknuté strany nebo zmenšete rozlišení tisku.</li> <li>Zvětšete kapacitu paměti instalací běžně dostupného paměťového modulu DIMM. Viz. <i>Instalace přídavné paměti</i> na str. 4-2. Pomocí ovladače Windows<sup>®</sup> nebo RPC programu nastavte Ochranu strany na Zapnuto.</li> <li>V dodávaném ovladači Windows<sup>®</sup> změňte následující nastavení a zkuste opět tisknout. Nejlepší kombinace se může lišit v závislosti na tisknutém dokumentu:<br/>Grafický režim<br/>Režim TrueType™ fonty tiskárny</li> </ul> |
| <b>Přizpůsobení rozlišení</b><br>(Tiskárna vytiskla<br>dokument s nižším<br>rozlišením) | <ul> <li>Omezte složitost grafického zpracování, aby nedošlo k automatickému snížení rozlišení.</li> <li>Zvětšete kapacitu paměti běžně dostupným paměťovým modulem DIMM. Viz. <i>Instalace přídavné paměti</i> na str. 4-2.</li> </ul>                                                                                                    |
| Není Toner                                                                              | Viz. Výměna tonerové kazety na str. 5-3.                                                                                                    |
| Vyměň toner                                                                             | Zajistěte si novou tonerovou kazetu a mějte ji připravenou, až se zobrazí<br>hlášení Není toner.                                                                                                    |
| Porucha fixační jednotky                                                                | <ul> <li>Vypněte síťový vypínač a vyčkejte několik sekund. Potom tiskárnu opět zapněte.</li> <li>Tiskárnu ponechejte 10 minut zapnutou. Pokud se chyba opět objeví, kontaktujte odborný servis.</li> </ul>                                                                                                    |
| Porucha laseru BD                                                                       | Tiskárnu ponechejte 10 minut zapnutou. Pokud se chyba opět objeví,<br>kontaktuite odborný opnie                                                                                                    |
| Porucha skeneru                                                                         | Kontaktujie ouborny servis.                                                                                                    |
| Chyba D-RAM                                                                             |                                                                                                    |
| Chyba NV-RAM                                                                            |                                                                                                    |
| Chyba motorové jednotky                                                                 |                                                                                                    |
| Chyba rozhraní                                                                          |                                                                                                    |

## Tisk chybových hlášení

Tiskárna chybový stav nejen zaznamená, ale také vytiskne chybové hlášení, definované v následující tabulce. Podle pokynů proveďte nápravu daného stavu.

| Chybové hlášení | Činnost                                                                                                    |
|-----------------|----------------------------------------------------------------------------------------------------|
| PŘEPLNĚNÁ PAMĚŤ | <ul> <li>Stiskněte tlačítko Go a zbývající data budou vytisknuta. Po stisku Job Cancel budou zbývající data z paměti vymazána.</li> <li>Zmenšete rozlišení nebo složité strany dokumentu zjednodušte.</li> <li>Zvětšete kapacitu paměti běžně dostupným pamět'ovým modulem DIMM. Viz. <i>Instalace přídavné paměti</i> na str. 4-2.</li> </ul> |
| Chybové hlášení                                                                  | Činnost                                                                                                    |  |  |  |  |
|----------------------------------------------------------------------------------|----------------------------------------------------------------------------------------------------|--|--|--|--|
| PŘEPLNĚNÍ DATY                                                                   | <ul> <li>Stiskněte tlačítko Go a zbývající data budou vytisknuta. Po stisku Job Cancel budou zbývající data z paměti vymazána.</li> <li>Pokud se chyba nevymaže, zmenšete rozlišení nebo složité strany dokumentu zjednodušte.</li> <li>Zvětšete kapacitu paměti běžně dostupným pamět'ovým modulem DIMM. Viz. <i>Instalace přídavné paměti</i> na str. 4-2.</li> <li>Pomocí ovladače Windows<sup>®</sup> nebo RPC programu nastavte Ochranu strany na Zapnuto.</li> <li>V dodávaném ovladači Windows<sup>®</sup> změňte následující nastavení a zkuste opět tisknout. Nejlepší kombinace se může lišit v závislosti na tisknutém dokumentu:<br/>Grafický režim<br/>Režim TrueType™ fonty tiskárny</li> </ul> |  |  |  |  |
| PŘIZPŮSOBENÍ<br>ROZLIŠENÍ<br>(Tiskárna vytiskla dokument<br>s nižším rozlišením) | <ul> <li>Před tiskem dokument zjednodušte, zabráníte tím automatickému snížení rozlišení.</li> <li>Zvětšete kapacitu paměti běžně dostupným paměťovým modulem DIMM. Viz. <i>Instalace přídavné paměti</i> na str. 4-2.</li> </ul>                                                                                                    |  |  |  |  |

# Manipulace s papírem

Nejdříve se ujistěte, že používáte papír, který splňuje požadavky výrobce Brother. Viz. *Jaký typ papíru mohu použít?* na str. 1-5.

| Problém                                                                                                    | Doporučení                                                                                                    |  |  |  |
|----------------------------------------------------------------------------------------------------|----------------------------------------------------------------------------------------------------|--|--|--|
| Tiskárna ze zásobníku<br>nepodává papír.                                                                           | <ul> <li>Jestiže je v zásobníku papír, ujistěte se, že je vyrovnán. Pokud je papír zvlněn, před tiskem jej vyhlaďte a vyrovnejte. Někdy pomůže stoh papíru vyjmout, otočit na opačnou stranu a opět vložit do zásobníku.</li> <li>Omezte množství papíru, které je uloženo v zásobníku a zkuste opět tisknout.</li> <li>V ovladači tiskárny zkontrolujte, zda není zvolen režim ručního podávání.</li> </ul> |  |  |  |
| Tiskárna nepodává papír<br>z ručního podavače.                                                                     | <ul> <li>Znovu vložte jediný list papíru.</li> <li>Ujistěte se, že je v ovladači zvolen režim ručního podávání.</li> </ul>                                                                                                    |  |  |  |
| Tiskárna nepodává obálky.                                                                                          | Tiskárna může podávat obálky z ručního podavače, nebo deskového<br>podavače. Aplikace, ze které tisknete, musí být správně nastavena, aby tiskla<br>na používaný formát obálek (obvykle se jedná o nabídku Nastavení strany<br>nebo Nastavení dokumentu). Podrobnosti naleznete v návodu dané aplikace.                                                                                                    |  |  |  |
| Zasekl se papír.                                                                                                   | Zaseknutý papír odstraňte. Viz. Zaseknutý papír a jeho odstranění na str. 6-6<br>nebo instruktážním videu, které je uloženo na přiloženém CD.                                                                                                    |  |  |  |
| Vytisknuté strany nejsou<br>ukládány na zadní výstup<br>papíru.                                                    | Zavřete zadní výstup papíru.                                                                                                    |  |  |  |
| Tiskárna netiskne na daný<br>papír (Pro HL-5140,<br>HL-5150D a HL-5170DN s<br>volitelným přídavným<br>zásobníkem). | Ujistěte se, že byl zvolen správný ovladač.                                                                                                    |  |  |  |

# Zaseknutý papír a jeho odstranění

Zaseknutí papíru tiskárna indikuje svítícími LED diodami.

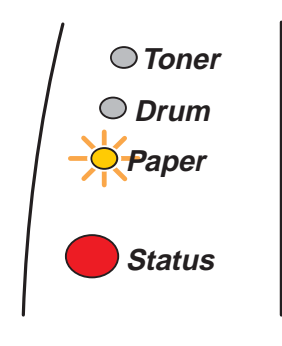

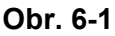

Bezprostředně po používání tiskárny jsou některé její vnitřní části velmi horké. Po otevření předního nebo zadního krytu se nikdy nedotýkejte míst, která jsou barevně vyznačena na následujícím obrázku obr. 6-2.

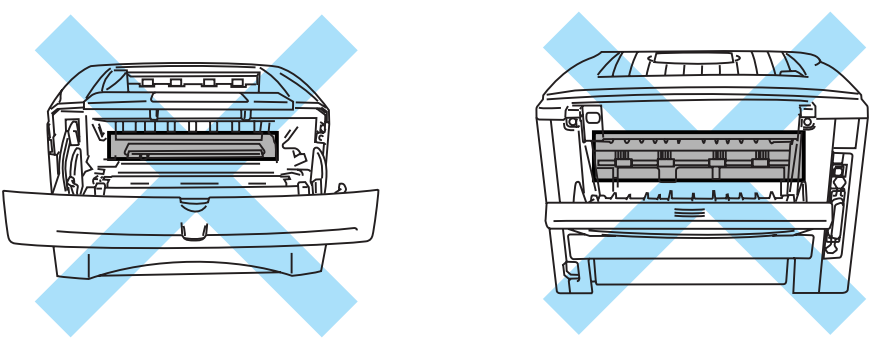

Obr. 6-2

Zaseknutý papír odstraňte následujícím způsobem.

Po úplném odstranění zaseknutého papíru podle následujících pokynů, nejdříve nainstalujte zásobník papíru a potom zavřete přední kryt. Tiskárna obnoví tisk automaticky.

Pokud tiskárna nezahájí automaticky tisk, stiskněte tlačítko **Go**. V případě, že tiskárna stále netiskne, zkontrolujte, zdali byl odstraněn veškerý zaseknutý papír. Potom zkuste opět tisknout.

Pokud se zasekne papír při používání spodního zásobníku, zkontrolujte, zda je zásobník správně nainstalován.

Pokud do zásobníku přidáváte nový papír, vždy vyjměte veškerý papír ze zásobníku, přidejte nový papír a celý stoh papíru sklepejte, vyrovnejte a vložte zpět do zásobníku. Tím zabráníte vícenásobnému podávání listů papíru a omezíte zaseknutí papíru. 1 Celý zásobník papíru vytáhněte z tiskárny ven.

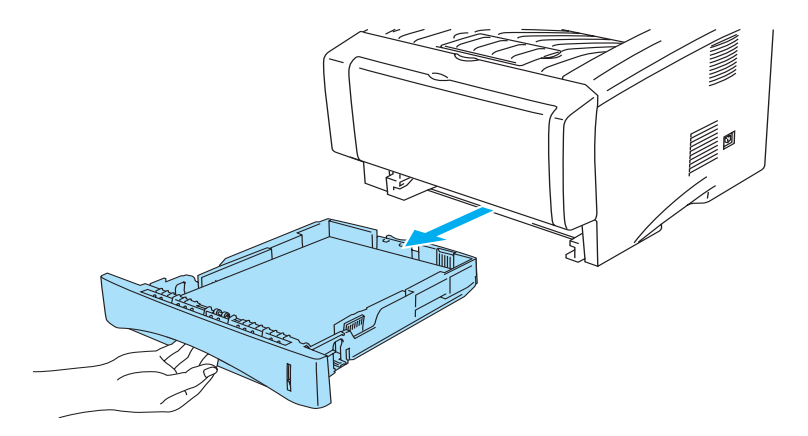

Obr. 6-3

2 Z tiskárny odstraňte zaseknutý papír.

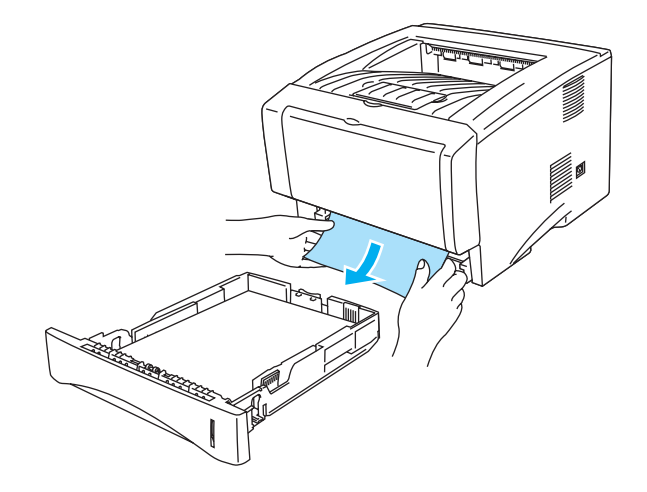

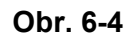

**3** Stiskněte tlačítko pro otevření předního krytu tiskárny a kryt otevřete.

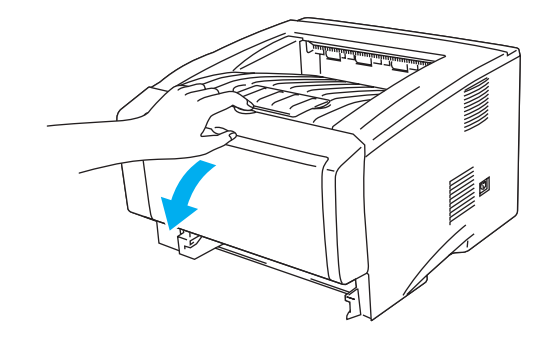

Obr. 6-5

4 Vytáhněte ven válcovou jednotku. Odstraňte zaseknutý papír. Pokud v tomto okamžiku nelze válcovou jednotku lehce vytáhnout, nepoužívejte násilí. Místo toho zaseknutý papír uchopte za hranu a vytáhněte jej ze zásobníku. Pokud papír nelze vytáhnout, otočte kolečkem směrem k sobě a velmi opatrně papír vytáhněte ven.

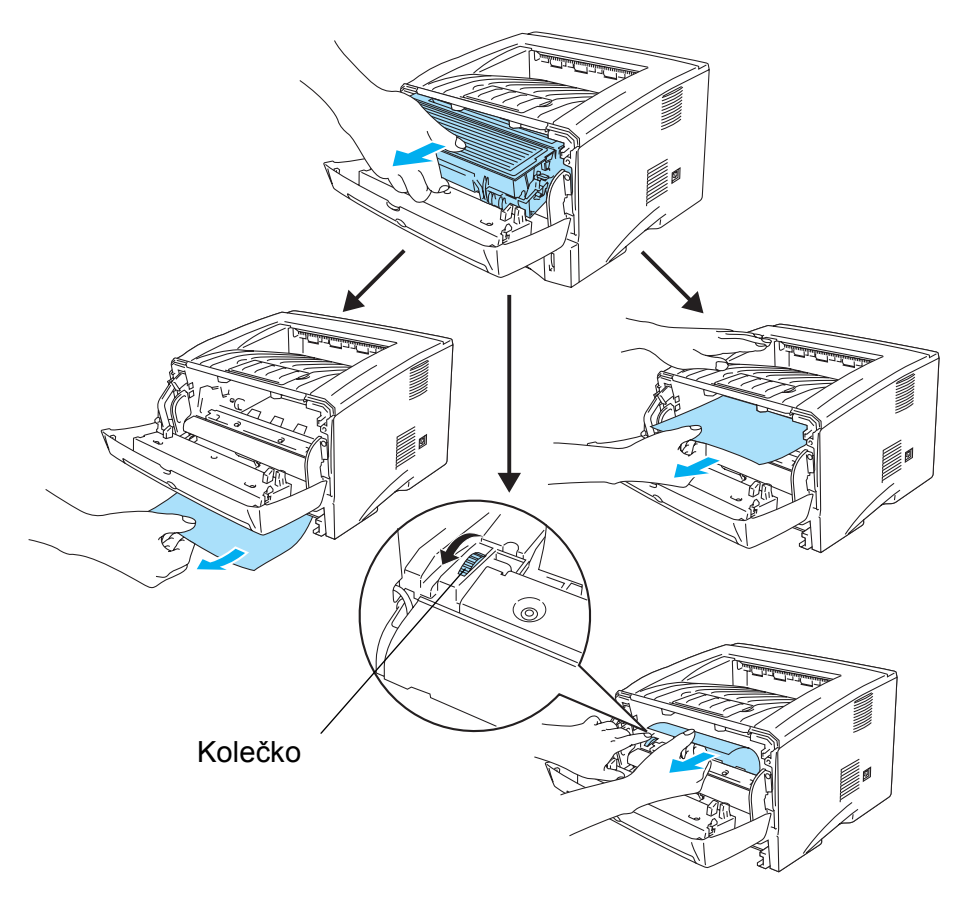

Obr. 6-6

#### Upozornění

Tiskárnu chraňte před statickou elektřinou a nedotýkejte se elektrod vyznačených na obr. 6-7.

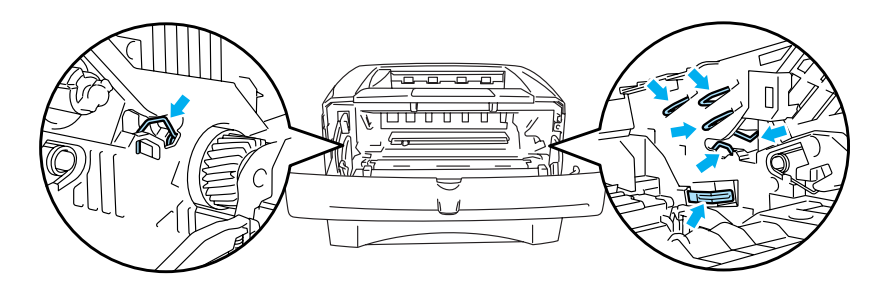

Obr. 6-7

**5** Otevřete zadní výstup papíru. Vyjměte zaseknutý papír z fixační jednotky. Pokud papír nelze odstranit, přejděte k 8. bodu.

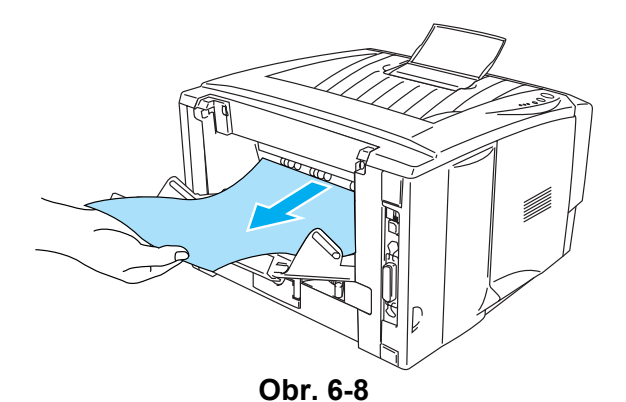

Pokud vytáhnete papír směrem k zadní straně tiskárny, ve fixační jednotce se může roztrousit toner, který znečistí vytisknuté strany. Vytiskněte několik testovacích kopií, dokud nebudou výtisky v pořádku.

#### 🚺 Upozornění

Ihned po tisku jsou některé vnitřní části tiskárny velmi horké! Před tím, než se budete dotýkat vnitřních částí tiskárny, vyčkejte, dokud tiskárna nezchladne.

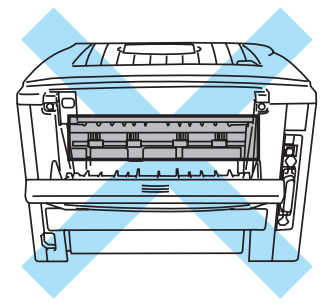

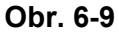

6 Otevřete kryt pro odstranění zaseknutého papíru. Zaseknutý papír opatrně vytáhněte z fixační jednotky.

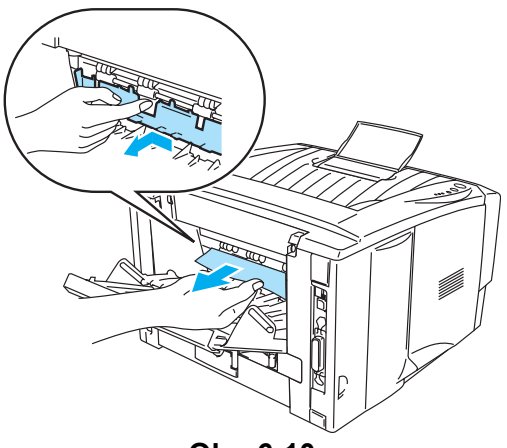

Obr. 6-10

7 Zavřete kryt odstranění zaseknutého papíru. Zavřete zadní výstup. Pokud není zaseknutí vynulováno, pro uživatele HL-5130 a HL-5140 přejděte na krok 10, další uživatelé přejdou ke kroku 10.

8 Vyjměte duplexní jednotku z tiskárny.

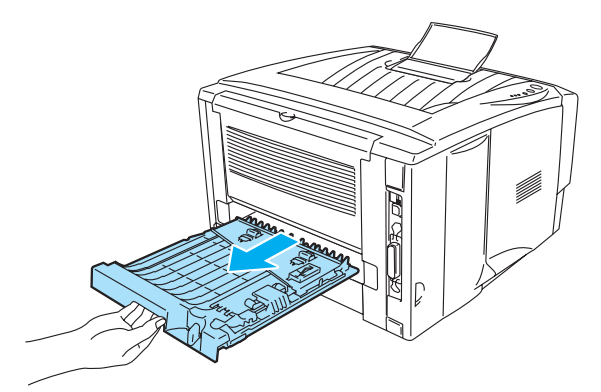

Obr. 6-11

**9** Odstraňte zaseknutý papír z tiskárny nebo duplexní jednotky. Zasuňte duplexní jednotku zpět do tiskárny.

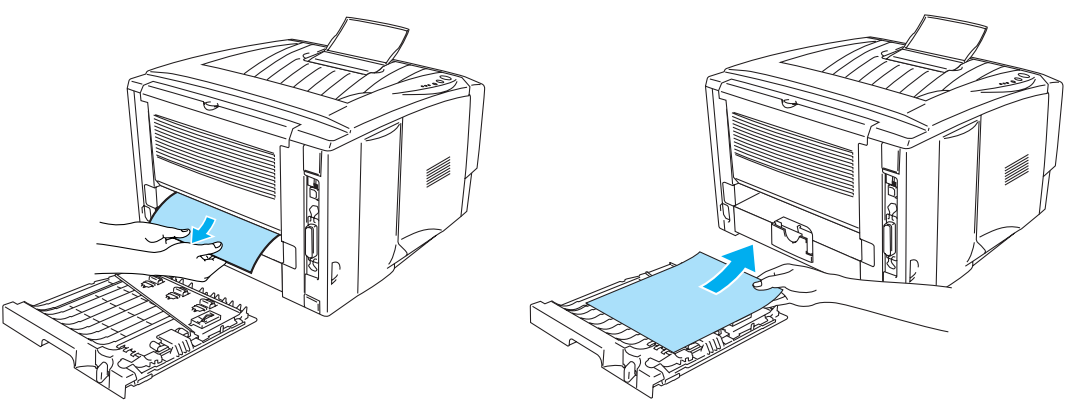

Obr. 6-12

**10** Páčku stiskněte dolů a tonerovou kazetu vyjměte z válcové jednotky ven. Pokud je uvnitř zaseknutý papír, odstraňte jej.

Tonerovou kazetu vrať te zpět do válcové jednotky. Uslyšíte, jak zapadla na své místo. Pokud tonerová kazeta není správně vložena, páčka se automaticky nezvedne.

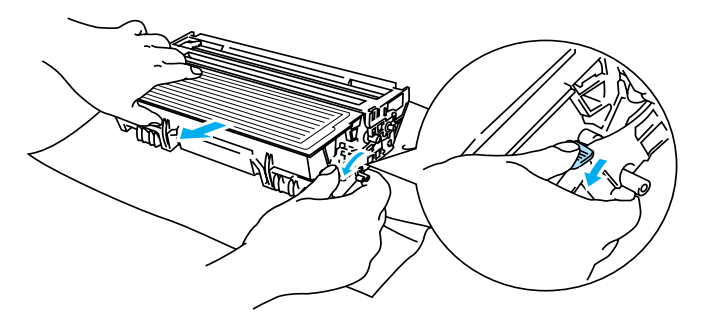

Obr. 6-13

- **11** Válcovou jednotku instalujte zpět do tiskárny.
- 12 Zásobník papíru vrať te zpět do tiskárny.
- **13** Zavřete přední kryt.

# Další problémy

| Problém                                                                                                    | Doporučení                                                                                                    |
|----------------------------------------------------------------------------------------------------|----------------------------------------------------------------------------------------------------|
| Tiskárna nemůže tisknout.<br>Objevil se zápis chyby<br>tiskárny na LPT1: (nebo<br>BRUSB), chybové hlášení se<br>zobrazilo na PC. | <ul> <li>Zkontrolujte kabel rozhraní, zda není poškozený nebo zlomený.</li> <li>Pokud máte nainstalováno zařízení na přepínání rozhraní, ujistěte se, že byla vybrána správná tiskárna.</li> </ul> |

## Uživatelé Macintosh<sup>®</sup> s USB rozhraním

| Problém                                                                                                    | Doporučení                                                                                                    |
|----------------------------------------------------------------------------------------------------|----------------------------------------------------------------------------------------------------|
| HL-5130 (nebo HL-5140,<br>HL-5150D a HL-5170DN) se<br>neobjeví Chooser (Mac OS <sup>®</sup><br>8.6 až 9.2) nebo Print Center<br>(Mac OS <sup>®</sup> X 10.1 / 10.2). | <ul> <li>Zkontrolujte, zda je tiskárna zapnutá.</li> <li>Zkontrolujte správné propojení kabelem USB rozhraní.</li> <li>Zkontrolujte správnou instalaci tiskového ovladače.</li> </ul>                                                      |
| Z aplikace nelze tisknout.                                                                                                    | Zkontrolujte, zda dodaný tiskový ovladač pro Macintosh <sup>®</sup> je na pevném disku<br>správně nainstalovaný a zda je zvolená volba Chooser (Mac OS <sup>®</sup> 8.6 až 9.2)<br>nebo Print Center (Mac OS <sup>®</sup> X 10.1 až 10.2). |

## Zvýšení kvality tisku

Pokud máte problémy s kvalitou tisku, vytiskněte nejdříve testovací stranu (viz. *str. 3-8*). Jestliže jste s výtiskem spokojeni, problém možná není v tiskárně. Zkontrolujte kabel rozhraní nebo zkuste tiskárnu připojit k jinému počítači. Tato část se zabývá následující problematikou:

| Příklady nekvalitního<br>tisku                                                | Doporučení                                                                                                    |
|-------------------------------------------------------------------------------|----------------------------------------------------------------------------------------------------|
| ABCDEFGH<br>abcdefghijk<br>ABCD<br>abcde<br>01234<br>Mdlý tisk                | <ul> <li>Zkontrolujte provozní prostředí přístroje. Vlhkost nebo vysoká teplota mohou být také příčinou neuspokojivého tisku. Viz. <i>Umístění tiskárny</i> na str. 1-4.</li> <li>Pokud je celá strana příliš světlá, zkontrolujte, zda není nastaven režim Úspora toneru. Pokud ano, deaktivujte jej (v ovladači tiskárny: Vlastnosti).</li> <li>Zkuste nainstalovat novou tonerovou kazetu. Viz. <i>Výměna tonerové kazety</i> na str. 5-3.</li> <li>Zkuste nainstalovat novou válcovou jednotku. Viz. <i>Výměna válcové jednotky</i> na str. 5-9.</li> </ul> |
| ABCDEFGH<br>abcdefghijk<br>A B C D<br>a b c d e<br>0 1 2 3 4<br>Šedivé pozadí | <ul> <li>Zkontrolujte, zdali používáte doporučený typ papíru. Viz. Jaký typ papíru mohu použít? v kapitole 1.</li> <li>Zkontrolujte provozní prostředí přístroje. Vlhkost nebo vysoká teplota mohou být také příčinou neuspokojivého tisku. Viz. Umístění tiskárny na str. 1-4.</li> <li>Zkuste nainstalovat novou tonerovou kazetu. Viz. Výměna tonerové kazety v kapitole 5.</li> <li>Zkuste nainstalovat novou válcovou jednotku. Viz. Výměna válcové jednotky na str. 5-9.</li> </ul>                                                                       |

| Příklady nekvalitního<br>tisku                                                   | Doporučení                                                                                                    |  |  |  |  |
|----------------------------------------------------------------------------------|----------------------------------------------------------------------------------------------------|--|--|--|--|
| B<br>B<br>B                                                                      | <ul> <li>Zkontrolujte, zdali používáte doporučený typ papíru. Příliš silné médium nebo papír s drsným povrchem může působit při tisku problémy. Viz. <i>Jaký typ papíru mohu použít?</i> na str. 1-5.</li> <li>Zkontrolujte, zda v tiskovém ovladači byl zvolen odpovídající typ média. Viz. <i>Jaký typ papíru mohu použít?</i> na str. 1-5.</li> <li>Zkuste nainstalovat novou válcovou jednotku. Viz. <i>Výměna válcové jednotky</i> na str. 5-9.</li> </ul> |  |  |  |  |
| Vícenásobné zobrazení                                                            |                                                                                                    |  |  |  |  |
| ABCDEFGH<br>abcdefghijk<br>A B C D<br>a b c d e<br>0 1 2 3 4<br>Rozptýlený toner | <ul> <li>Zkontrolujte, zdali používáte doporučený typ papíru. Příliš silné médium nebo papír s drsným povrchem může působit při tisku problémy. Viz. <i>Jaký typ papíru mohu použít?</i> na str. 1-5.</li> <li>Válec může být poškozen. Zkuste nainstalovat novou válcovou jednotku. Viz. <i>Výměna válcové jednotky</i> na str. 5-9.</li> </ul>                                                                                                    |  |  |  |  |
|                                                                                  | Zkontrolujte, zdali používáte doporučený typ papíru.                                                                                                    |  |  |  |  |
| B                                                                                | <ul> <li>Viz. Jaký typ papíru mohu použít? v kapitole 1.</li> <li>V ovladači tiskárny zvolte Tlusty papir nebo použijte tenší papír, než právě používáte.</li> <li>Zkontrolujte provozní prostředí přístroje. Vlhkost nebo vysoká teplota mohou být také příčinou neuspokojivého tisku. Viz. Umístění tiskárny na str. 1-4.</li> </ul>                                                                                                    |  |  |  |  |
| Bílé skvrny v tisku                                                              |                                                                                                    |  |  |  |  |
|                                                                                  | <ul> <li>Problémy možná vyřešíte vyčištěním primárního koronového vodiče uvnitř válcové jednotky - posuňte modrým jezdcem sem a tam a vraťte jej do výchozí polohy (▲). Viz. Čištění na str. 5-12.</li> <li>Válec může být poškozen. Zkuste nainstalovat novou válcovou jednotku. Viz. Výměna válcové jednotky na str. 5-9.</li> </ul>                                                                                                    |  |  |  |  |
| Celá strana je černá                                                             |                                                                                                    |  |  |  |  |

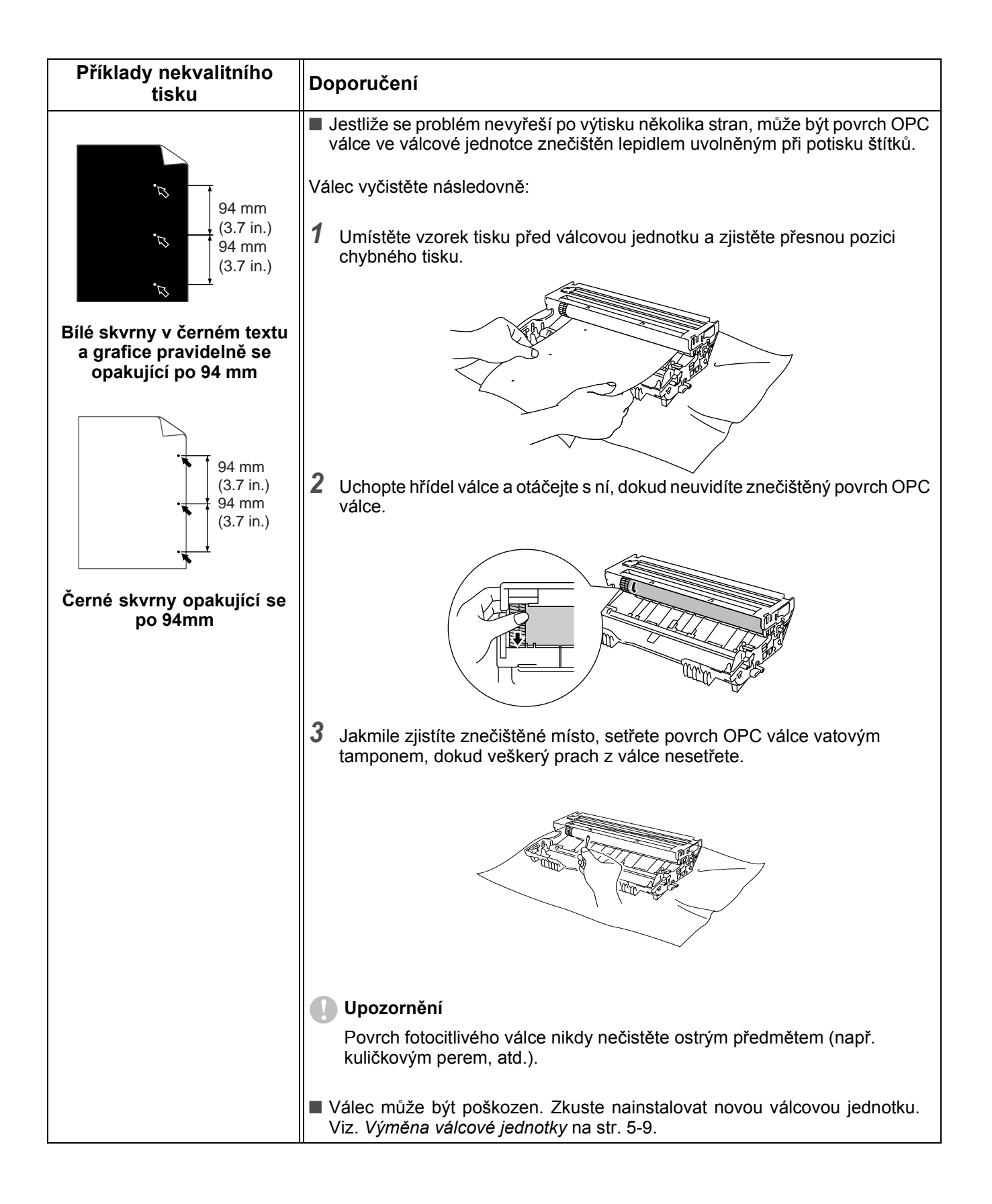

| Příklady nekvalitního<br>tisku                                                                                                    | Doporučení                                                                                                    |  |  |
|----------------------------------------------------------------------------------------------------|----------------------------------------------------------------------------------------------------|--|--|
| ABCDEFGH<br>abcdefghijk<br>A B C D<br>a b c d e<br>0 1 2 3 4<br>Tonerové skvrny po straně                                             | <ul> <li>Válec může být poškozen. Zkuste nainstalovat novou válcovou jednotku.<br/>Viz. Výměna válcové jednotky na str. 5-9.</li> <li>Zkontrolujte, zdali používáte doporučený typ papíru.<br/>Viz. Jaký typ papíru mohu použít? na str. 1-5.</li> <li>Pokud používáte k tisku samolepící štítky, lepidlo někdy může znečistit povrch OPC válce. Vyčistěte jej. Viz. Čištění na str. 5-12.</li> <li>Nepoužívejte papír, který je orazítkovaný nebo opatřený sponkami, které mohou povrch válce poškrábat.</li> <li>Pokud nezabalenou válcovou jednotku vystavíte přímému slunečnímu záření nebo jen osvětlení místnosti, může se poškodit.</li> </ul> |  |  |
| ABCDEFGH<br>abcdefghijk<br>ABCD<br>abcde<br>01234<br>Bílé linky přes stranu                                                           | <ul> <li>Zkontrolujte, zdali používáte doporučený typ papíru. Příliš silné médium nebo papír s drsným povrchem může působit při tisku problémy.</li> <li>Zkontrolujte, zda je v ovladači nastavený odpovídající typ používaného média.</li> <li>Problém může sám od sebe zaniknout. Zkuste vytisknout několik stran (zvláště v případě, že tiskárna nebyla delší dobu používána).</li> <li>Válec může být poškozen. Zkuste nainstalovat novou válcovou jednotku. Viz. Výměna válcové jednotky na str. 5-9.</li> </ul>                                                                                                    |  |  |
| ABCDEFGH<br>abcdefghijk<br>ABCD<br>abcde<br>01234<br>Linky přes stranu                                                                | <ul> <li>Vyčistěte vnitřní část tiskárny a primární koronový vodič uvnitř válcové jednotky. Viz. Čištění na str. 5-12.</li> <li>Válec může být poškozen. Zkuste nainstalovat novou válcovou jednotku. Viz. Výměna válcové jednotky na str. 5-9.</li> </ul>                                                                                                    |  |  |
| ABCDEFGH<br>abcdefghijk<br>A B C D<br>a b c d e<br>0 1 2 3 4<br>Černé svislé linky<br>Vytisknuté strany obsahují<br>shora dolů skvrny | <ul> <li>Problémy možná vyřešíte vyčištěním primárního koronového vodiče.<br/>Viz. Čištění v kapitole 5.</li> <li>Ujistěte se, že je jezdec primárního koronového vodiče nastaven do výchozí pozice (▲).</li> <li>Válec může být poškozen. Zkuste nainstalovat novou válcovou jednotku.<br/>Viz. Výměna válcové jednotky na str. 5-9.</li> <li>Tonerová kazeta může být poškozena. Vyměňte ji za novou.<br/>Viz. Výměna tonerové kazety na str. 5-3. Ujistěte se, že uvnitř tiskárny nezůstal v blízkosti okénka skeneru žádný útržek papíru.</li> <li>Fixační jednotka může být znečištěna. Kontaktujte odborný autorizovaný servis.</li> </ul>      |  |  |

| Příklady nekvalitního<br>tisku                                             | Doporučení                                                                                                    |  |  |  |  |  |
|----------------------------------------------------------------------------|----------------------------------------------------------------------------------------------------|--|--|--|--|--|
| ABCDEFGH<br>abcdefghijk<br>ABCD<br>abcde<br>01234                          | <ul> <li>Problém můžete vyřešit setřením okénka skeneru suchou měkkou utěrkou.<br/>Viz. Čištění na str. 5-12.</li> <li>Tonerová kazeta může být poškozena. Vyměňte ji za novou.<br/>Viz. Výměna tonerové kazety na str. 5-3.</li> </ul>                                                                                                    |  |  |  |  |  |
| Blie linky pres stranu                                                     |                                                                                                    |  |  |  |  |  |
| ABCDEFGH<br>abcdefghijk<br>ABCD<br>abcde<br>01234                          | <ul> <li>Ujistěte se, že je papír správně do zásobníku založen a vodítka nejsou příliš těsná nebo naopak volná.</li> <li>Nastavte správně vodítka papíru. Viz. <i>Tisk na standardní papír podávaný ze zásobníku</i> na str. 1-8.</li> <li>Když používáte ruční podavač (nebo deskový podavač), prostudujte tisk na kancelářský papír z ručního podavače (pro HL-5130 a HL-5140) na str. 1-12, respektive prostudujte tisk na kancelářský papír z deskového podavače (DP) (pro HL5150D a HL-5170DN) na str.1-14.</li> <li>Zásobník papíru nesmí být příliš plný. Prostudujte tisk na kancelářský papír ze zásobníku papíru na str. 1-8.</li> </ul>                              |  |  |  |  |  |
| Šikmý tisk                                                                 | Zkontrolujte typ a kvalitu papíru. Viz. Jaký typ papíru mohu použít? na str. 1-5.                                                                                                    |  |  |  |  |  |
| ABCDEFGH<br>abcdefghijk<br><b>A B C D</b><br>a <b>b c d e</b><br>0 1 2 3 4 | <ul> <li>Zkontrolujte typ papíru a jeho kvalitu. Vysoká teplota a vlhkost mohou být příčinou zvlnění papíru. Viz. <i>Jaký typ papíru mohu použít?</i> na str. 1-5.</li> <li>Pokud nepoužíváte tiskárnu příliš často, papír může být v tiskárně příliš dlouho. Stoh papíru v zásobníku otočte. Zkuste jej nejdříve provětrat a potom v zásobníku o 180°otočit.</li> <li>Zkuste tisknout pomocí přímého průchodu tiskárnou (ukládání na zadní výstup). Prostudujte tisk na kancelářský papír z ručního podavače (pro HL-5130 a HL-5140) na str. 1-12, respektive prostudujte tisk na kancelářský papír z deskového podavače (DP) (pro HL5150D a HL-5170DN) na str.1-14</li> </ul> |  |  |  |  |  |
| Zvlněný tisk                                                               |                                                                                                    |  |  |  |  |  |
| ABCDEFGH<br>abcdefghijk<br>ABCD<br>abcde<br>01234<br>Pomačkané a zvrásněné | <ul> <li>Ujistěte se, že je papír správně vložený. Viz. <i>Tisk na standardní papír podávaný ze zásobníku</i> na str. 1-8.</li> <li>Zkontrolujte typ papíru a jeho kvalitu. Viz. <i>Jaký typ papíru mohu použít</i>? na str. 1-5.</li> <li>Zkuste tisknout pomocí přímého průchodu tiskárnou (ukládání na zadní výstup). Prostudujte tisk na kancelářský papír z ručního podavače (pro HL-5130 a HL-5140) na str. 1-12, respektive prostudujte tisk na kancelářský papír z deskového podavače (DP) (pro HL5150D a HL-5170DN) na str. 1-14.</li> <li>Stoh papíru v zásobníku otočte. Zkuste jej nejdříve provětrat a potom v zásobníku o 180°otočit.</li> </ul>                  |  |  |  |  |  |
| strany                                                                     |                                                                                                    |  |  |  |  |  |

| Příklady nekvalitního<br>tisku | Doporučení                                                                                                    |
|--------------------------------|----------------------------------------------------------------------------------------------------|
| Pomačkaná obálka               | Otevřete zadní výstup papíru a zatlačte dolů dvě modré páčky umístěné na pravé a levé straně (viz. ilustrace níže). Po dokončení tisku na obálky zavřete zadní výstup papíru, páčka se tím vrátí do původní polohy. Viz. str. 1-31. |

# Řešení problémů s tiskem

| Problém                                                                                               | Doporučení                                                                                                    |  |  |  |
|----------------------------------------------------------------------------------------------------|----------------------------------------------------------------------------------------------------|--|--|--|
| Tiskárna tiskne neočekávaně<br>nebo tiskne zmatená data.                                              | <ul> <li>Ujistěte se, že kabel rozhraní není příliš dlouhý. Doporučená délka kabelu paralelního rozhraní je méně než 2 m.</li> <li>Zkontrolujte kabel, zda není poškozený nebo zlomený.</li> <li>Pokud používáte zařízení na přepínání rozhraní, odstraňte je. Připojte tiskárnu přímo k počítači a potom zkuste opět tisknout.</li> <li>Zkontrolujte správnou volbu ovladače (nastavena jako výchozí tiskárna).</li> <li>Zkontrolujte, zda ke stejnému portu není připojeno také paměťové zařízení nebo skener. Všechna tato zařízení odpojte a k portu připojte pouze tiskárnu.</li> <li>V tiskovém ovladači, zvolte Volby tisku a vypněte Sledování stavu.</li> </ul>                                |  |  |  |
| Tiskárna nemůže vytisknout<br>celou stranu dokumentu.<br>Vytiskne chybové hlášení<br>PŘETEČENÍ TISKU. | <ul> <li>Stiskněte tlačítko Go a zbývající data budou vytisknuta. Po stisku Job Cancel budou zbývající data z paměti vymazána.</li> <li>Pokud chybu nelze vymazat, zjednodušte tisknuté strany nebo zmenšete rozlišení tisku.</li> <li>Zvětšete kapacitu paměti běžně dostupným pamět'ovým modulem DIMM. Viz. <i>Instalace přídavné paměti</i> na str. 4-2. Pomocí ovladače Windows<sup>®</sup> nebo RPC programu nastavte Ochranu strany na Zapnuto.</li> <li>V dodávaném ovladači Windows<sup>®</sup> změňte následující nastavení a zkuste opět tisknout. Nejvhodněší kombinace se může lišit v závislosti na tisknutém dokumentu:<br/>Grafický režim<br/>Režim TrueType™ fonty tiskárny.</li> </ul> |  |  |  |
| Tiskárna nemůže vytisknout<br>celou stranu dokumentu.<br>Vytiskne chybové hlášení<br>PLNÁ PAMĚŤ.      | <ul> <li>Stiskněte tlačítko Go a zbývající data budou vytisknuta. Po stisku Job Cancel budou zbývající data z paměti vymazána.</li> <li>Zjednodušte tisknuté strany nebo zmenšete rozlišení tisku.</li> <li>Zvětšete kapacitu paměti běžně dostupným pamět'ovým modulem DIMM. Viz. <i>Instalace přídavné paměti</i> na str. 4-2.</li> </ul>                                                                                                    |  |  |  |
| Na obrazovce jsou záhlaví<br>a zápatí viditelné, ale tiskárna<br>je nevytiskne.                       | Většina laserových tiskáren má omezenou plochu tisku. Nepotiskovaná<br>plocha se obvykle týká prvních a posledních dvou řádků (lze vytisknout 62<br>řádků). Horní a dolní okraj nastavte na maximální využití potiskované plochy.                                                                                                    |  |  |  |

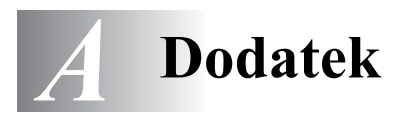

# Technická specifikace

## Přístroj

| Model          |                                                                                                    | HL-5130                                                                                                    | HL-5140 / HL-5150D / HL-5170DN |  |  |
|----------------|----------------------------------------------------------------------------------------------------|----------------------------------------------------------------------------------------------------|--------------------------------|--|--|
| Technologie    |                                                                                                    | Elektrofotografická                                                                                                    |                                |  |  |
| Rychlost tisku |                                                                                                    | Až 18 stran/min při tisku na<br>formát LetterAž 21 stran/min při tisku na formát Letter<br>Až 20 stran/min při tisku na formát A4Až 17 stran/min při tisku na<br>formát A4Až 4 |                                |  |  |
| První tisk     |                                                                                                    | méně než 10 s <sup>*1</sup>                                                                                                    |                                |  |  |
| Rozlišení      | Windows <sup>®</sup> 95/98/Me,<br>Windows NT <sup>®</sup> 4.0,<br>Windows <sup>®</sup> 2000 a<br>Windows <sup>®</sup> XP | HQ1200<br>600 dpi<br>300 dpi                                                                                                    |                                |  |  |
|                | DOS                                                                                                    | N/A                                                                                                    | 600 dpi                        |  |  |
|                | Mac OS <sup>®</sup>                                                                                                    | HQ1200<br>600 dpi<br>300 dpi                                                                                                    |                                |  |  |

\*1 ze standardního zásobníku papíru

#### Ovladač

| Model                     |                                             | HL-5130                                                                                                    | HL-5140                                   | HL-5150D                                         | HL-5170DN                                                                        |  |
|---------------------------|---------------------------------------------|----------------------------------------------------------------------------------------------------|-------------------------------------------|--------------------------------------------------|----------------------------------------------------------------------------------|--|
| Procesor                  |                                             | Fujitsu SPARClite 133MHz                                                                                                    |                                           |                                                  |                                                                                  |  |
| Pamět'                    | Standardní                                  | 8 MB                                                                                                    | 16 MB                                     | 32 MB                                            |                                                                                  |  |
|                           | Přídavná                                    | Nelze použít                                                                                                    | 1 DIMM slot; rozšiřitelná až na 144<br>MB |                                                  | 1 DIMM slot;<br>rozšiřitelná až na<br>160 MB                                     |  |
| Rozhraní                  | Standardní                                  | Paralelní IEEE 1284, Hi-Speed USB 2.0*2                                                                                                    |                                           | 2.0 <sup>*2</sup>                                | Paralelní IEEE<br>1284, Hi-Speed<br>USB 2.0 <sup>*2</sup> ,<br>10/100<br>BASE-TX |  |
|                           | Přídavné                                    | 10/100BASE-TX (NC-2100p)                                                                                                    |                                           |                                                  |                                                                                  |  |
| Připojitelnost<br>do sítě | Standardně<br>10/100BASE-TX                 | Nelze použít     TCP/IP,       AppleTalk,     IPX/SPX,       DLC/LLC                                                                                                    |                                           |                                                  | TCP/IP,<br>AppleTalk,<br>IPX/SPX,<br>DLC/LLC                                     |  |
|                           | Volitelně<br>10/100BASE-TX<br>(NC-2100p)    | TCP/IP, NetBEUI, AppleTalk*3                                                                                                    |                                           |                                                  |                                                                                  |  |
|                           | Nástroje správy                             | Nelze použít                                                                                                    |                                           |                                                  | BRAdmin<br>Professional <sup>*4</sup><br>Web Based<br>Management <sup>*5</sup>   |  |
| Emulace                   |                                             | GDI                                                                                                    | PCL6                                      | PCL6, BR-Script 3<br>IBM ProPrinter XL           | 3, Epson FX-850,                                                                 |  |
| Trvalé fonty              | PCL                                         | Nelze použít49 scaleable<br>fontů, 1266 scaleable<br>fontů,<br>11 čarových<br>kódů*6Nelze použít49 scaleable<br>fontů,<br>11 čarových<br>kódů*666 scaleable<br>fontů,<br>11 čarových |                                           | 66 scaleable fontů<br>fontů,<br>11 čarových kódů | eable fontů, 12 bitmapových<br>ových kódů <sup>*3 *6</sup>                       |  |
|                           | Emulace jazyka<br>PostScript <sup>®</sup> 3 | Nelze použít 66                                                                                                    |                                           | 66 fontů                                         |                                                                                  |  |

- \*2 Vysokorychlostní rozhraní Hi-Speed USB 2.0 (480 Mbps) je až 4x rychlejší a kompatibilní s původním rozhraním USB (12 Mbps).
- \*3 Jen HL-5150D a HL-5170DN.
- \*4 Originální Brother management utilita do Windows®.
- \*5 Použijte standardní webovský browser pro správu zařízení.
- \*6 Code39, Interleaved 2 of 5, EAN-8, EAN-13, UPC-A, UPC-E, EAN-128, Codabar, FIM (US-PostNet), ISBN, Code128

#### Programové vybavení

| Model             | HL-5130                                                                                                    | HL-5140          | HL-5150D | HL-5170DN                                                                                                    |  |
|-------------------|----------------------------------------------------------------------------------------------------|------------------|----------|----------------------------------------------------------------------------------------------------|--|
| Ovladač tiskárny  | Ovladač PCL pro Windows <sup>®</sup> 95/98/Me, Windows NT <sup>®</sup> 4.0, Windows <sup>®</sup> 2000 a Windows <sup>®</sup> XP                                           |                  |          |                                                                                                    |  |
|                   | Brother Laser Driver pro Mac OS <sup>®</sup> 8.6 až 9.2 a Mac OS <sup>®</sup> X 10.1 až 10.2                                                                              |                  |          |                                                                                                    |  |
|                   | Nelze použítPostScript Printer Description (P<br>soubor pro Windows® 95/98/Me,<br>Windows NT® 4.0, Windows® 20<br>Windows® XP, Mac OS® 8.6 až 9<br>Mac OS® X 10.1 až 10.2 |                  |          | escription (PPD)<br>s <sup>®</sup> 95/98/Me,<br>Vindows <sup>®</sup> 2000,<br>OS <sup>®</sup> 8.6 až 9.2 a<br>10.2 |  |
| Obslužné programy | Interaktivní nápověd                                                                                                    | la <sup>*7</sup> |          | Interaktivní<br>nápověda <sup>*7</sup><br>Driver Deployment<br>Wizard <sup>*8</sup>                                |  |

#### Ovládací panel

| Model    | HL-5130     | HL-5140 | HL-5150D | HL-5170DN |
|----------|-------------|---------|----------|-----------|
| Indikace | 4 LED diody |         |          |           |
| Tlačítka | 2 tlačítka  |         |          |           |

#### Manipulace s papírem

| Model                         |                                                     | HL-5130      | HL-5140   | HL-5150D           | HL-5170DN |
|-------------------------------|-----------------------------------------------------|--------------|-----------|--------------------|-----------|
| Vstup<br>papíru <sup>*9</sup> | Deskový<br>podavač                                  | Nelze použít |           | 50 listů           |           |
|                               | Ruční<br>podavač                                    | 1 list       |           | Nelze použít       |           |
|                               | Zásobník<br>papíru<br>(standardn<br>í)              | 250 listů    |           |                    |           |
|                               | Spodní<br>zásobník<br>papíru<br>(příslušen<br>ství) | Nelze použít | 250 listů |                    |           |
| Výstup                        | Horní                                               | 150 listů    |           |                    |           |
| papiru <sup>s</sup>           | Zadní                                               | 1 list       |           | 25 listů           |           |
| Duplex                        |                                                     | Ruční duplex |           | Automatický duplex |           |

\*7 Instruktážní video pro řešení problémů

\*8 Driver Deployment Wizard automatizuje instalaci tiskárny v síti peer-to-peer network.

\*9 počítáno pro papír o gramáži 80 g/m<sup>2</sup>

## Specifikace tiskových médií

| Model     |                                                     | HL-5130 HL-5140 HL-5150D                                              |                                  | HL-5170DN                                     |                                                 |
|-----------|-----------------------------------------------------|-----------------------------------------------------------------------|----------------------------------|-----------------------------------------------|-------------------------------------------------|
| Typ média | Deskový<br>podavač                                  | Nelze použít                                                          |                                  | Standardní, tenký, r<br>obálky, štítky a průs | ecyklovaný papír,<br>vitné fólie <sup>*10</sup> |
|           | Ruční<br>podavač                                    | Standardní, tenký, r<br>obálky, štítky a průs                         | ecyklovaný papír,<br>vitné fólie | Nelze použít                                  |                                                 |
|           | Zásobník<br>papíru<br>(standardn<br>í)              | Standardní, tenký, recyklovaný papír a průsvitné fólie <sup>*10</sup> |                                  |                                               |                                                 |
|           | Spodní<br>zásobník<br>papíru<br>(příslušen<br>ství) | Nelze použít                                                          | Standardní a recykle             | ovaný papír                                   |                                                 |
| Gramáž    | Deskový<br>podavač                                  | Nelze použít                                                          |                                  | 60 až 161 g/m <sup>2</sup>                    |                                                 |
|           | Ruční<br>podavač                                    | 60 až 161 g/m²                                                        |                                  | Nelze použít                                  |                                                 |
|           | Zásobník<br>papíru<br>(standardn<br>í)              | 60 až 105 g/m²                                                        |                                  |                                               |                                                 |
|           | Spodní<br>zásobník<br>papíru<br>(příslušen<br>ství) | Nelze použít                                                          | 60 až 105 g/m²                   |                                               |                                                 |
| Velikost  | Deskový<br>podavač                                  | Nelze použít                                                          |                                  | Šířka: 69,9 až215,9<br>Délka: 116 až 406,4    | mm<br>mm                                        |
|           | Ruční<br>podavač                                    | Č Šířka: 69,9 až215,9mm Nelze použít<br>Č Délka: 116 až 406,4 mm      |                                  | Nelze použít                                  |                                                 |
|           | Zásobník<br>papíru<br>(standardn<br>í)              | A4, Letter, Legal, B5 (ISO), Executive, A5, A6, B6                    |                                  |                                               |                                                 |
|           | Spodní<br>zásobník<br>papíru<br>(příslušen<br>ství) | Nelze použít                                                          | A4, Letter, Legal, B             | 5 (ISO), Executive, A                         | 5, B6                                           |

\*10 až 10 listů

### Spotřební materiál

| Model |                                               | HL-5130               | HL-5140               | HL-5150D | HL-5170DN |
|-------|-----------------------------------------------|-----------------------|-----------------------|----------|-----------|
| Toner | Standardn<br>í tonerová<br>kazeta             | 3 500 stran A4/Lette  | er s vykrytím 5%      |          |           |
|       | Tonerová<br>kazeta s<br>vysokou<br>výtěžností | 6 700 stran A4/Lette  | er s vykrytím 5%      |          |           |
| Válec |                                               | 20 000 A4/Letter stra | an (1 strana / úlohu) |          |           |

## Rozměry / Hmotnost

| Model              | HL-5130                                                 | HL-5140 | HL-5150D                                  | HL-5170DN       |
|--------------------|---------------------------------------------------------|---------|-------------------------------------------|-----------------|
| Rozměry (Š Ą HĄ V) | $382\times383\times252~\text{mm}$                       |         | $382 \times 401 \times 252 \text{ mm}$    |                 |
| Hmotnost           | Asi 10.5 kg četně válcové jednotky<br>a tonerové kazety |         | Asi 11.9 kg četně vá<br>a tonerové kazety | Ilcové jednotky |

#### Ostatní

| Model    |                        | HL-5130             | HL-5140                  | HL-5150D | HL-5170DN    |
|----------|------------------------|---------------------|--------------------------|----------|--------------|
| Příkon   | Tisk                   | Méně než 460 W při  | Méně než 460 W při 25 °C |          |              |
|          | Pohotovos<br>tní režim | Méně než 75 W při 2 | Méně než 75 W při 25 °C  |          |              |
|          | Režim<br>spánku        | Méně než 5 W        |                          |          | Méně než 6 W |
| Hlučnost | Tisk                   | 50 dB               |                          |          |              |
|          | Pohotovos<br>tní režim | Méně než 30 dB      |                          |          |              |
| Ekologie | Úsporný<br>režim       | Ano                 |                          |          |              |
|          | Úspora<br>toneru       | Ano                 |                          |          |              |

# Důležité informace týkající se volby papíru

Tato část vám poskytne potřebné informace nutné k volbě nejvhodnějšího papíru pro tuto tiskárnu.

#### Před zakoupením většího množství papíru

Nejdříve se ujistěte, že zvolený papír je skutečně vhodný pro vaši tiskárnu.

#### Papír pro zhotovení standardních kopií

Papír lze rozdělit podle použití na papír k tisku a na papír určený ke kopírování. Na každém balení papíru je obvykle tento údaj uveden. Zkontrolujte, zda vybraný papír je vhodný pro laserové tiskárny. Používejte pouze papír, který je vhodný k potisku laserovými tiskárnami.

#### Základní hmotnost (gramáž)

Gramáž papíru se obvykle liší podle země, ve které je papír vyroben. Přestože tiskárna je schopna pracovat s tenšími nebo tlustějšími papíry, doporučujeme používat papír o gramáži 75 g/m<sup>2</sup> až 90 g/m<sup>2</sup>.

| Jednotka | Evropa   | USA      |
|----------|----------|----------|
| g/m²     | 80 až 90 | 75 až 90 |

#### Dlouhá a krátká vlákna

Při výrobě papíru se vyrovnávají vlákna buničiny. Papír s dlouhými vlákny je papír s podélným směrem vláken, tj. rovnoběžný s hranou papíru nakládanou do tiskárny.

Naopak, papír s dlouhými vlákny má vlákna orientována kolmo k nakladací hraně papíru. Papír, nejčastěji používaný ke kopírování je papír s dlouhými vlákny, který také doporučujeme používat. Papír s krátkými vlákny není příliš vhodný, neboť je slabý.

#### Kyselé a neutrální papíry

Papíry můžeme klasifikovat jako kyselé nebo neutrální.

Ačkoliv kyselé papíry zahájily moderní výrobu, v současné době požadavky na ochranu životního prostředí upřednostňují výrobu neutrálních papírů.

Recyklované papíry spadají do kategorie kyselých papírů. U vaší nové tiskárny doporučujeme používat neutrální papíry.

Kyselost papíru můžete vyzkoušet pomocí kontrolního pera.

#### Povrch tisku

Tisk na přední a zadní straně papíru se může nepatrně lišit.

Obvykle po otevření rysu papírů (cca 480 listů) je horní strana určená k potisku. Řiďte se pokyny vyznačenými na obalu. Strana určená k tisku je obvykle označena šipkou.

#### Obsah vlhkosti

Obsahem vlhkosti rozumíme obsah vody, který byl v papíru ponechán při jeho výrobě. Je to jeden z důležitých charakteristických znaků papíru. V průběhu skladování se může měnit, i když obvykle papír obsahuje asi 5% vody. Papír vodu absorbuje a ve vlhkém prostředí může někdy obsah vody dosáhnout až 10%. Pokud obsah vlhkosti v papíru stoupne, výrazně se změní vlastnosti papíru a může se zhoršit fixace toneru. Papír doporučujeme skladovat a používat v prostředí s vlhkostí mezi 50% až 60%.

#### Hrubý odhad základní hmotnosti

| g/m² | lb   |       |  |
|------|------|-------|--|
|      | Bond | Index |  |
| 60   | 16   |       |  |
| 64   | 17   |       |  |
| 75   | 20   |       |  |
| 90   | 24   |       |  |
| 105  | 28   |       |  |
| 120  | 32   |       |  |
| 135  | 36   |       |  |
| 161  | 43   | 90    |  |
| 200  | 53   | 110   |  |

#### Velikost papíru

| Letter          |              | 8.5 × 11 in.           |
|-----------------|--------------|------------------------|
| Legal           |              | 8.5 × 14 in.           |
| Executive       |              | 7.25 × 10.5 in.        |
| A4              | 210 × 297 mm |                        |
| A5              | 148 × 210 mm |                        |
| A6              | 105 × 148 mm |                        |
| Obálka Monarch  |              | $3.875 \times 7.5$ in. |
| Obálka #9       |              | $3.875 \times 8.9$ in. |
| Obálka #10      |              | 4.12 × 9.5 in.         |
| Obálka #11      |              | 4.5 × 10.375 in.       |
| Obálka DL       | 110 × 220 mm |                        |
| Obálka C5       | 162 × 229 mm |                        |
| Obálka C6       | 114 × 162 mm |                        |
| Obálka B5 (ISO) | 176 × 250 mm |                        |
| Obálka B6       | 125 × 176 mm |                        |
| Folio           |              | 8.5 × 13 in.           |

# **B** Dodatek (pro Evropu a další země)

# **Kontakty Brother**

DŮLEŽITÉ: technickou a odpovědi na Vaše dotazy Vám poskytne autorizovaný prodejce země, kde byl výrobek zakoupen.

#### Zakoupený výrobek si zaregistrujte

Zaregistrováním výrobku budete uvedeni jako původní majitelé tohoto výrobku. Registrace:

- může složit jako potvrzení data zakoupení v případě ztráty faktury;
- může podpořit požadavky pojistného plnění pro pojišťovnu v případě ztráty tohoto výrobku krytého pojistného smlouvou a
- pomůže nám informovat Vás o dalších produktech a speciálních nabídkách.

Vyplňte, prosím, Registraci záručního listu výrobku Brother nebo nový výrobek zaregistrujte přímo na internetové adrese

#### http://www.brother.com/registration/

#### Nejčastěji kladené dotazy (FAQs)

Brother Solutions Center je trvalým zdrojem aktuálních informací potřebných pro Vaši tiskárnu. Můžete si odtud stáhnout nejnovější ovladače, programy a obslužné programy, můžete si přečíst dotazy jiných uživatelů a tipy na odstranění závad. Naučíte se svoji tiskárnu co nejlépe používat.

#### http://solutions.brother.com

Můžete zde zkontrolovat aktuální ovladače Brother.

#### Služba zákazníkům

Navštivte internetové stránky <u>http://www.brother.com</u>, kde naleznete kontakt na nejbližšího prodejce výrobků Brother.

#### Místní servisní střediska

Seznam servisních středisek v Evropě naleznete na internetové adrese: http://www.brother.com.

#### Internetové adresy

Brother Global Web Site: <u>http://www.brother.com</u> Nejčastěji kladené dotazy (FAQs), technická podpora a technické dotazy, aktuální ovladače a obslužné programy: <u>http://solutions.brother.com.</u>

# Důležitá informace: Předpisy

## Rádiové rušení (pouze modely 220-240 V)

Tato tiskárna splňuje požadavky kladené normou EN55022 pro zařízení třídy B (CISPR Publication 22).

Před vlastním používáním tiskárny zkontrolujte kabel pro připojení tiskárny k počítači: 1. Paralelní kabel: kroucená dvojlinka s dvojitým stíněním (označení "IEEE 1284 compliant").

2. Kabel USB rozhraní: nesmí být delší než 2m.

## Mezinárodní prohlášení o shodě pro označení ENERGY STAR.

Účelem mezinárodního programu ENERGY STAR je podporovat rozvoj a popularizovat energeticky úsporná zařízení pro vybavení kanceláří. Firma Brother Industries, Ltd., která je partnerem tohoto programu, určila, že toto zařízení splňuje veškeré směrnice, potřebné k označení výrobku "ENERGY STAR<sup>®</sup>"..

energy

## Specifikace IEC 60825 (pouze model 220 až 240 V)

Tato tiskárna je laserové zařízení třídy 1 a jako takový výrobek je definována předpisy IEC 60825. V zemích, které požadují toto označení, je na zařízení nalepen níže uvedený štítek.

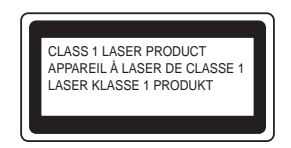

Tato tiskárna je vybavena laserovou diodou třídy 3B, která je zdrojem neviditelného laserového záření v prostoru laserové jednotky. Za žádných okolností není dovoleno laserovou jednotku otevírat.

#### Upozornění:

Používání jiných ovládacích prvků, jiných nastavení, případně provádění jiných postupů než těch, které jsou popsány a stanoveny v tomto návodu k obsluze, může vést k vystavení se nebezpečnému záření.

#### For Finland and Sweden LUOKAN 1 LASERLAITE KLASS 1 LASER APPARAT

- Varoitus! Laitteen käyttäminen muulla kuin tässä käyttöohjeessa mainitulla tavalla saattaa altistaa käyttäjän turvallisuusluokan 1 ylittävälle näkymättömälle lasersäteilylle.
- Varning Om apparaten används på annat sätt än i denna Bruksanvisning specificerats, kan användaren utsättas för osynlig laserstrålning, som överskrider gränsen för laserklass 1.

#### Internal laser radiation

| Maximum radiation power: | 5 mW                                             |
|--------------------------|--------------------------------------------------|
| Wave length:             | 760 - 810 nm                                     |
| Laser class:             | Class IIIb (Accordance with 21 CFR Part 1040.10) |
|                          | Class 3B (Accordance with IEC 60825)             |

# DŮLEŽITÉ - Pro Vaši bezpečnost

Bezpečné provozování tiskárny je zajištěno tříkolíkovou zástrčkou, která musí být zapojena do standardní nástěnné zemněné tříkolíkové zásuvky.

Pokud se používá prodlužovací šňůra, potom i tato musí být třívodičová, řádně zemněná. Chybně zapojená prodlužovací šňůra může vést ke zranění nebo poškození zařízení.

Fakt, že zařízení dostatečně pracuje, není důkazem toho správného uzemnění a bezchybné instalace. Pokud máte jakékoliv pochybnosti týkající se správného připojení zařízení k síti, obrať te se na kvalifikovaný servis.

#### Odpojení zařízení

Tiskárna musí být nainstalována v blízkosti snadno přístupné síťové zásuvky. Pro úplné odpojení zařízení od napětí je nutné vytáhnout napájecí kabel tiskárny ze zásuvky.

#### Upozornění týkající zapojení do sítě LAN

Zařízení zapojte pouze do takové počítačové sítě LAN, která není vystavena přepětí.

#### IT power system (For Norway only) - netýká se ČR

This product is also designed for an IT power system with phase-to-phase voltage 230V.

#### Geräuschemission / Acoustic noise emission (for Germany only) - netýká se ČR

Lpa < 70 dB (A) DIN 45635-19-01-KL2

### Wiring information (for UK)- netýká se ČR

#### Important

If you need to replace the plug fuse, fit a fuse that is approved by ASTA to BS1362 with the same rating as the original fuse.

Always replace the fuse cover. Never use a plug that does not have a cover.

#### Warning - This printer must be earthed.

The wires in the mains lead are coloured in line with the following code: Green and Yellow: Earth Blue: Neutral Brown: Live

If in any doubt, call a qualified electrician.

# brother.

### "EC" Declaration of Conformity

<u>Manufacturer</u> Brother Industries Ltd., 15-1, Naeshiro-cho, Mizuho-ku, Nagoya 467-8561, Japan

<u>Plant</u>

Brother Corporation (Asia) Ltd. Brother Buji Nan Ling Factory, Gold Garden Ind., Nan Ling Village, Buji, Rong Gang, Shenzhen, China

Herewith declare that:

| Product description | : Laser Printer                         |
|---------------------|-----------------------------------------|
| Product Name        | : HL-5130, HL-5140, HL-5150D, HL-5170DN |
| Model Number        | : HL-51                                 |

are in conformity with provisions of the Directives applied : Low Voltage Directive 73/23/EEC (as amended by 93/68/EEC) and the Electromagnetic Compatibility Directive 89/336/EEC ( as amended by 91/263/EEC and 92/31/EEC and 93/68/EEC).

| Standards applied:<br>Harmonized | Safety | : EN60950:2000                                                                            |
|----------------------------------|--------|-------------------------------------------------------------------------------------------|
|                                  | EMC    | : EN55022:1998 Class B<br>EN55024:1998<br>EN61000-3-2:1995 + A14:2000<br>EN61000-3-3:1995 |

Year in which CE marking was first affixed : 2003

Issued by : Brother Industries, Ltd.

Date : 1 August, 2003

Place

: Nagoya, Japan

Signature

Jakashi Maeda

Takashi Maeda Manager Quality Management Group Quality Management Dept. Information & Document Company

# REJSTŘÍK

#### В

| -                                      |            |
|----------------------------------------|------------|
| bez papíru<br>Brother Solutions Center | 3-4<br>2-1 |
| Č                                      |            |
| čištění                                | 5-12       |
| D                                      |            |
| DIMM                                   | 4-1        |
| doplňky a příslušenství                | 4-1, 5-13  |
| doplňky a příslušenství, tabulka       | 2-10       |
| držák vložky separátoru                | 5-13       |
| E                                      |            |
| emulace                                | A-1        |
| F                                      |            |
| fixační iednotka                       |            |
| fonty                                  | 3-10, A-1  |
| Н                                      |            |
| hmotnost                               | A-3        |
|                                        |            |

#### СН

| chybová hlášení | .6-2, 6-3 |
|-----------------|-----------|
| chybné podání   |           |

#### l

| indikace  | 3-5 |
|-----------|-----|
| interface | A-1 |

#### Κ

| konfigurace tiskárny | 3-9 |
|----------------------|-----|
| koronový vodič       | 5-7 |
|                      |     |
| L                    |     |

#### LED dioda, Drum ......5-8 LED diody .....3-1

#### Μ

| Macintosh® | 2-1, 2-10, 6-10 |
|------------|-----------------|
| N          |                 |
| napájení   | 1-4             |
| NC-2100p   | 4-5             |

## 0

| 0                        |            |
|--------------------------|------------|
| obálka                   | 1-16, 1-17 |
| obsah balení             | 1-1        |
| obslužné programy        | A-2        |
| ovládací panel           | 3-1, A-2   |
| ovládací panel, tlačítka |            |
| ovladač PCL              | 2-3        |
| ovladač tiskárny         | 2-1, A-2   |
| _                        | ,          |

#### Ρ

| -                         |          |
|---------------------------|----------|
| pamět'                    | 4-2, A-1 |
| papír                     | 1-5, A-4 |
| papír, chybné podání      | 3-4      |
| papír, manipulace         | 6-4, A-2 |
| papír, standardní         | 1-6      |
| papír, tlustý             | 1-13     |
| papír, zaseknutí          | 3-4, 6-5 |
| paralelní rozhraní, kabel | 1-1      |
| podávací váleček          | 5-13     |
| potiskovaná plocha        | 1-7      |
| pravidelná údržba         | 5-13     |
| procesor                  | A-1      |
| programové vybavení       | A-2      |
| připojení do sítě         | A-1      |
| · · ·                     |          |

#### R

| registrace tiskárny     | B-1        |
|-------------------------|------------|
| rozhraní                | A-1        |
| rozlišení               | A-1        |
| rozměry                 | A-3        |
| ruční podavač papíru    |            |
| 1-2, 1-11, 1-13,1-17, 1 | 1-24, 1-28 |

#### S

| servisní zásah              | 3-5 |
|-----------------------------|-----|
| sledování stavu             | 2-7 |
| specifikace tiskových médií | A-2 |
| standardní papír            | 1-6 |

#### Т

| technická specifikace | A-1       |
|-----------------------|-----------|
| tisk, duplexní        | 1-27, 2-5 |
| tisk, kvalita         | 2-4, 6-10 |
| tisk testovací strany |           |
| tiskárna, části       | 1-2, 1-3  |
| tiskárna, nastavení   | 3-9       |
| tiskárna, ovladač     | 2-1, A-1  |
| tisková média         | 1-5       |
|                       |           |

| tiskový server                      | 4-5             |
|-------------------------------------|-----------------|
| toner                               | A-3             |
| toner, bez toneru                   | 3-3, 5-3        |
| toner, nedostatek                   | 3-3, 5-2        |
| tonerová kazeta                     | 5-2, 5-3        |
| typ média                           | 1-5             |
| U                                   |                 |
| údržba                              | 5-13            |
| V                                   |                 |
| válcová iednotka5-4                 | . 5-8, 5-9, A-3 |
| vodoznak                            | 2-5             |
| volby zařízení                      | 2-6             |
| Z                                   |                 |
| zásobník papíru, spodní (volitelný) | 4-4             |